**CONFIDENTIAL B** 

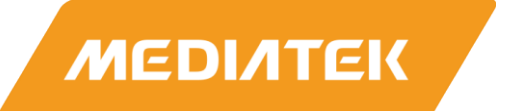

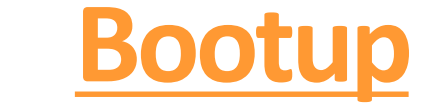

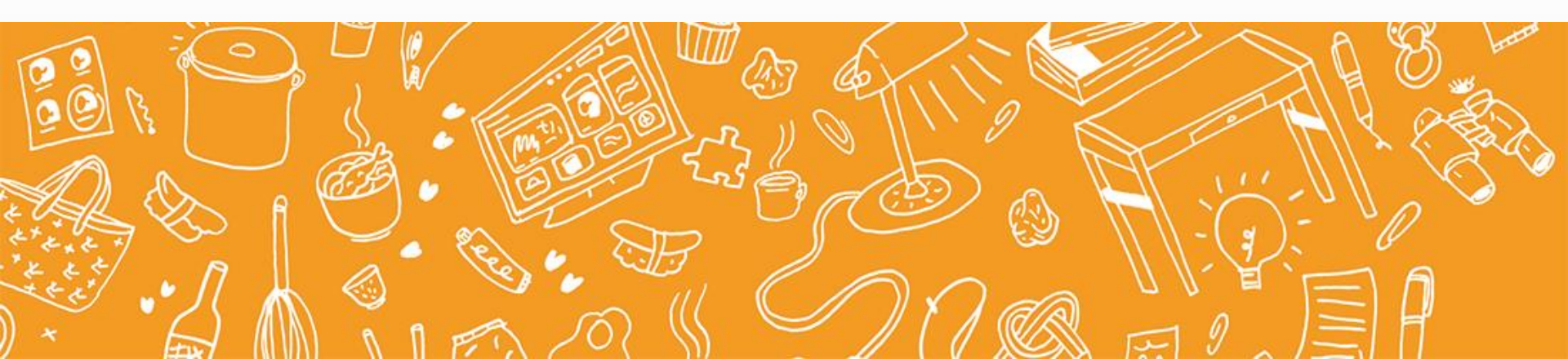

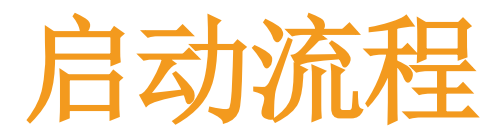

#### **BootROM**

- 固化在CPU内部, 主要负责从外部 存储加载
   Preloader
- USB Download

#### Preloader

- MTK Licensed
- •基础Module的 初始化如eMMC, PLL, DRAM等
- 加载LK

### LK

- 2<sup>nd</sup> bootloader
- 设备初始化
- 加载Linux内核
- 支持fastboot

#### Kernel

- Linux Kernel (GPL)
- 设备以及内核初 始化
- 内核态init进程

#### Android

- 用户态init进程
- Zygote启动
- Android Framework初始
- 化

# IMAGE 加载过程

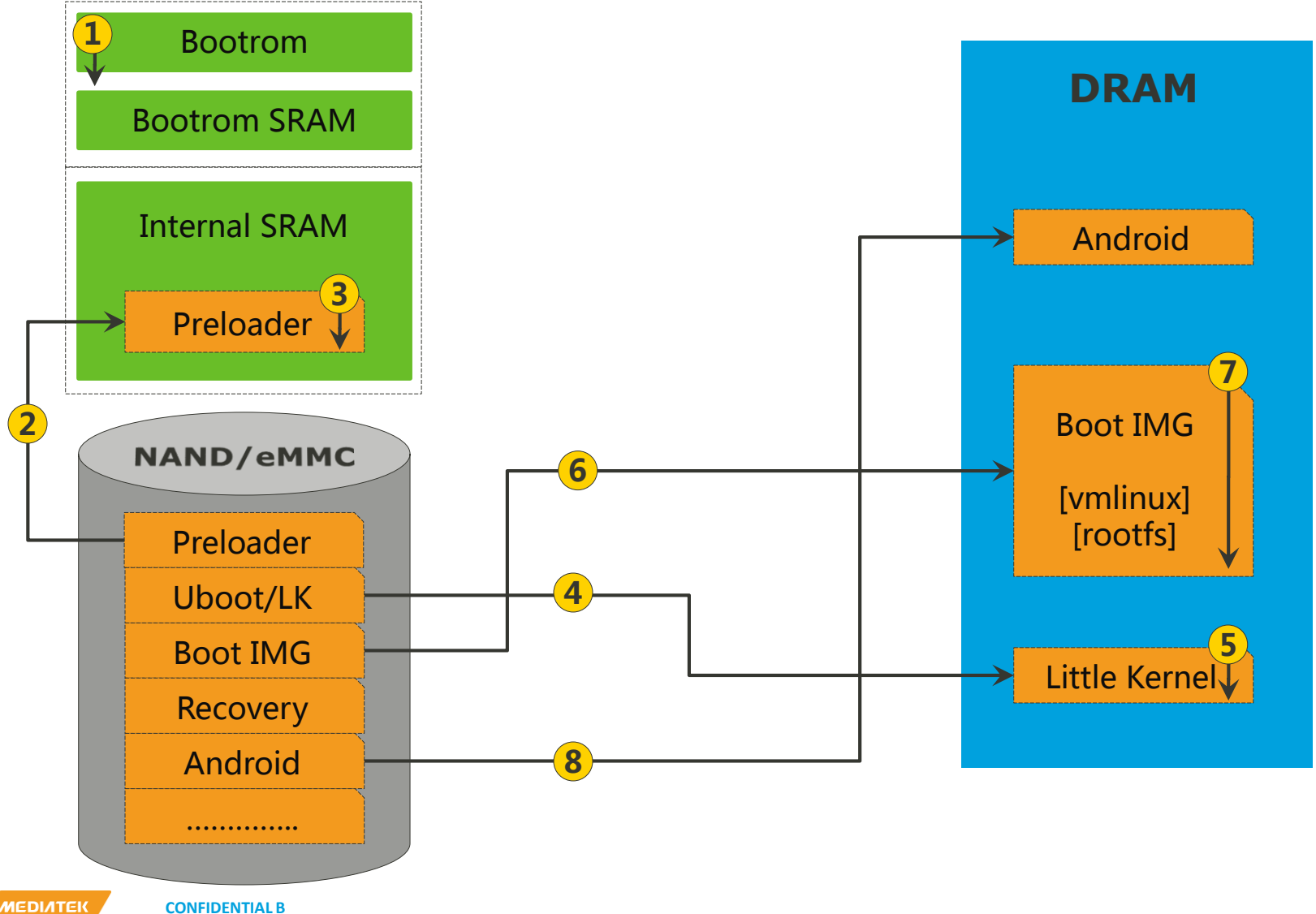

**CONFIDENTIAL B** 

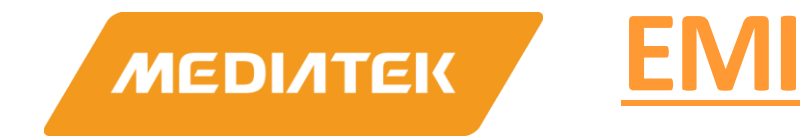

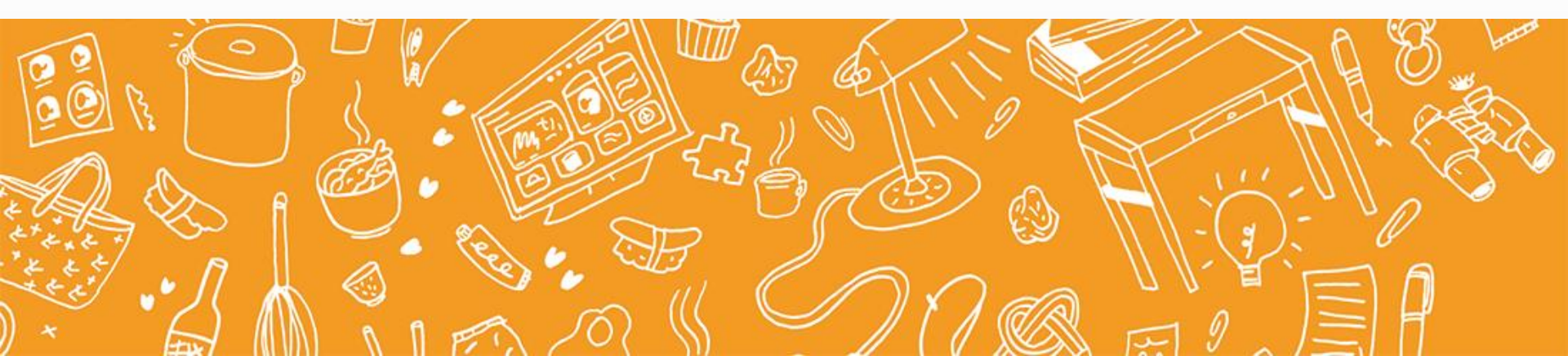

# **EMI Introduction**

- Introduction
  - Perl script is used to auto generate source file and header file of DDR initialization.
    - Location: alps/vendor/mediatek/proprietary/bootable/bootloader/preloader/t ools/emigen/\${platform}/emigen.pl
  - Memory DB file
    - Location:

alps/vendor/mediatek/proprietary/bootable/bootloader/preloader/t ools/emigen/\${platform}/ MemoryDeviceList\_MTxxxx.xls

• Note:

Please confirm if the memory[to use] has been verified in <u>MTK Online-</u> <u>>QVL(New)</u>. If verified, get information from <u>MTK Online->QVL(New)</u> and merge it in the last line of this file. If not, submit eService for memory

\_\_\_\_\_

MEDIATER

verification.

# MemoryDeviceList\_MTxxxx.xls (e.g)

| Vendor  | Part Number          | Туре             | Mode                | Density (Mb) | Board ID   |
|---------|----------------------|------------------|---------------------|--------------|------------|
| Hynix   | H9TQ26ADFTBCUR       | MCP(eMMC+LPDDR3) | R0_BYTE+R1_NORMAL   | 16384+8192   | MT6765_EVB |
| Hynix   | H9TQ27ADFTMCUR       | MCP(eMMC+LPDDR3) | R0_BYTE+R1_NORMAL   | 16384+8192   | MT6765_EVB |
| Hynix   | H9TQ17ABJTCCUR       | MCP(eMMC+LPDDR3) | R0_NORMAL+R1_NORMAL | 8192+8192    | MT6765_EVB |
| Samsung | KMQE60013M_B318      | MCP(eMMC+LPDDR3) | R0_NORMAL+R1_NORMAL | 8192+8192    | MT6765_EVB |
| Samsung | KMGD6001BM_B421      | MCP(eMMC+LPDDR3) | R0_BYTE+R1_NORMAL   | 16384+8192   | MT6765_EVB |
| Micron  | MT29TZZZ5D7DKFRL_107 | MCP(eMMC+LPDDR3) | R0_NORMAL+R1_NORMAL | 8192+8192    | MT6765_EVB |
| Micron  | MT29TZZZ7D7DKLAH_107 | MCP(eMMC+LPDDR3) | R0_BYTE+R1_NORMAL   | 16384+8192   | MT6765_EVB |
| Hynix   | H9HP52ACPMMDAR       | MCP(eMMC+LPDR4X) | R0_NORMAL+R1_NORMAL | 16384+16384  | MT6765_EVB |
| Hynix   | H9CCNNNBJTALAR_NUD   | Discrete LPDDR3  | R0_NORMAL+R1_NORMAL | 8192+8192    | MT6765_EVB |
| Samsung | KMRD60014M_B512      | MCP(eMMC+LPDDR3) | R0_BYTE+R1_BYTE     | 16384+16384  | MT6765_EVB |
| Biwin   | BWMD8X32H2A_LP4      | Discrete LPDDR4  | R0_NORMAL+R1_NORMAL | 12288+12288  | MT6765_EVB |

| CONA_VAL   | CHN0_CONA_VAL | CHN1_CONA_VAL | CONF_VAL   | CONH_VAL   | FREQUENCY | TRP | TRPAB | TRC | TRCD | CHIP_ID | TRP_05T | TRPAB_05T | TRC_05T |
|------------|---------------|---------------|------------|------------|-----------|-----|-------|-----|------|---------|---------|-----------|---------|
| 0xa063a066 | 0x0048a063    | 0x0048a063    | 0x04210000 | 0x48480003 | 933       | 6   | 1     | 20  | 7    | mt6765  | 1       | 1         | 1       |
| 0xa063a066 | 0x0048a063    | 0x0048a063    | 0x04210000 | 0x48480003 | 933       | 6   | 1     | 20  | 7    | mt6765  | 1       | 1         | 1       |
| 0xa053a056 | 0x0044a053    | 0x0044a053    | 0x00421000 | 0x44440003 | 933       | 6   | 1     | 20  | 7    | mt6765  | 1       | 1         | 1       |
| 0xa053a056 | 0x0044a053    | 0x0044a053    | 0x00421000 | 0x44440003 | 933       | 6   | 1     | 20  | 7    | mt6765  | 1       | 1         | 1       |
| 0xa063a066 | 0x0048a063    | 0x0048a063    | 0x04210000 | 0x48480003 | 933       | 6   | 1     | 20  | 7    | mt6765  | 1       | 1         | 1       |
| 0xa053a056 | 0x0044a053    | 0x0044a053    | 0x00421000 | 0x44440003 | 933       | 6   | 1     | 20  | 7    | mt6765  | 1       | 1         | 1       |
| 0xa063a066 | 0x0048a063    | 0x0048a063    | 0x04210000 | 0x48480003 | 933       | 6   | 1     | 20  | 7    | mt6765  | 1       | 1         | 1       |
| 0xF053F154 | 0x0444F051    | 0x0444F051    | 0x00421000 | 0x44440003 |           |     |       |     |      | mt6765  |         |           |         |
| 0xa053a056 | 0x0044a053    | 0x0044a053    | 0x00421000 | 0x44440003 | 933       | 6   | 1     | 20  | 7    | mt6765  | 1       | 1         | 1       |
| 0xa0a3a0a6 | 0x0088a0a3    | 0x0088a0a3    | 0x04210000 | 0x88880003 | 933       | 6   | 1     | 20  | 7    | mt6765  | 1       | 1         | 1       |
| 0xF053F154 | 0x0433F051    | 0x0433F051    | 0x00421000 | 0x33330003 |           |     |       |     |      | mt6765  |         |           |         |

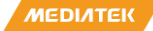

## **EMIGEN Flow**

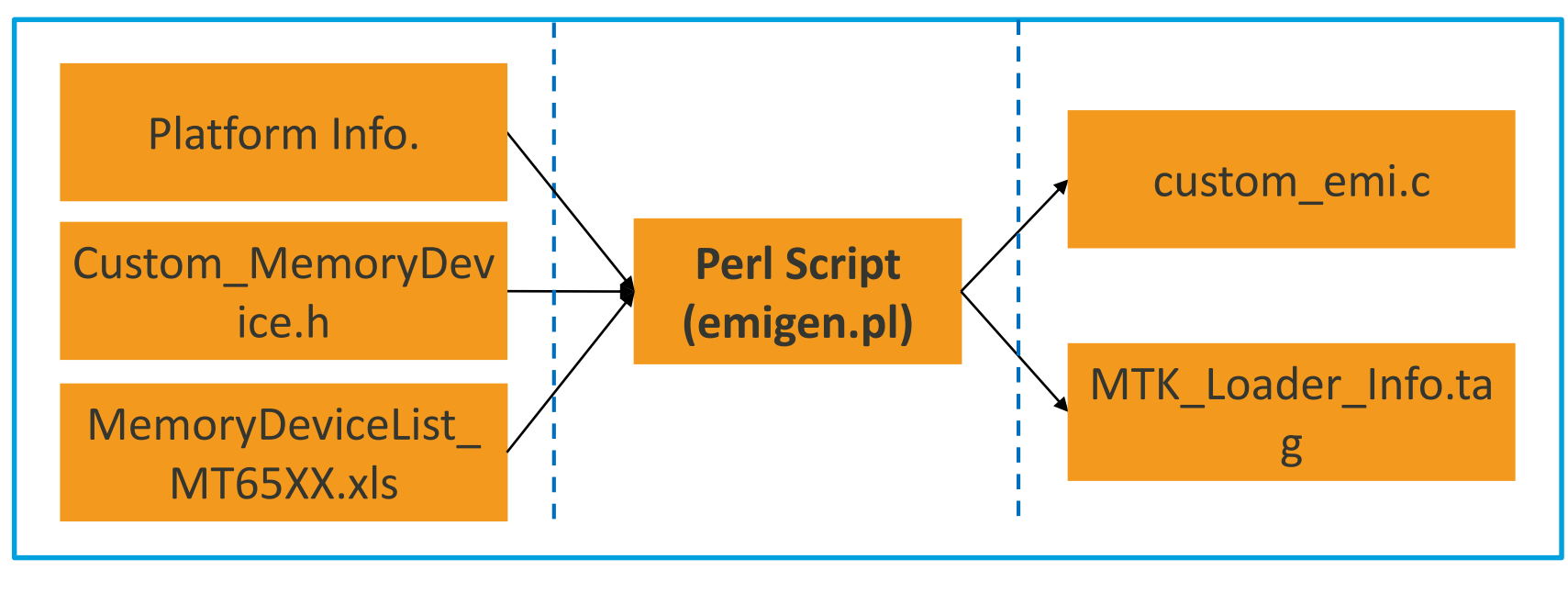

**Input Parameters** 

Processing

**Output Files** 

MEDIATEK

# **EMI Customization**

#### Customization Files

| File                                                                                                    | Description                            |  |  |  |  |  |
|----------------------------------------------------------------------------------------------------|----------------------------------------|--|--|--|--|--|
| alps/vendor/mediatek/proprietary/bootable/bootloader/preloader/custom/\${PROJECT}/inc/custom/\$tom_MemoryDevice.h |                                        |  |  |  |  |  |
| custom_MemoryDevice.h                                                                                             | The customization file for EMI setting |  |  |  |  |  |

#### How to customize

- Config memory in custom\_MemoryDevice.h
  - E.g, MT6765 project supports two MCPs

#define BOARD\_ID MT 67 65\_EVB #define CS\_PART\_NUMBER[0] H9TQ26ADF TBCUR

- Make sure the memory is verified(refer to page EMI Introduction)
- Rebuild preloader when memory is config/changed
  - Build command: make -j24 pl 2>&1 | tee pl.log
- Remind: Must run ETT procedure before EMI customization
  - Reference: <u>MTxxxx ETT & stress test reference V0.1.pdf</u>
     (File Path: MTK Online -> QVL(New) -> memory -> MTK\_MVG\_TOOLs.rar
    - -> MT6xxx\_ETT\_and\_stress\_test\_reference)

MEDIATEK

# **Combo Memory Feature**

- Collect EMI settings of specified memory into codebase in compile time.
- Select correct EMI settings of one memory in runtime.
- User can change memory without re-compiling/downloading pre-loader image if required MCP devices have already been specified in configure files.

**CONFIDENTIAL B** 

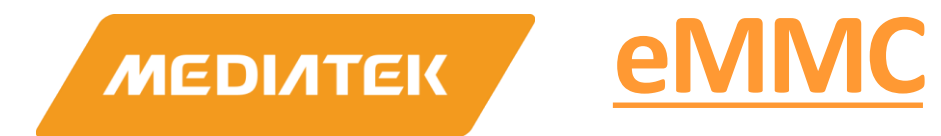

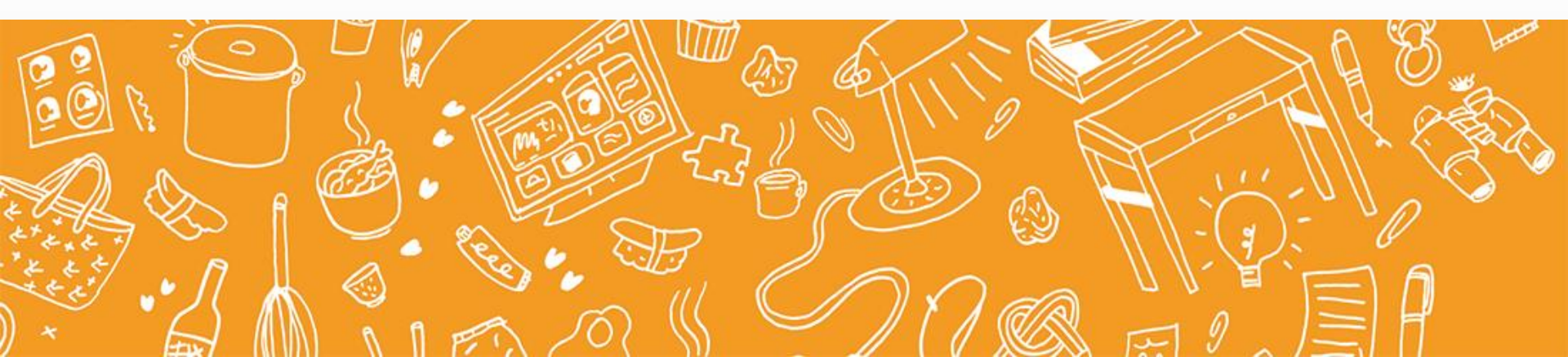

# **eMMC** Partition Management

### 4 Default Areas of Memory Device

- 2 x Boot Area Partitions for Booting
- 1 x Replay Protected Memory Block Area Partition
- 1 x User Data Area

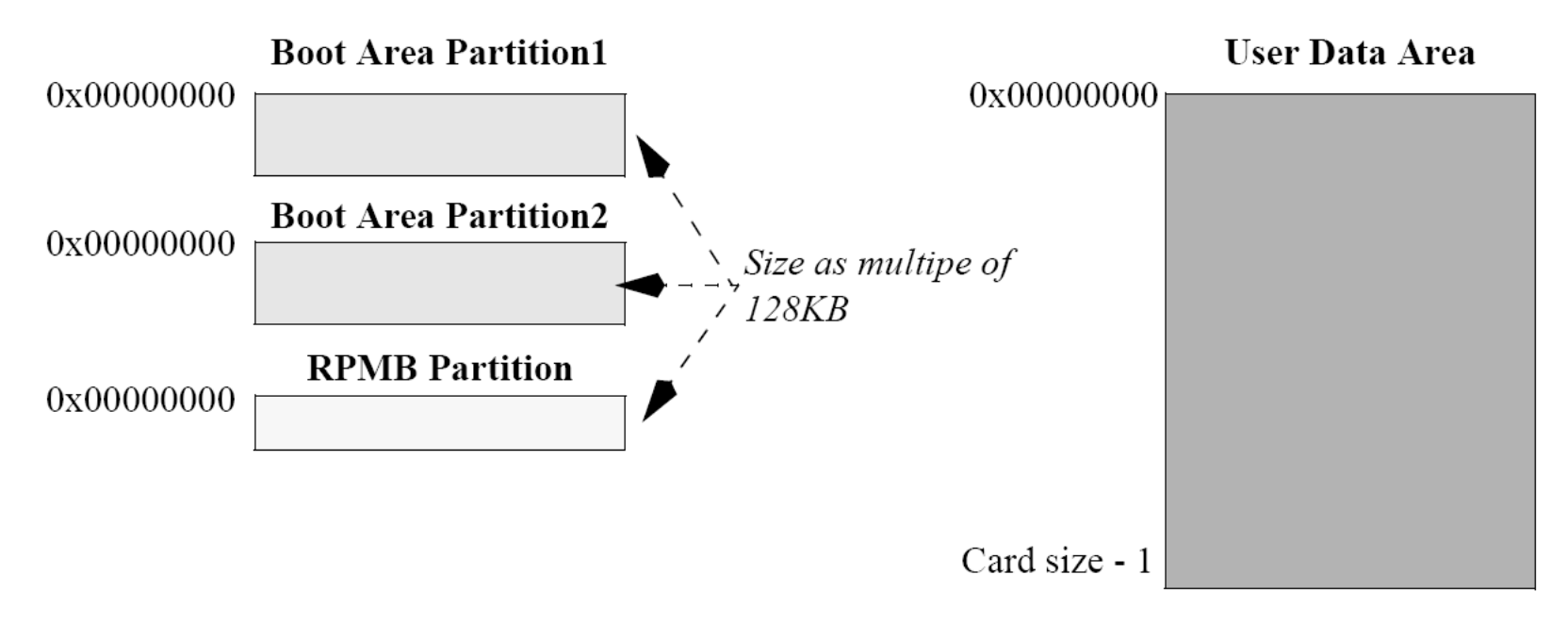

# **Partition Table & PTGEN**

### Partition Table

- There is ONLY one excel file in the codebase, which pre-config the partition layout by platform.
- Location

alps/device/mediatek/build/build/tools/ptgen/\${platform}/partition\_t able\_MTxxxx\_emmc.csv

- PTGEN
  - Perl script is used to parse partition table, and generate source and header files including partition layout information.
  - Location

alps/device/mediatek/build/build/tools/ptgen/\${platform}/ptgen.pl

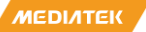

## **PTGEN Flow**

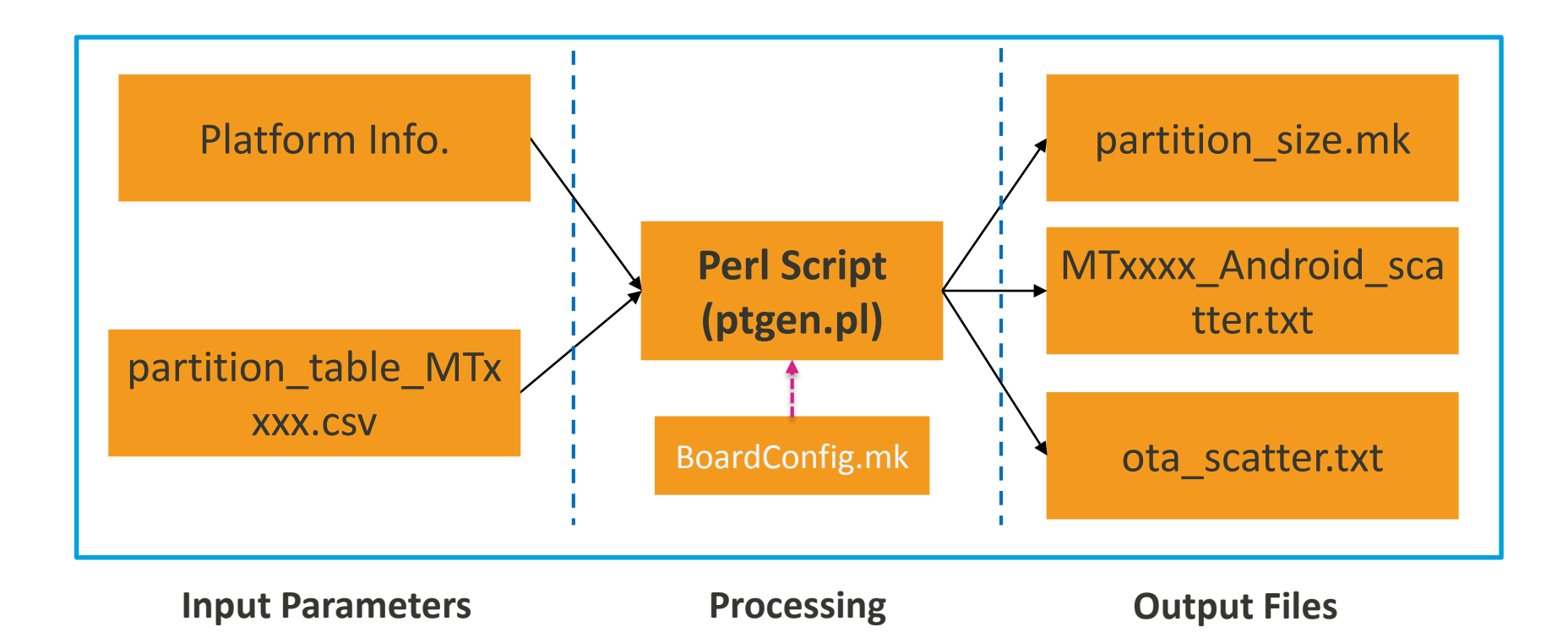

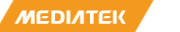

## Partition Layout Customization - for Platform

#### How to customize for platform

#### Modify colume "Size\_KB" in partition\_table\_MTxxxx.csv

Partition\_Name, Type, Size\_KB,, Region, Reserved, Download, Download\_File, OTA\_Update, EmptyBoot\_Needed, FastBoot\_Erase, , FastBoot\_Download, , Operation\_Type 2,, eng, user, ,, ,, , eng, user, eng, user, preloader, Raw data, 256.0, , EMMC\_BOOT1\_BOOT2, N, Y, AUTO, Y, N, N, , N, , BOOTLOADERS 4 pgpt, Raw data, 32. 0, , EMMC\_USER, N, N, NONE, N, N, Y, N, Y, N, AUTO 5 boot\_para, Raw data, 1024.0,, EMMC\_USER, N, N, NONE, N, N, N, , N, , AUTO 6 recovery, Raw data, 32768.0,, EMMC\_USER, N, Y, AUTO, Y, N, Y, Y, AUTO 7 recovery\_ramdisk, Raw data, 32768.0,, EMMC\_USER, N, Y, recovery-ramdisk.img, Y, N, Y, , AUTO 8 recovery\_vendor, Raw data, 16384.0, , EMMC\_USER, N, Y, recovery-vendor. img, Y, N, Y, , AUTO 9 para, Raw data, 512.0,, EMMC\_USER, N, N, NONE, N, N, N, , N, , AUTO 10 custom, EXT4, 56320.0,, EMMC\_USER, N, Y, AUTO, N, N, N, N, AUTO 11 expdb, Raw data, 20480. 0, , EMMC\_USER, N, N, NONE, N, N, N, , N, , AUTO 12 frp, Raw data, 1024.0,, EMMC\_USER, N, N, NONE, N, N, N, , AUTO 13 nvcfg, EXT4, 32768. 0, , EMMC\_USER, N, N, NONE, N, N, N, , N, , PROTECTED 14 nvdata, EX 14, 65536.0,, EMMC\_USER, N, N, NONE, N, N, N, , N, , AUTO 15 met adata, Raw data, 32768.0,, EMMC\_USER, N, N, NONE, N, N, N, N, N, AUTO 16 protect 1, EX T4, 8192.0, , EMMC\_USER, N, N, NONE, N, N, N, N, PROTECTED 17 protect 2, EX T4, 8192.0, , EMMC\_USER, N, N, NONE, N, N, N, N, PROTECTED 18 seccfg, Raw data, 512.0,, EMMC\_USER, N, N, NONE, N, N, N, , AUTO 19 persist, EXT4, 49152. 0, , EMMC\_USER, N, N, NONE, N, N, N, , N, , PROTECTED 20 sec1, Raw data, 2048. 0, , EMMC\_USER, N, N, NONE, N, N, N, N, , AUTO 21 proinfo, Raw data, 3072.0,, EMMC\_USER, N, N, NONE, N, N, N, N, PROTECTED 22 efuse, Raw data, 512.0, EMMC\_USER, N, Y, efuse. img, N, N, N, , AUTO 23 mdlimg, Raw data, 102400. 0, , EMMC\_USER, N, Y, mdlimg. img, Y, N, N, , N, , AUTO 24 md1dsp, Raw data, 16384.0,, EMMC\_USER, N, Y, md1dsp.img, Y, N, N, , AUTO 25 spmfw, Raw data, 1024.0,, EMMC\_USER, N, Y, spmfw. img, Y, N, N, , N, , AUTO 26 scp1, Raw data, 1024. 0, , EMMC\_USER, N, Y, scp. img, Y, N, Y, , Y, , AUTO 27 scp2, Raw data, 1024. 0, , EMMC\_USER, N, Y, scp. img, Y, N, Y, Y, AUTO 28 sspm\_1, Raw data, 1024. 0, , EMMC\_USER, N, Y, sspm. img, Y, N, N, , N, , AUTO 29 sspm\_2, Raw data, 1024. 0, , EMMC\_USER, N, Y, sspm. img, Y, N, N, , N, , AUTO 30 cam\_vpu1, Raw data, 4096.0, EMMC\_USER, N, Y, vpu\_part1.bin, Y, N, N, N, AUTO 31 cam\_vpu2, Raw data, 5120.0, EMMC\_USER, N, Y, vpu\_part2.bin, Y, N, N, N, AUTO 32 cam\_vpu3, Raw data, 5120. 0, EMMC\_USER, N, Y, vpu\_part3. bin, Y, N, N, , AUTO 33 gz1, Raw data, 16384. 0, , EMMC\_USER, N, N, NONE, N, N, N, , N, , AUTO 34 gz2, Raw data, 16384.0, , EMMC\_USER, N, N, NONE, N, N, N, N, AUTO 35 nvram, Raw data, 65536.0, , EMMC\_USER, N, N, NONE, N, N, N, , N, , BINREGION 36 lk, Raw data, 1024. 0, , EMMC\_USER, N, Y, lk. img, Y, Y, Y, N, Y, N, AUTO 37 1k2, Raw data, 1024.0,, EMMC\_USER, N, Y, 1k. img, Y, N, Y, N, Y, N, AUTO 38 boot, Raw data, 32768.0,, EMMC\_USER, N, Y, boot.img, Y, N, Y,, Y,, AUTO 39 logo, Raw data, 8192. 0, EMMC\_USER, N, Y, logo. bin, N, Y, Y, N, Y, N, AUTO 40 odmdtbo, Raw data, 16384.0, , EMMC\_USER, N, Y, odmdtbo.img, Y, N, Y, , AUTO 41 dtbo, Raw data, 8192. 0, , EMMC\_USER, N, Y, dtbo. img, Y, N, Y, , Y, , AUTO 42 teel, Raw data, 5120.0, EMMC\_USER, N, Y, tee. img, Y, Y, N, , N, , AUTO

MEDIATEK

# Partition Layout Customization - for Project

- How to customize for project
  - Modify BoardConfig.mk
    - Base Project

alps/device/\${COMPANY}/\${BASE\_PROJECT}/BoardConfig.mk

Flavor Project

alps/device/\${COMPANY}/\${BASE\_PROJECT}\_{\$FLAVOR}/BoardConfig.mk

Example modification in BoardConfig.mk

40 # BOARD\_MTK\_SYSTEM\_SIZE\_KB :=1155072 41 #BOARD\_MTK\_SYSTEM\_SIZE\_KB :=2621440 42 BOARD\_MTK\_SYSTEM\_SIZE\_KB :=1153435 43 BOARD\_MTK\_CACHE\_SIZE\_KB :=358400 44 BOARD\_MTK\_VENDOR\_SIZE\_KB :=409600 45 #BOARD\_MTK\_USERDATA\_SIZE\_KB :=1081344

- How to make modification valid
  - Recommend
    - Build command: make -j24 2>&1 | tee build.log

МЕЛІЛТЕК

# **eMMC Device Layout**

#### **Partition Table**

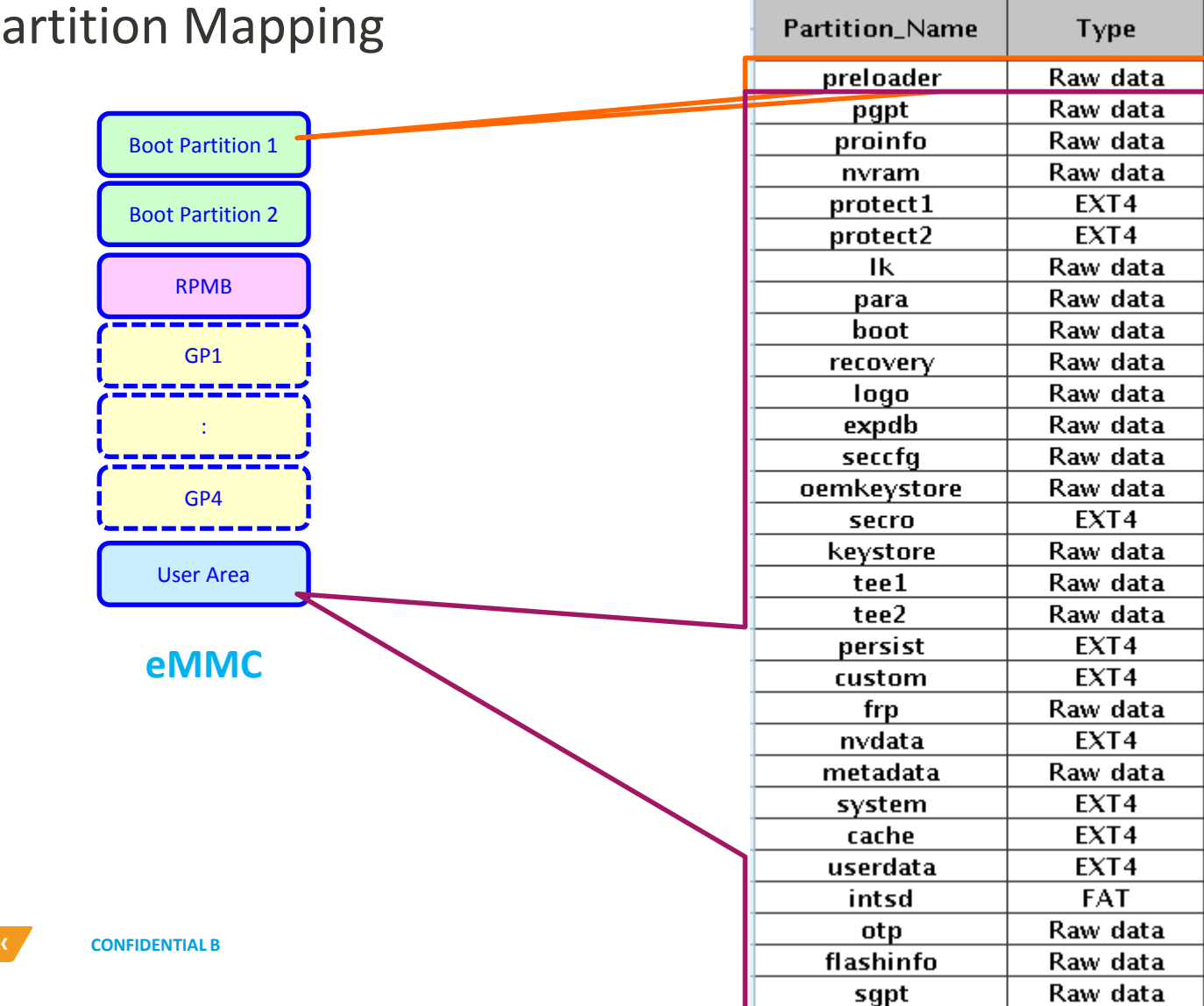

Partition Mapping 

MEDIATEK

# **Software Package Download**

#### Download Agent

The agent on target to perform the download procedure upon tool request

### Scatter File

- Location:

#### alps/out/target/product/\$PROJECT/\$PLATFORM\_Android\_scatter.txt

- Describe the start address of each partition to download
- The PLATFORM name is embedded into scatter file name, and tool will check if platform matches devices while handshake

**CONFIDENTIAL B** 

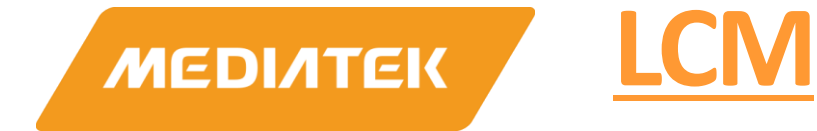

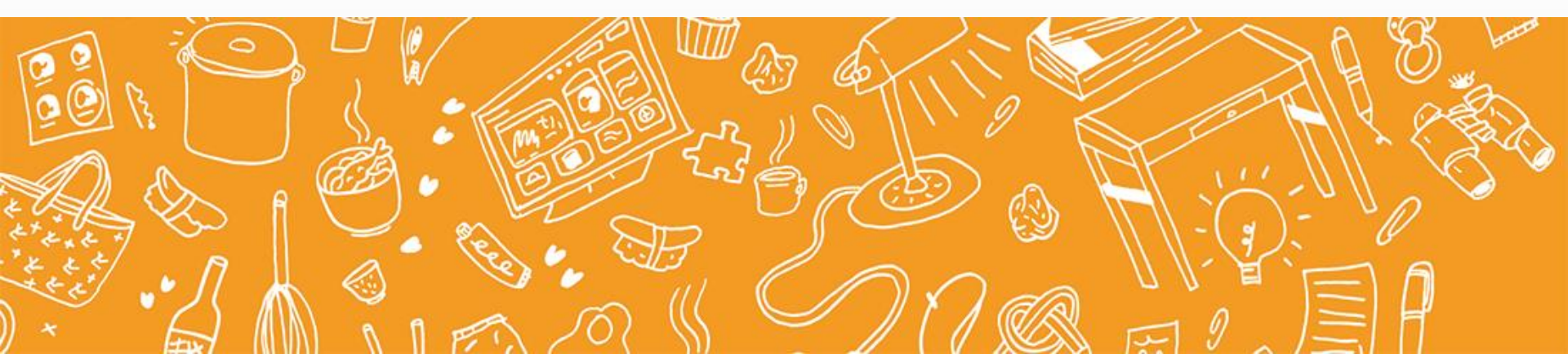

### **P** Display Driver Location

| Common –  | <kernel>/driver/misc/mediatek/video/common</kernel>                                                                                                    |
|-----------|----------------------------------------------------------------------------------------------------|
|           | mtkfb_fence.h, font_8x16.c, mtkfb_dummy.c                                                                                                    |
|           | <kernel>/driver/misc/mediatek/video/include</kernel>                                                                                                    |
|           | disp_session.h, disp_svp.h, mtkfb.h, mtkfb_info.h, mtkfb_vsync.h                                                                                                    |
|           | <pre><kernel>/driver/misc/mediatek/video/<platform>/dispsys</platform></kernel></pre>                                                                                                    |
| Dispsys – | ddp_ovl.c/h, ddp_rdma.c/h, ddp_reg.h, ddp_color_format.c/h, ddp_debug.c/h, ddp_dpi.c/h, ddp_drv.c/h,<br>ddp_dsi.c/h, ddp_dump.c/h, ddp_hal.h, ddp_info,c/h, ddp_irq.c/h, ddp_irq.h, ddp_log.h,<br>ddp_manager.c/h, ddp_matrix_para.h, ddp_met.c/h, ddp_mmp.c/h, ddp_path.c/h, ddp_wdma_ex.c/h,<br>disp_event.h, display_recorder.c/h |
| Videox _  | <kernel>/driver/misc/mediatek/video/<platform>/videox</platform></kernel>                                                                                                    |
|           | disp_drv_platform.h, debug.c/h, disp_assert_layer.c, disp_assert_layer_priv.h, disp_drv_ddp.h,<br>disp_drv_log.h, disp_dts_gpio.c/h, disp_helper.c/h, disp_lcm.c/h, disp_utils.c/h, fbconfig_kdebug.c,<br>mtk_disp_mgr.c/h, mtkfb_console.c/h, mtkfb_fence.c/h, mtk_ovl.c/h, primary_display.c/h,mtkfb.c                             |
| ſ         | <kernel>/driver/misc/mediatek/lcm</kernel>                                                                                                    |
| LCM -     | lcm_common.c,lcm_gpio.c,lcm_i2c.c,lcm_pmic.c,mt65xx_lcm_list.c/h                                                                                                    |

### **LK LCM CONFIGURATION**

MEDIATEK **CONFIDENTIAL B** 

## LK LCM Configuration (1/5)

- Step 1: Add your <lcm driver>
  - Add your <lcm driver> into the following path:
    - alps\vendor\mediatek\proprietary\bootable\bootloader\lk\dev\lcm
  - Take <nt35595\_fhd\_dsi\_vdo\_truly\_tps65132> for example:

| \alps\bootable\bootloader\lk\dev\lcmr |                     |                 |      |                                |  |
|---------------------------------------|---------------------|-----------------|------|--------------------------------|--|
| Name 🔺                                |                     |                 | Size | Туре                           |  |
| ht35595_fhd_dsi_cmd_truly_tps65132_7  | 20p                 |                 |      | File Folder                    |  |
| 🛅 nt35595 fhd dsi vdo truly           |                     |                 |      | File Folder                    |  |
| nt35595_fhd_dsi_vdo_truly_tps65132    |                     |                 |      | File Folder                    |  |
| PROPERTY AND AND AND                  |                     |                 |      | -:                             |  |
|                                       |                     |                 |      | Add your <lcm driver=""></lcm> |  |
| 🏷 Folders 🛛 🔝 🗸                       |                     |                 |      |                                |  |
| \alps\bootable\bootloader\lk\dev\lcm\ | nt35595_fhd_dsi_vda | _truly_tps65132 |      |                                |  |
| Name 🔺                                | Size 1              | уре             |      |                                |  |
| 🖬 Makefile 1 KB File                  |                     |                 |      |                                |  |
| nt35595_fhd_dsi_vdo_truly_tps65132.c  | 33 КВ (             | File            |      |                                |  |

## LK LCM Configuration (2/5)

- Step 2: Add your <lcm config> in <project> makefile
  - Add your <lcm confing> in <project>.mk alps\vendor\mediatek\proprietary\bootable\bootloader\lk\project\ <project>.mk
  - Take <nt35595\_fhd\_dsi\_vdo\_truly\_tps65132> for example:

```
MTK_EMMC_SUPPORT = yes
DEFINES += MTK_NEW_COMBO_EMMC_SUPPORT
MTK_KERNEL_POWER_OFF_CHARGING = no
MTK_LCM_PHYSICAL_ROTATION = 0
CUSTOM_LK_LCM = "nt35595_fhd_dsi_vdo_truly_tps65132 "
```

If the case is single LCM, add your <lcm> in CUSTOM\_LK\_LCM

MTK\_EMMC\_SUPPORT = yes DEFINES += MTK\_NEW\_COMBO\_EMMC\_SUPPORT MTK\_KERNEL\_POWER\_OFF\_CHARGING = no MTK\_LCM\_PHYSICAL\_ROTATION = 0 CUSTOM\_LK\_LCM = "nt35595\_fhd\_dsi\_vdo\_truly\_tps65132 otm9608\_qhd\_dsi\_cmd"

> If the case is multiple LCMs, add your <lcms> in CUSTOM\_LK\_LCM, and simply separated by space key

### LK LCM Configuration (3/5)

### Step 3: Add your <lcm main structure> into lcm list

 Add your <lcm main structure> into lcm list in alps\vendor\mediatek\proprietary\bootable\bootloader\lk\dev\lcm \mt65xx\_lcm\_list.c

Take < nt35595\_fhd\_dsi\_vdo\_truly\_tps65132 > for example:
 extern LCM\_DRIVER nt35595\_fhd\_dsi\_vdo\_truly\_lcm\_drv;
 extern LCM\_DRIVER nt35595\_fhd\_dsi\_cmd\_truly\_lcm\_drv;
 extern LCM\_DRIVER nt35595\_fhd\_dsi\_cmd\_truly\_tps65132\_lcm\_drv;
 extern LCM\_DRIVER nt35595\_fhd\_dsi\_vdo\_truly\_tps65132\_lcm\_drv;
 extern LCM\_DRIVER nt35595\_fhd\_dsi\_vdo\_truly\_tps65132\_lcm\_drv;
 extern LCM\_DRIVER nt35595\_fhd\_dsi\_cmd\_truly\_tps65132\_lcm\_drv;
 extern LCM\_DRIVER nt35595\_fhd\_dsi\_cmd\_truly\_tps65132\_lcm\_drv;
 #if defined(NT35595\_fHD\_DSI\_CMD\_TRULY\_TPs65132)
 snt35595\_fhd\_dsi\_cmd\_truly\_tps65132\_lcm\_drv,
 #if defined(NT35595\_fHD\_DSI\_VDO\_TRULY\_TPs65132)
 snt35595\_fhd\_dsi\_vdo\_truly\_tps65132\_lcm\_drv,
 #if defined(NT35595\_fHD\_DSI\_VDO\_TRULY\_TPs65132)
 snt35595\_fhd\_dsi\_vdo\_truly\_tps65132\_lcm\_drv,

## LK LCM Configuration (4/5)

- Step 4: Switch logo if LCM resolution is different.
  - Modify define marco of BOOT\_LOGO in alps\vendor\mediatek\proprietary\bootable\bootloader\lk\project\ <project>.mk
  - Take <nt35510\_dsi\_cmd\_6572\_qvga> for example:

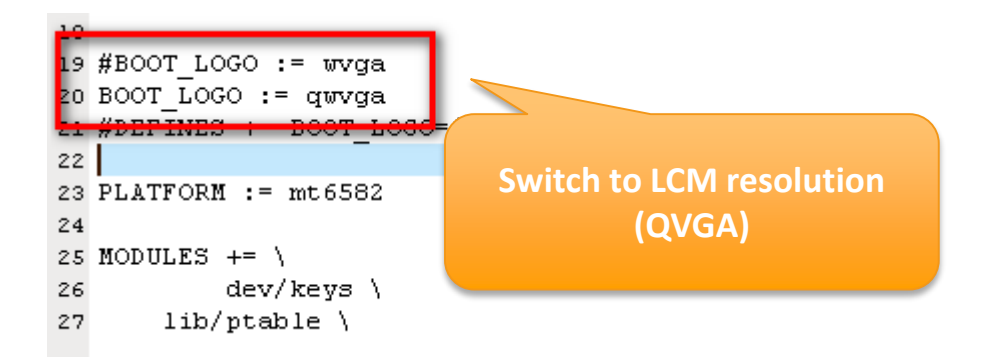

## LK LCM Configuration (5/5)

- Step 5: Rebuild lk
  - Rebuild lk and re-download lk.bin.

### **KERNEL LCM CONFIGURATION**

MEDIATEK

**CONFIDENTIAL B** 

## Kernel LCM Configuration (1/5)

- Step 1: Add your <lcm driver>
  - Add your <lcm driver> into the following path:
    - alps\kernel-4.9\drivers\misc\mediatek\lcm\
  - Take <nt35595\_fhd\_dsi\_vdo\_truly\_tps65132> for example:

| _ |           | <u> </u>                                     |  |
|---|-----------|----------------------------------------------|--|
|   |           | .\alps\kernel-3.10\drivers\misc\mediatek\lcm |  |
|   | Name      | *                                            |  |
|   | 🛅 nt3     | 35590_hd720_dsi_cmd_cmi                      |  |
|   | 🛅 nt3     | 35590_hd720_dsi_cmd_truly2                   |  |
|   | 🛅 nt3     | 35590_hd720_dsi_vdo_truly                    |  |
|   | 🛅 nt3     | 35595_fhd_dsi_cmd_truly                      |  |
|   | 🛅 nt3     | 35595_fhd_dsi_cmd_truly_nt50358              |  |
|   | 🛅 nt3     | 35595_fhd_dsi_cmd_truly_nt50358_720p         |  |
|   | 🛅 nt3     | 35595_fhd_dsi_cmd_truly_nt50358_fwvga        |  |
|   | 🛅 nt3     | 35595_fhd_dsi_cmd_truly_nt50358_qhd          |  |
|   | 🛅 nt3     | 35595_fhd_dsi_cmd_truly_nt50358_wvga         |  |
|   | 🛅 nt3     | 35595_fhd_dsi_cmd_truly_tps65132             |  |
|   | 🛅 nt3     | 35595_fhd_dsi_cmd_truly_tps65132_720p        |  |
|   | (internet | 35595 fhd dsi vdo trulv                      |  |
|   | int3      | 35595_fhd_dsi_vdo_truly_tps65132             |  |
|   | 📥 nt3     | 35596_fhd_dsi_vdo_truly                      |  |
|   |           |                                              |  |

Add your <lcm driver>

|  | <sup>******</sup> alps\kernel-3.10\drivers\misc\mediat | ek∖l | cm\nt35595_fhd | _dsi_vdo_truly_tps | 65132 |   |
|--|--------------------------------------------------------|------|----------------|--------------------|-------|---|
|  | Name 🔺                                                 |      | Size           | Туре               |       | ۵ |
|  | 📼 Makefile                                             |      | 1 KB           | File               |       | 1 |
|  | 🗐 nt35595_fhd_dsi_vdo_truly_tps65132.c                 |      | 33 KB          | C File             |       | 1 |

## Kernel LCM Configuration (2/5)

- Step 2: Link your <lcm object>
  - Link your compiled <lcm object> in alps\kernel-4.9\drivers\misc\mediatek\lcm\<lcm>\Makefile
  - Take < nt35595\_fhd\_dsi\_vdo\_truly\_tps65132 > for example:

| 5 alps\kernel-3.10\drivers\misc\mediatek\lcm\nt35595_fhd_dsi_vdo_truly_tps65132 |       |        |   |  |  |  |  |  |  |
|---------------------------------------------------------------------------------|-------|--------|---|--|--|--|--|--|--|
| Name 🔺                                                                          | Size  | Туре   | D |  |  |  |  |  |  |
| 🐻 Makefile                                                                      | 1 KB  | File   | 1 |  |  |  |  |  |  |
| 🗐 nt35595_fhd_dsi_vdo_truly_tps65132.c                                          | 33 KB | C File | 1 |  |  |  |  |  |  |

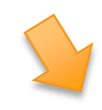

include \$(srctree)/drivers/misc/mediatek/Makefile.custom

obj-y += nt35595 fhd dsi vdo truly tps65132.o

Link your compiled object

## Kernel LCM Configuration (3/5)

- Step 3: Add your <lcm main structure> into lcm list
  - Add your <lcm main structure> into lcm list in alps\kernel-4.9\drivers\misc\mediatek\lcm\mt65xx\_lcm\_list.c
  - Take <nt35595\_fhd\_dsi\_vdo\_truly\_tps65132> for example:

• alps\kernel-4.9\drivers\misc\mediatek\lcm\inc\mt65xx\_lcm\_list.h

```
extern LCM_DRIVER nt35596 fhd_dsi_vdo_truly_lcm_drv;
extern LCM_DRIVER nt35595 fhd_dsi_vdo_truly_lcm_drv;
extern LCM_DRIVER nt35595 fbd_dsi_cmd_truly_lcm_drv;
extern LCM_DRIVER nt35595 fbd_dsi_cmd_truly_tps65132 lcm_drv;
extern LCM_DRIVER nt35595 fbd_dsi_vdo_truly_tps65132 lcm_drv;
```

## Kernel LCM Configuration (4/5)

- Step 4: Add your <lcm config> in <project> deconfig and modify LCM width and height
- Add your <lcm config> in <project> deconfig in alps\kernel-4.9\arch\
   <armxx>\configs\<project>\_defconfig and <project>\_debug\_defconfig
  - Take <nt35595B\_fhd\_dsi\_cmd\_truly\_nt50358> for example:

CONFIG\_MTK\_JPEG=y CONFIG\_MTK\_LCM=y CONFIG\_CUSTOM\_KERNEL\_LCM="nt35695B\_fhd\_dsi\_cmd\_truly\_nt50358" CONFIG\_MTK\_LENS=y CONFIG\_MTK\_LENS\_DUMMYLENS\_SUPPORT=y CONFIG\_MTK\_LENS\_AK7371AF\_SUPPORT=y

• Modify the LCM width according to the new resolution

```
CONFIG_MTK_LCM_PHYSICAL_ROTATION="0"
CONFIG_LCM_HEIGHT="1920"
CONFIG_LCM_WIDTH="1080"
CONFIG_MTK_AAL_SUPPORT=y
```

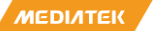

# Kernel LCM Configuration (5/5)

- Step 5: Rebuild kernel and bootimage
  - Return to alps folder in console.
  - Rebuild kernel and bootimage, and re-download boot.img

### **DEVICE LCM CONFIGURATION**

MEDIATEK

**CONFIDENTIAL B** 

### **Device LCM Configuration**(1/1)

- Step 1: Switch logo modify LCM width and height if LCM resolution is different
- alps\device\<mediatekprojects>\<project>\ProjectConfig.mk
  - Take <nt35595B\_fhd\_dsi\_cmd\_truly\_nt50358> for example:

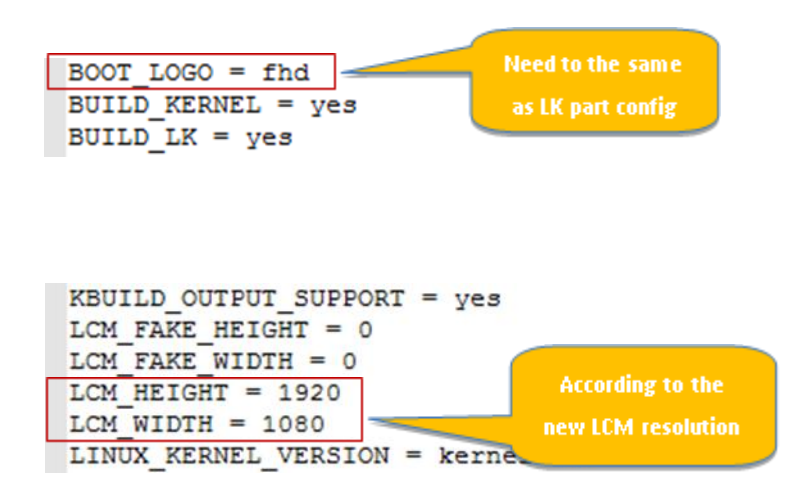

#### Step1: implement driver (1/6)

- Fill the LCM parameters
  - Configure the basic information according to the HW connection, LCM type, DSI mode, LCM size and PLL.

```
#define LCM_DSI_CMD_MODE 1|
#define FRAME_WIDTH (720)
#define FRAME_HEIGHT (1280)
params->type = LCM_TYPE_DSI;
params->width = FRAME_WIDTH;
params->height = FRAME_HEIGHT;
#if (LCM_DSI_CMD_MODE)
    params->dsi.mode = CMD_MODE;
#else
    params->dsi.mode = SYNC_PULSE_VDO_MODE;
#endif
```

```
params->dsi.PLL_CLOCK = 500;
```

#### Step1: implement driver (1/6)

- Fill the LCM parameters
  - Configure vertical line , horizontal pixel and related data format setting.

//The following defined the fomat for data coming from LCD engine.
params->dsi.data\_format.color\_order = LCM\_COLOR\_ORDER\_RGB;
params->dsi.data\_format.trans\_seq = LCM\_DSI\_TRANS\_SEQ\_MSB\_FIRST;
params->dsi.data\_format.padding = LCM\_DSI\_PADDING\_ON\_LSB;
params->dsi.data\_format.format = LCM\_DSI\_FORMAT\_RGB888;

params->dsi.PS=LCM\_PACKED\_PS\_24BIT\_RGB888;

params->dsi.vertical\_active\_line
params->dsi.horizontal\_active\_pixel

```
= FRAME_HEIGHT;
= FRAME_WIDTH;
```

#### Step1: implement driver (3/6)

- Fill the LCM parameters
  - Configure video mode timing if params->dsi.mode is not CMD\_MODE

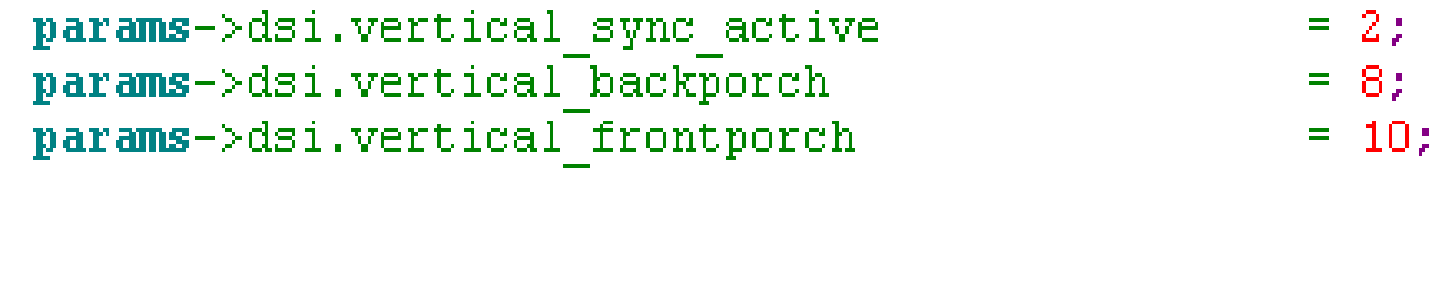

params->dsi.horizontal\_sync\_active
params->dsi.horizontal\_backporch
params->dsi.horizontal\_frontporch

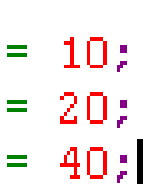
Step2: implement driver (4/6)

- Implement power on/off
  - Please moving power control into these API from lcm\_init. Otherwise, adaptive lcm driver will fail

```
static void ICM init power (void)
{
#ifdef BUILD LK
   mt6331 upmu set rg vgp1 en(1);
#else
   printk("%s, begin\n", func );
   hwPowerOn (MT6331 POWER LDO VGP1, VOL DEFAULT, "LCM DRV");
   printk("%s, end\n", func );
#endif
}
static void ICM suspend power (void)
#ifdef BUILD LK
    mt6331 upmu set rg vgp1 en(0);
#else
   printk("%s, begin\n", func );
   hwPowerDown (MT6331 POWER LDO VGP1, "LCM DRV");
   printk("%s, end\n", func );
#endif
)
static void ICM resume power (void)
#ifdef BUILD LK
   mt6331 upmu set rg vgp1 en(1);
#else
   printk("%s, begin\n", func );
   hwPowerOn (MT6331 POWER LDO VGP1, VOL DEFAULT, "LCM DRV");
   printk("%s, end\n", func );
#endif
}
```

MEDIATEK

#### Step2: implement driver (5/6)

- Implement LCM init function
  - According the init process specified in LCM datasheet, pull down/up the reset pin, delay and set LCM init register settings

```
static void lcm_init(void)
{
    SET_RESET_PIN(1);
    SET_RESET_PIN(0);
    MDELAY(1);
    SET_RESET_PIN(1);
    MDELAY(10);
    push_table(lcm_initialization_setting, sizeof(lcm_initialization_setting) / sizeof(s)
}
```

 Implement LCM update function (only for command mode)

**CONFIDENTIAL B** 

MEDIATEK

(Push\_table和dsi\_set\_cmdq)

Please refer to command queue)

```
unsigned int x0 = x;
unsigned int y0 = y;
unsigned int x1 = x0 + width - 1;
unsigned int y1 = y0 + height - 1;
unsigned char x0_LSB = ((x0>>8)&0xFF);
unsigned char x1_MSB = ((x1>>8)&0xFF);
unsigned char x1_LSB = (x1&0xFF);
unsigned char y0_MSB = ((y0>>8)&0xFF);
unsigned char y0_LSB = (y0&0xFF);
unsigned char y1_LSB = (y1>>8)&0xFF);
unsigned char y1_LSB = (y1&0xFF);
```

```
unsigned int data_array[16];
```

```
data_array[0]= 0x00053902;
data_array[1]= (x1_MSB<<24) | (x0_LSB<<16) | (x0_MSB<<8) | 0x2a;
data_array[2]= (x1_LSB);
dsi_set_cmdg(data_array, 3, 1);
```

```
data_array[0]= 0x00053902;
data_array[1]= (y1_MSB<<24)|(y0_LSB<<16)|(y0_MSB<<8)|0x2b;
data_array[2]= (y1_LSB);
dsi_set_cmdq(data_array, 3, 1);
```

```
data_array[0]= 0x002c3909;
dsi_set_cmdq(data_array, 1, 0);
```

```
} ? end Tcm update ?
```

#### Step2: implement driver (6/6)

Implement LCM suspend/resume functions

```
static void lcm_suspend(void)
{
    push_table(lcm_deep_sleep_mode_in_setting, sizeof(lcm_deep_sleep_mode_in_set)
}
static void lcm_resume(void)
{
    push_table(lcm_sleep_out_setting, sizeof(lcm_sleep_out_setting) / sizeof(strue)
}
```

#### Step3: Fill in the initialization parameters

Get the initial code from LCM FAE

```
static struct LCM setting table lcm initialization setting[] = {
    \{0xFF, 1, \{0x24\}\},\
                         17 Return
                                      TO CMD1
    {Ox6E,1,{Ox10}},
                        // Return
                                      TO CMD1
                                      To CMD1
    {OxFB,1,{OxO1}},
                         // Return
    {OxFF,1,{Ox10}},
                         // Return
                                      TO CMD1
    {OxFF,1,{Ox10}},
                         // Return
                                      To
                                          CMD1
    {REGFLAG UDELAY, 1, {}},
#if (LCM DSI CMD MODE)
    \{0xB\overline{B}, 1, \overline{\{0x10\}}\},\
#else
    {OxBB,1,{OxO3}},
#endif
    {OxFF,1,{Ox10}},
                                      TO CMD1
                         77 Return
    {REGFLAG UDELAY, 1, {}},
    \{0x35, 1, (0x00)\},\
    {0x29,0,{}},
    //{0x51,1,{0xFF}}, // write
                                      display brightness
);
static struct LCM setting table lcm suspend setting[] = {
     {0x28,0,{}},
     {0x10,0,{}},
     {REGFLAG DELAY, 120, {}},
     \{0x4F, 1, \{0x01\}\},\
     {REGFLAG DELAY, 120, {}}
);
 static struct LCM setting table lcm sleep out setting[] = {
     // Sleep Out
     {0x11, 1, {0x00}},
     {REGFLAG DELAY, 100, {}},
```

```
// Display ON
{0x29, 1, {0x00}},
{REGFLAG_DELAY, 10, {}},
{REGFLAG_END_OF_TABLE, 0x00, {}}
```

}; MEDIATEK

#### Step4: Control the gate IC for LCM power

- If your project do not use Gate IC or do not controlled by I2C, please pass this step.
- We will register a I2C client in LCM driver

```
static int __init tps65132_iic_init(void)
{
    printk( "tps65132_iic_init\n");
    i2c_register_board_info(TPS_I2C_BUSNUM, &tps65132_board_info, 1);
    printk( "tps65132_iic_init2\n");
    i2c_add_driver(&tps65132_iic_driver);
    printk( "tps65132_iic_init success\n");
    return 0;
}
static void __exit tps65132_iic_exit(void)
{
    printk( "tps65132_iic_exit\n");
    i2c_del_driver(&tps65132_iic_driver);
}
```

module\_init(tps65132\_iic\_init); module\_exit(tps65132\_iic\_exit);

More information please refer to the demo driver in your codebase Ex: nt35595\_fhd\_dsi\_vdo\_truly\_nt50358.c

 If your project use the same gate IC for LCM adapting. Please refer to the FAQ on the MOL: FAQ12444

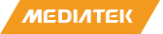

#### Step5: Features Customization (ESD Check 1/2)

•ESD Check
•Enable: params->dsi.e

params->dsi.esd\_check\_enable=1;

#### Command mode

Please give priority to the use of **polling TE method** Set in LCM driver initial code to let LCM IC TE out

You can also do ESD by reading the LCM IC register
Refer to next page

#### Video mode

Please do ESD by reading the LCM IC register and polling TE method

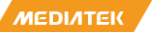

#### Step5: Features Customization (ESD Check 2/2)

•If do ESD by reading LCM IC register, you can customize as follow in LCM driver

```
params->dsi.esd_check_enable = 1;
params->dsi.customization_esd_check_enable = 1;
params->dsi.lcm_esd_check_table[0].cmd = 0x53;
params->dsi.lcm_esd_check_table[0].count = 1;
params->dsi.lcm_esd_check_table[0].count = 1;
```

•Cmd: the register you will read

•Count: how many parameters will be read back

•Para\_list: the right value should been read back

If the read-back value unequal to the para\_list , display system will do recovery

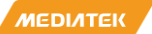

#### Step5: Features Customization (LCM CABC)

- Customization: (if your project do not use LCM CABC, please pass this step)
  - /kernel-4.9\arch\armxx\boot\dts\mediatek\<project>.dts
     led6:led@6 {

```
compatible = "mediatek,lcd-backlight";
           led mode = <5>; //5 change to 4
           data = <1>;
           pwm config = <0.3000>;
     };

    /vendor/mediatek/proprietary/bootable/bootloader/lk/target/[project]/cust_leds.c

    static struct cust mt65xx led cust led list[MT65XX LED TYPE TOTAL] = {
                              MT65XX LED MODE NONE, -1, {0,0,0,0,0}},
        {"red",
                              MT65XX LED MODE NONE, -1, {0,0,0,0,0} },
        {"green",
                              MT65XX LED MODE NONE, -1, {0,0,0,0,0} },
        {"blue",
        {"jogball-backlight", MT65XX LED MODE NONE, -1, {0,0,0,0,0}},
        {"keyboard-backlight", MT65XX LED MODE NONE, -1, {0,0,0,0}},
        {"button-backlight", MT65XX LED MODE NONE, -1, {0,0,0,0,0}}
                              MT65XX LED MODE CUST LCM, (int) primary display setbacklight, {0}},
         "lcd-backlight",
    );
```

• Lk and kernel driver file:

```
LCM DRIVER nt35595 fhd dsi vdo truly nt50358 lcm drv=
                                 = "nt35595 fhd dsi vdo truly nt50358 drv",
          .name
           .set backlight = lcm setbacklight,
           .ata check
                            = 1cm ata check,
                                                          static struct LCM setting table [Lcm backlight level setting[]
   static void Icm_setbacklight (unsigned int level)
                                                          (0x51, 1, (0xFF)),
                                                          {REGFLAG END OF TABLE, 0x00, {}}
                                                          }:
      // Refresh value of backlight level.
      lcm backlight level_setting[0].para_list[0] = level;
ME
                                                                                                                      60
      push table(lcm backlight level setting, sizeof(lcm backlight level setting) / sizeof(struct LCM setting table), 1);
```

```
•MIPI Clock Spread Spectrum
    params->dsi.ssc_disable=1;
    params->dsi.ssc_range=4;
```

- ssc\_disable:
  - I disable SSC
  - 0 enable SSC
  - default enable SSC
- ssc\_range:
  - range 1~8
  - default 5

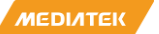

### **COMMAND QUEUE**

CONFIDENTIAL B

**DI/ITEK** 

# DSI Command Queue(1/2)

Two dedicated command queues with 32-bit wide and 32-entry depth for each.

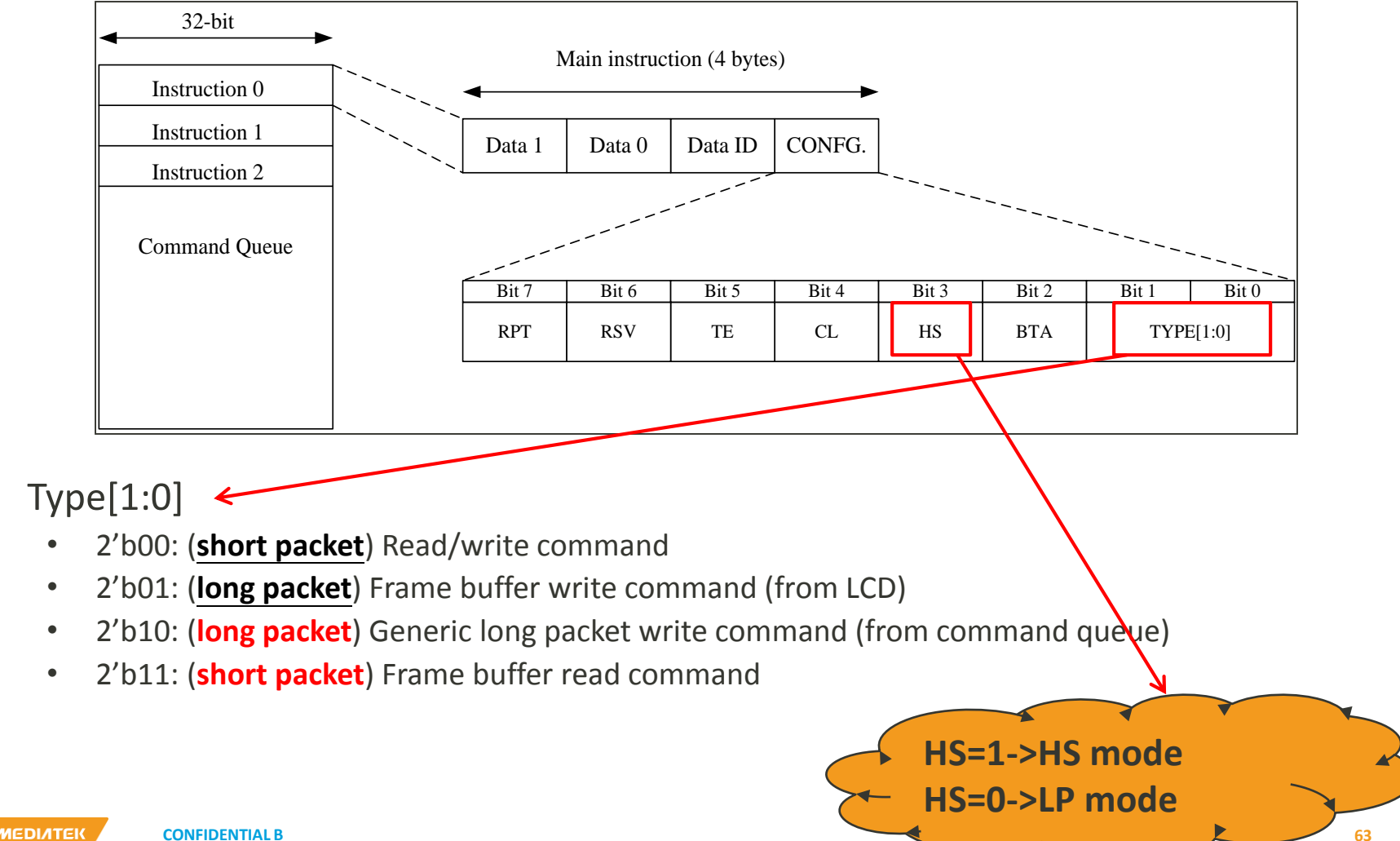

# DSI Command Queue(2/2)

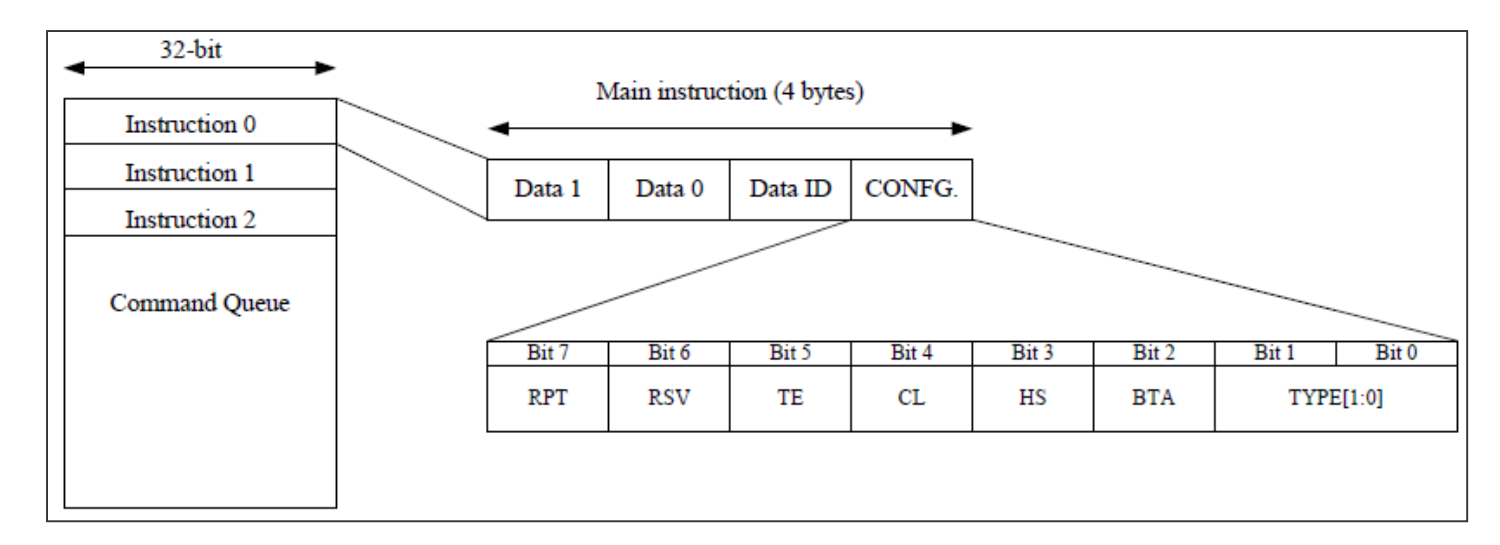

| Byte 3 | Byte 2 | Byte 1  | Byte 0 |
|--------|--------|---------|--------|
| Data 1 | Data 0 | Data ID | CONFG. |

Fig. 5-8: Type-0 instruction format

| Mem start 1 Mem start 0 Data ID CONEC | Byte 3                    | Byte 2      | Byte 1  | Byte 0 |
|---------------------------------------|---------------------------|-------------|---------|--------|
| (optional) Mem start o Data ID CONFG. | Mem start 1<br>(optional) | Mem start 0 | Data ID | CONFG. |

Fig. 5-9: Type-1 instruction format

| Byte 3                               | Byte 2 | Byte 1    | Byte 0    |  |  |
|--------------------------------------|--------|-----------|-----------|--|--|
| WC 1                                 | WC 0   | Data ID   | CONFG.    |  |  |
| Data 3                               | Data 2 | Data 1    | Data 0    |  |  |
|                                      |        | Data WC-1 | Data WC-2 |  |  |
| Fig. 5-10: Type-2 instruction format |        |           |           |  |  |

| Byte 3                    | Byte 2      | Byte 1  | Byte 0 |
|---------------------------|-------------|---------|--------|
| Men start 1<br>(optional) | Mem start 0 | Data ID | CONFG. |

Fig. 5-11: Type-3 instruction format

### dsi\_set\_cmdq(\*pdata,queue\_size,force\_update)

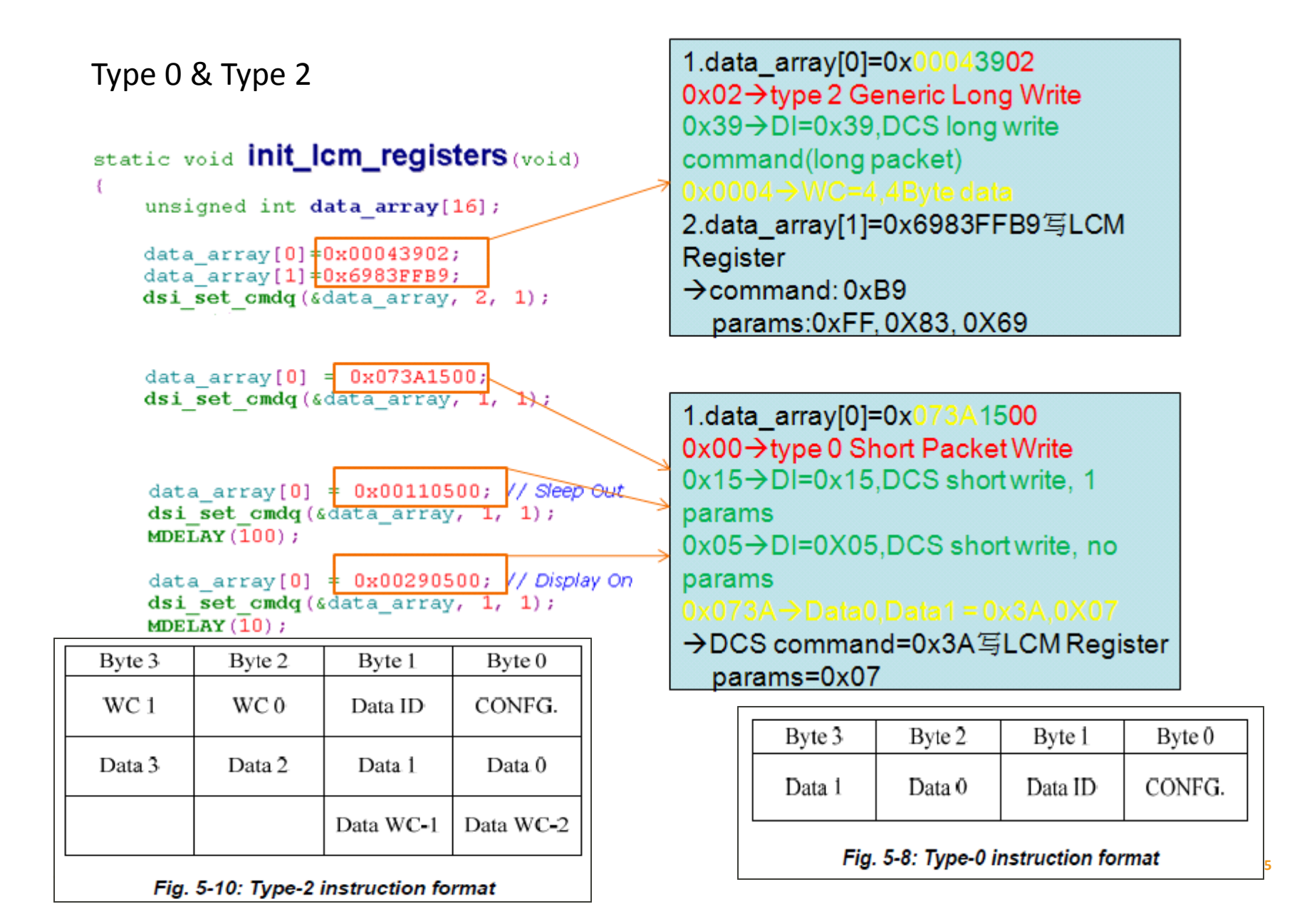

#### dsi\_set\_cmdq\_V2(cmd, count, \*para\_list, force\_update)

#### static void ICm\_resume(void)

push table(lcm\_sleep\_out\_setting, sizeof(lcm\_sleep\_out\_setting) / sizeof(struct LCM\_setting\_table), 1);

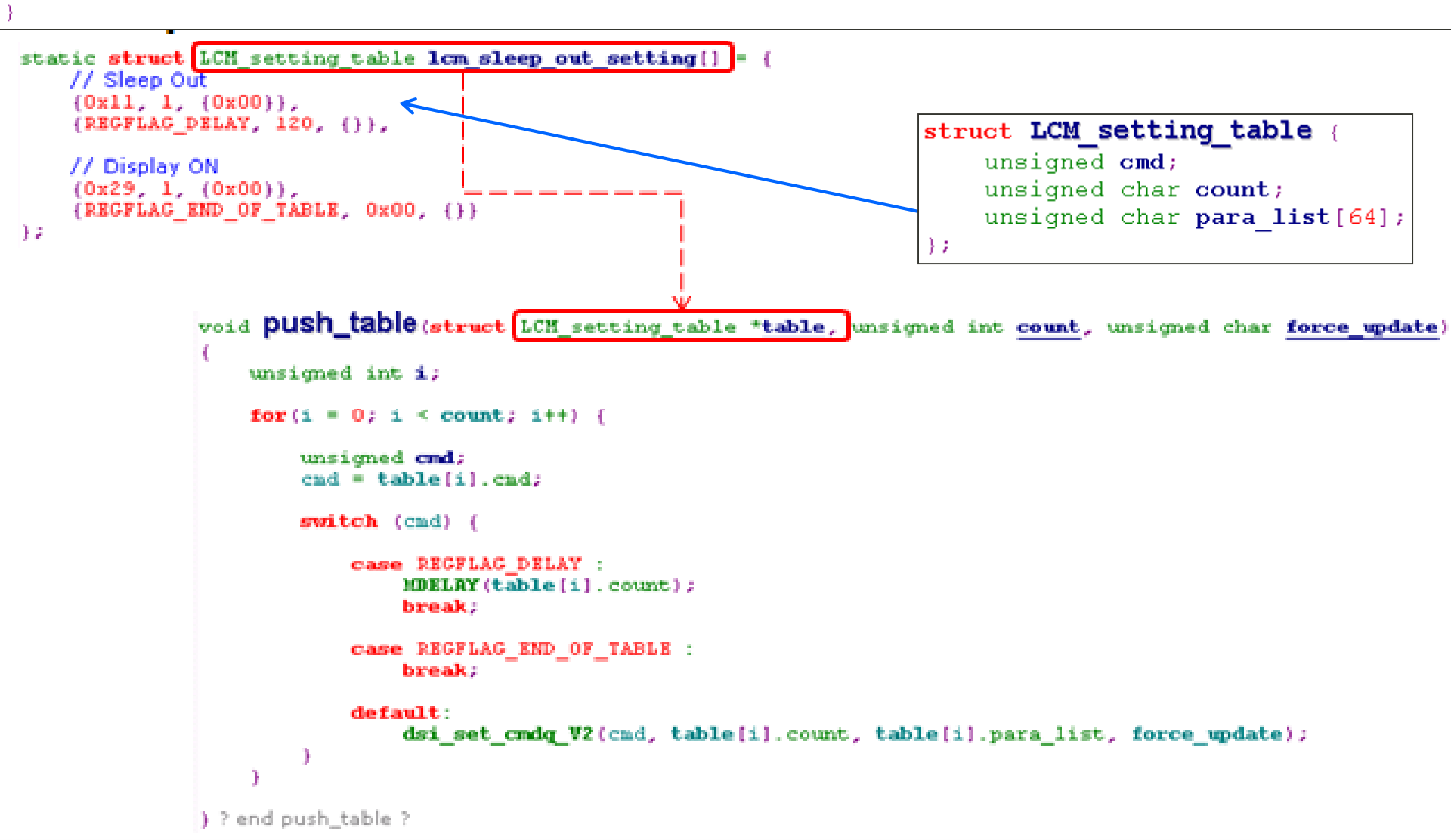

### dsi\_set\_cmdq\_V2(cmd, count, \*para\_list, force\_update)

```
static void ICm_init(void)
{
    SET_RESET_PIN(1);
    SET_RESET_PIN(0);
    MDELAY(1);
    SET_RESET_PIN(1);
    MDELAY(10);
```

push\_table(lcm\_initialization\_setting, sizeof(lcm\_initialization\_setting) / sizeof(struct LCM\_setting\_table), 1);

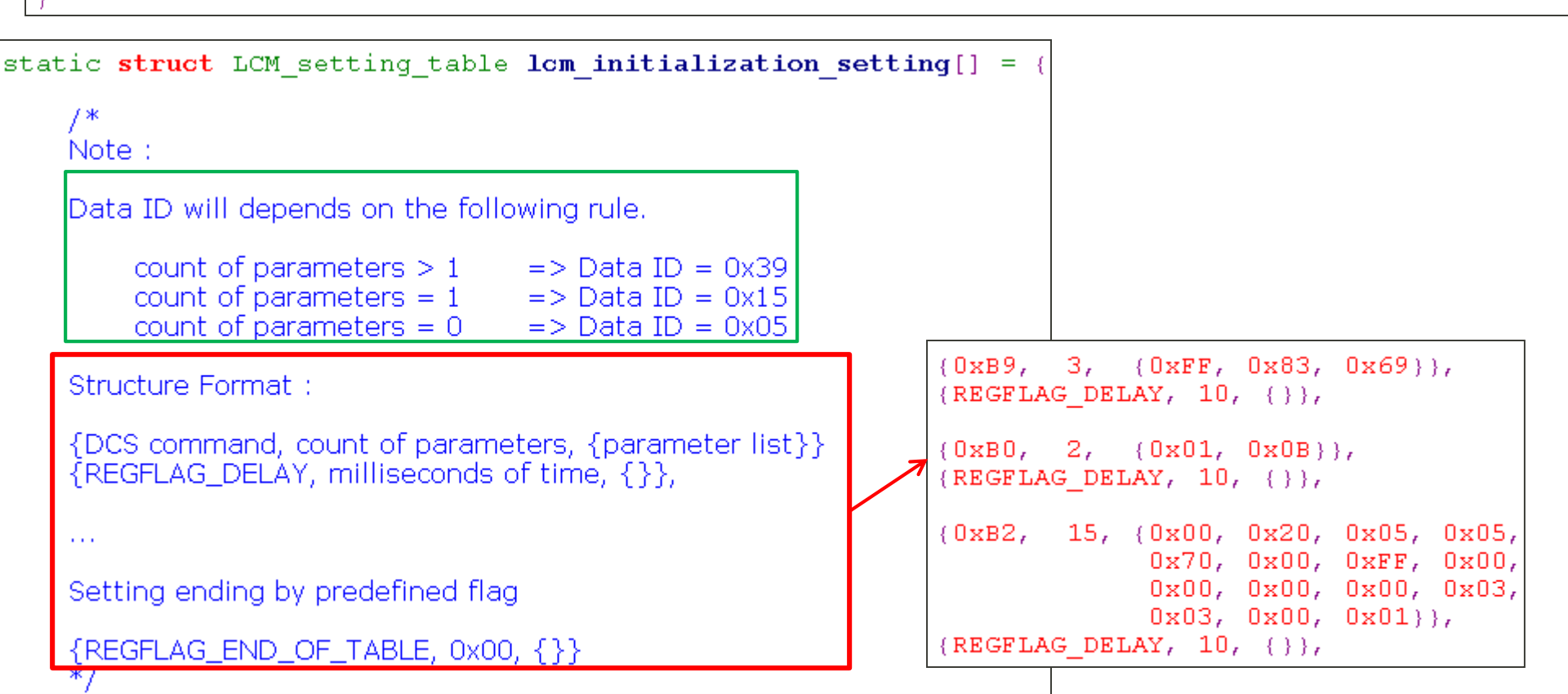

# **GPIO Kernel Standard Usage**

## Display gpio DTS

• Every item will represent a gpio mode

(alps\<kernel>\arch\<arm>\boot\dts\<project>.dts)

```
350 /* DISPSYS GPIO standardization */
351 &pio {
352
353
     mtkfb pins mode te gpio: mode te gpio {
354
       pins cmd dat {
          pins = <PINMUX GPIO44 FUNC GPIO44>;
355
356
       };
357
     );
358
359
     mtkfb pins mode te te: mode te te {
        pins cmd dat {
360
          pins = <PINMUX GPIO44 FUNC DSI TE>;
361
362
       };
363
     );
364
365
     mtkfb pins lcm reset0: lcm rst out0 gpio {
        pins cmd dat {
366
          pins = <PINMUX GPI0158 FUNC LCM RST>;
367
368
          slew-rate = \langle 1 \rangle;
369
          output-low;
370
       };
371
     };
372
```

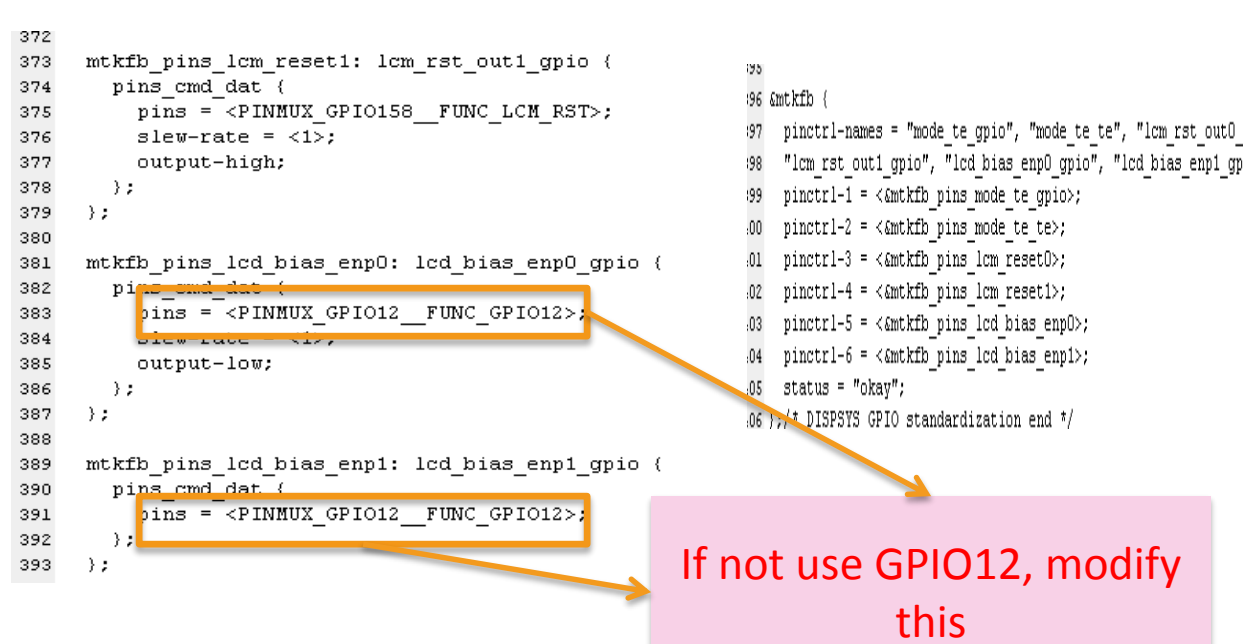

# **GPIO Kernel Standard Usage**

## how to use in LCM Driver

Set GPIO output high
 set\_gpio\_lcd\_enp(1);

Set GPIO output low set gpio lcd enp(0);

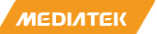

**CONFIDENTIAL B** 

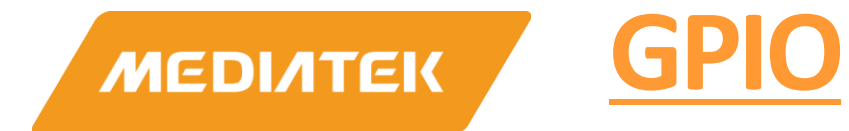

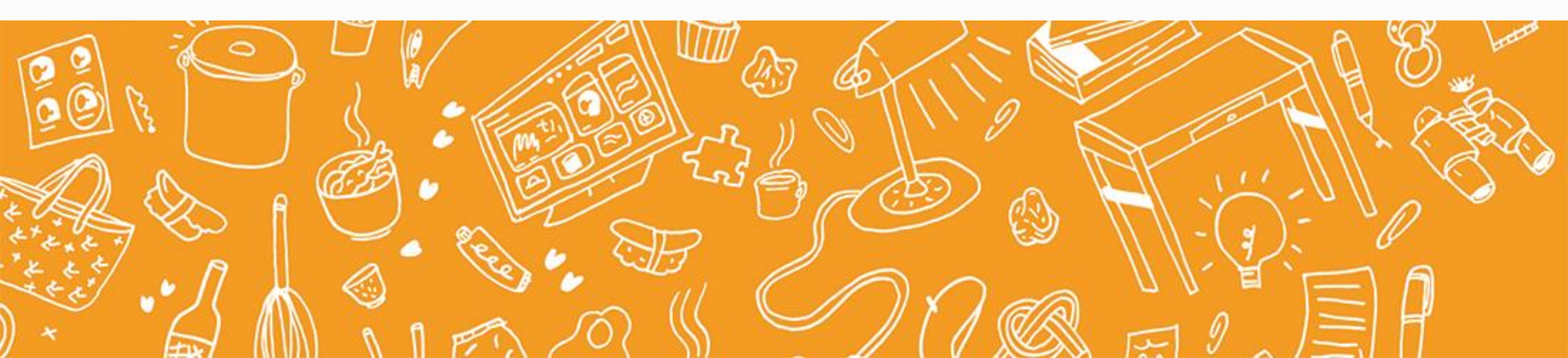

# Outline

- Pinctrl Node Format
- Pinctrl Usage sample
- GPIOlib API usage
- Check

## Note

- The guide just for kernel code, preloader and lk code don't need modify.
- Your code must don't use the old gpio API and the old head file.
   #include <cust\_gpio\_usage.h>

#include <cust\_gpio\_usage.n
#include <mach/mt\_gpio.h>

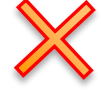

- int **mt\_set\_gpio\_dir**(unsigned long <u>pin</u>, unsigned long <u>dir</u>);
- int mt\_get\_gpio\_dir(unsigned long pin);
- int mt\_set\_gpio\_pull\_enable(unsigned long pin, unsigned long enable);
- int mt\_get\_gpio\_pull\_enable(unsigned long pin);
- int mt\_set\_gpio\_pull\_select(unsigned long pin, unsigned long select);
- int mt\_get\_gpio\_pull\_select(unsigned long pin);
- int mt\_set\_gpio\_out(unsigned long pin, unsigned long output);
- int mt\_get\_gpio\_out(unsigned long pin);
- int mt\_get\_gpio\_in(unsigned long pin);
- int mt\_set\_gpio\_mode(unsigned long pin, unsigned long mode);
- int mt\_get\_gpio\_mode(unsigned long pin);

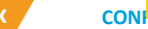

### Set GPIO mode

```
gpio0: gpio00 {
    pins_cmd_dat {
    pins = <PINMUX_GPIO0_FUNC_IDDIG>;
    slew-rate = <0>;
    bias-pull-down = <11>;
    output-low;
    input-schmitt-enable = <0>;
  };
};
```

gpio pin number and mode, you can find this Macro in

kernel-4.4\arch\armxx\boot\dts\include\dtbingdings\pinctrl\mt67xx-pinfunc.h this means GPIO0 set to IDDIG mode

```
kernel-4.4\arch\armxx\boot\dts\include\dt-
bingdings\pinctrl\mt67xx-pinfunc.h
#define PINMUX GPI00 FUNC GPI00 (MTK_PIN_N0(0) + 0)
#define PINMUX GPI00 FUNC IDDIG (MTK_PIN_N0(0) + 1)
#define PINMUX_GPI00 FUNC_DPI D4 (MTK_PIN_N0(0) + 2)
#define PINMUX_GPI00 FUNC_CLKM4 (MTK_PIN_N0(0) + 3)
#define PINMUX_GPI00 FUNC_EXT_
#define PINMUX_GPI00 FUNC_EXT_
#define PINMUX_GPI00 FUNC_EXT_
#define PINMUX_GPI00 FUNC_EXT_
#define PINMUX_GPI00 FUNC_KC0L2 (MTK_PIN_N0(0) + 6)
#define PINMUX_GPI00 FUNC_C2K_ARM_EINT0 (MTK_PIN_N0(0) + 7)
```

### Set GPIO direction

gpio0: gpio@0 {
 pins\_cmd\_dat {
 pins = <PINMUX\_GPIO0\_FUNC\_IDDIG>;
 slew-rate = <0>;
 bias-pull-down = <11>;
 output-low;
 input-schmitt-enable = <0>;
 };
};

Means direction in, if you want to set direction out, you can set slew-rate = <1> (0: input; 1: output)

MEDIATEK CONFIDENTIAL B

### Set GPIO output value

```
output-low;
input-schmitt-enable = <0>;
};
};
```

Means set gpio output low, if you want to set gpio output high, you can write "output-high" in this line **Note:** only set gpio direction out , this "output-high" or "output-low" are effective.

### Set GPIO pull enable/disable

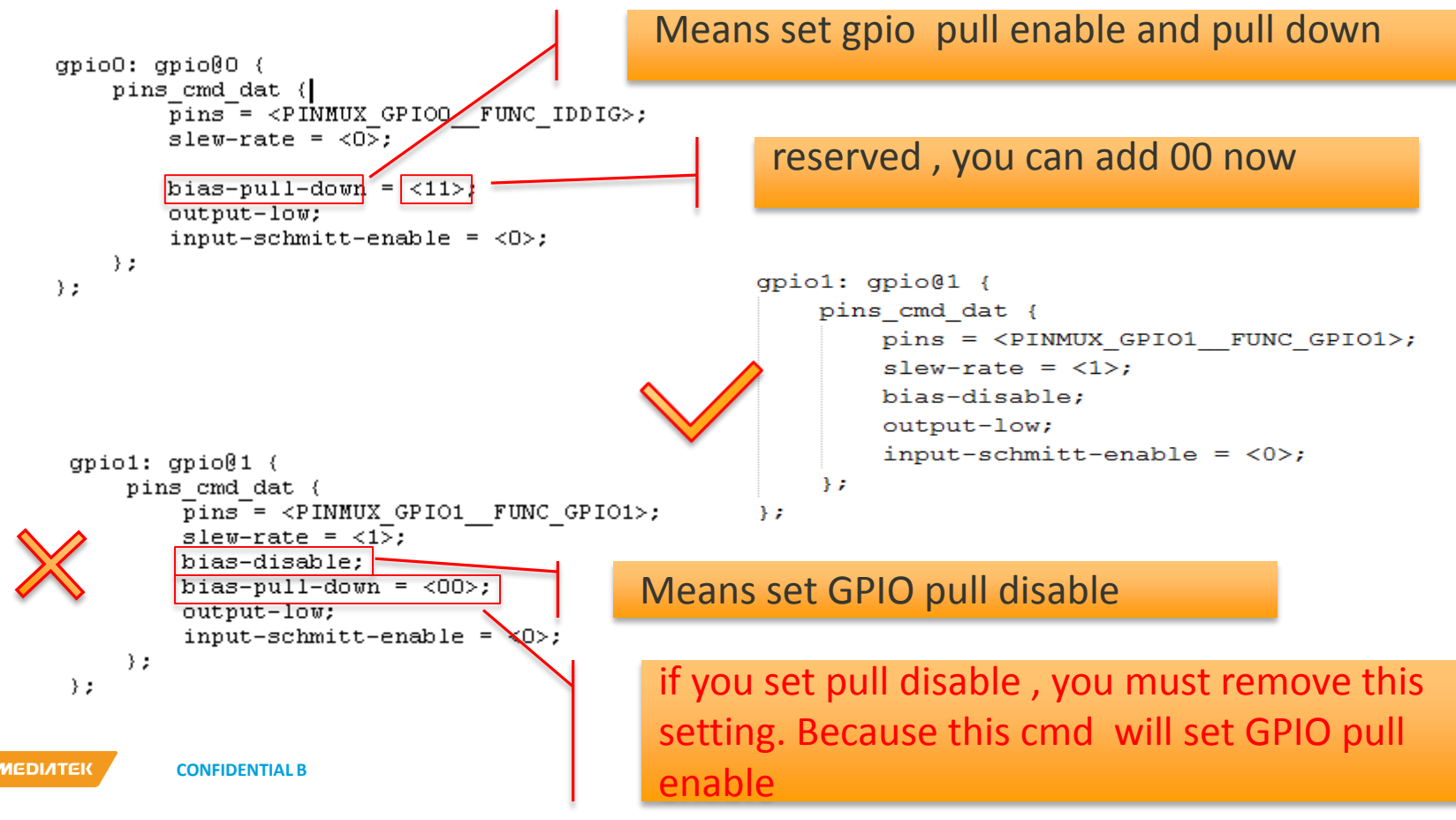

- Which parameters can be configured?
  - The parameters is defined in file: kernel-4.4\drivers\pinctrl\ pinconf-generic.c

```
#ifdef CONFIG OF
struct pinconf generic dt params {
   const char * const property;
   enum pin config param param;
   u32 default value;
12
static struct pinconf generic dt params dt params[] = {
     "bias-disable", PIN CONFIG BIAS DISABLE, 0 },
    { "bias-high-impedance", PIN CONFIG BIAS HIGH IMPEDANCE, 0 },
    { "bias-bus-hold", PIN CONFIG BIAS BUS HOLD, 0 },
    { "bias-pull-up", PIN CONFIG BIAS PULL UP, 1 },
    { "bias-pull-down", PIN CONFIG BIAS PULL DOWN, 1 },
    { "bias-pull-pin-default", PIN CONFIG BIAS PULL PIN DEFAULT, 1 },
    { "drive-push-pull", PIN CONFIG DRIVE PUSH PULL, 0 },
    { "drive-open-drain", PIN CONFIG DRIVE OPEN DRAIN, 0 },
     "drive-open-source", PIN CONFIG DRIVE OPEN SOURCE, 0 },
    { "drive-strength", PIN CONFIG DRIVE STRENGTH, 0 },
     "input-enable", PIN CONFIG INPUT ENABLE, 1 },
     "input-disable", PIN CONFIG INPUT ENABLE, 0 },
     "input-schmitt-enable", PIN CONFIG INPUT SCHMITT ENABLE, 1 },
     "input-schmitt-disable", PIN CONFIG INPUT SCHMITT ENABLE, 0 },
    { "input-debounce", PIN CONFIG INPUT DEBOUNCE, 0 },
     "power-source", PIN CONFIG POWER SOURCE, 0 },
     "low-power-enable", PIN CONFIG LOW POWER MODE, 1 },
      "low-power-disable", PIN CONFIG LOW POWER MODE, 0 },
     "output-low", PIN CONFIG OUTPUT, 0, },
      "output-high", PIN CONFIG OUTPUT, 1, },
      "slew-rate", PIN CONFIG SLEW RATE, 0},
```

- Which parameters can be configured?
  - The parameters can be configured in mt67xx platform as follow.

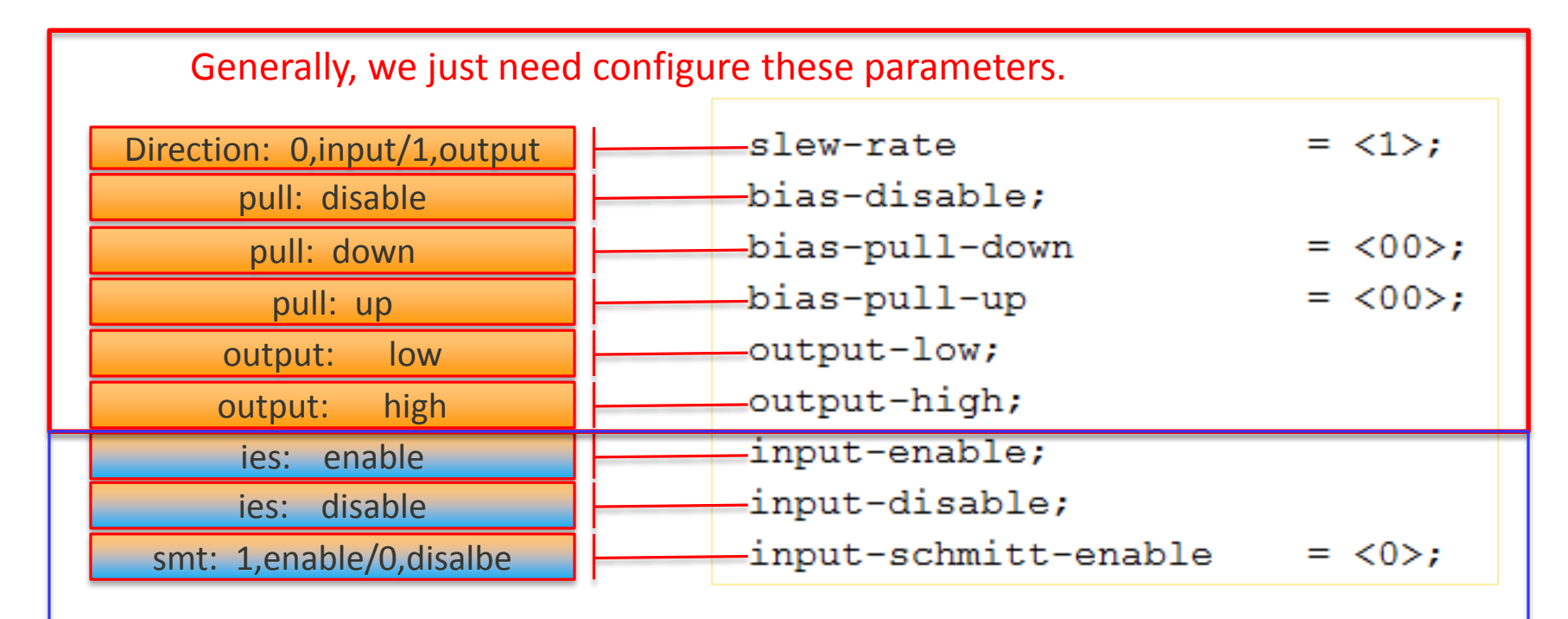

If you don't have special requirement, please don't configure these parameters. (input-enable, input-disable, input-schmitt-enable)

### Step1 -- write your dts

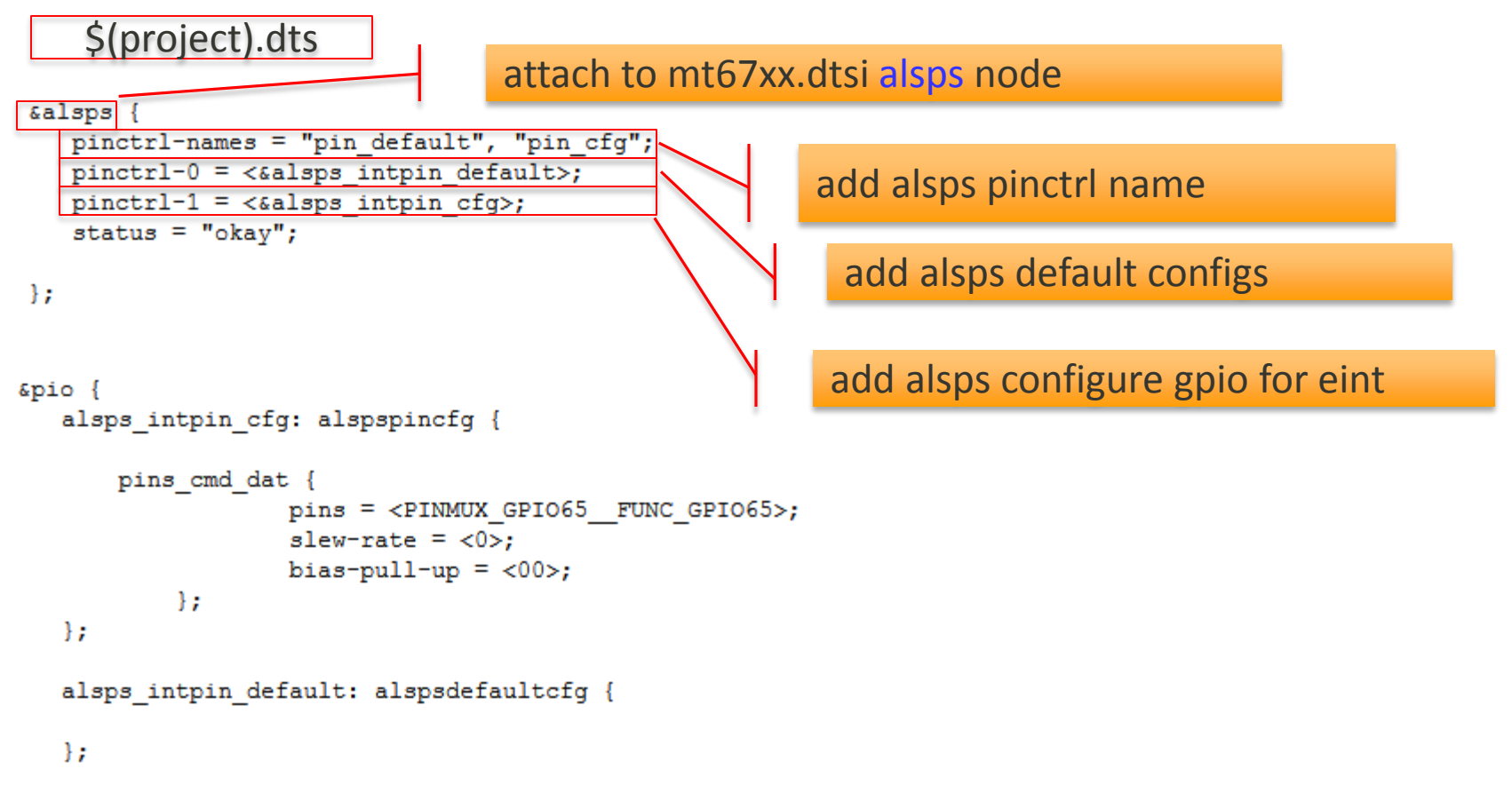

MEDIATEK CONFIDENTIAL B

Step2 -- write your dtsi

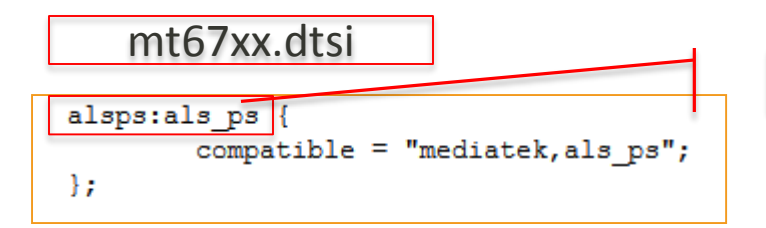

add alsps node at mt67xx.dtsi to attach

мерілтек 🤇 🕻

**CONFIDENTIAL B** 

Step3 driver coding

struct pinctrl \*pinctrl; struct pinctrl\_state \*pins\_default; struct pinctrl\_state \*pins\_cfg; define pinctrl node pointer

define pinctrl select node pointer

MEDIATEK CONFIDENTIAL B

# Pinctrl Usage sample

#### alsps use GPIO pinctrl

Step3 driver coding

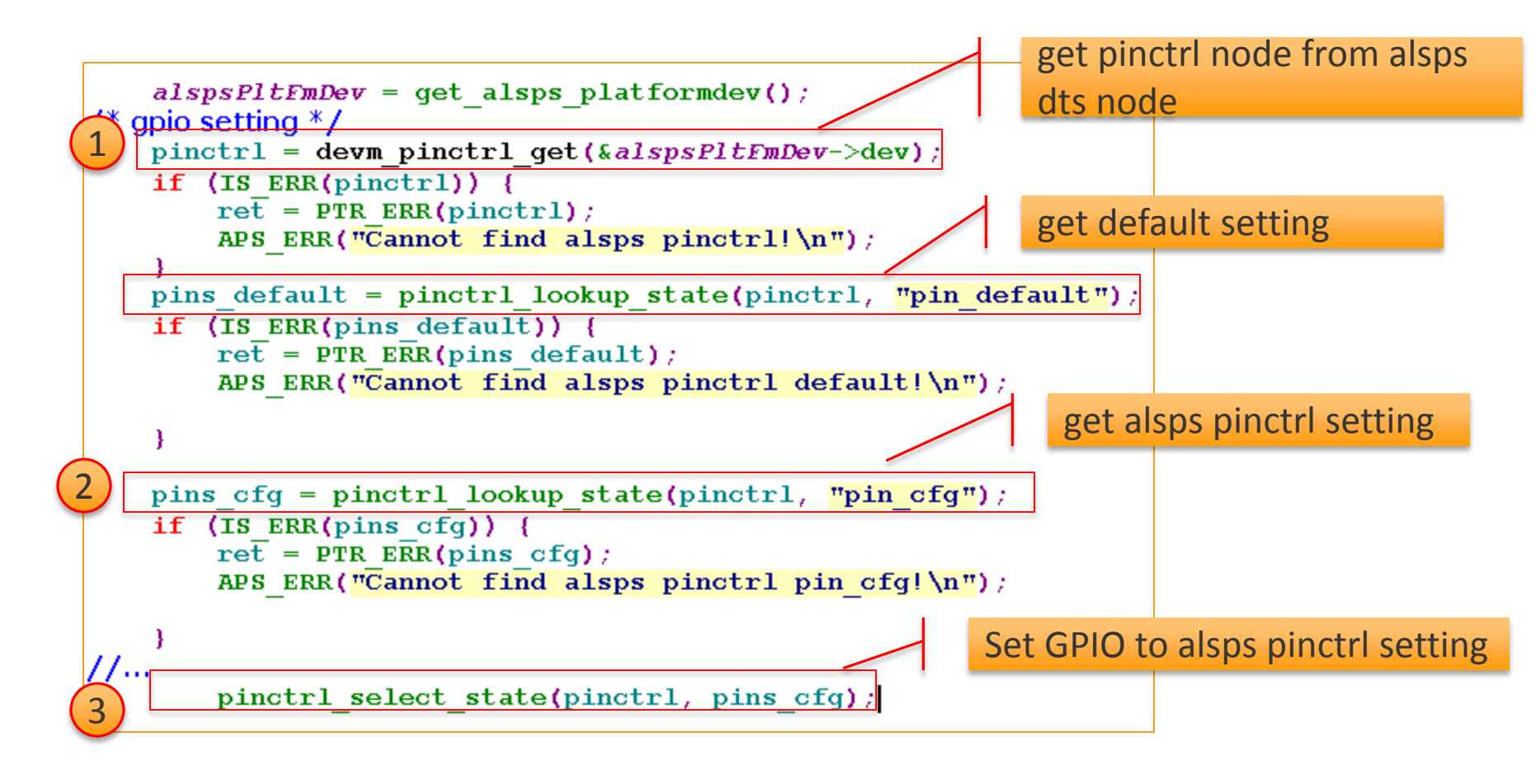

MEDIATEK CONFIDENTIAL B

API usage detail

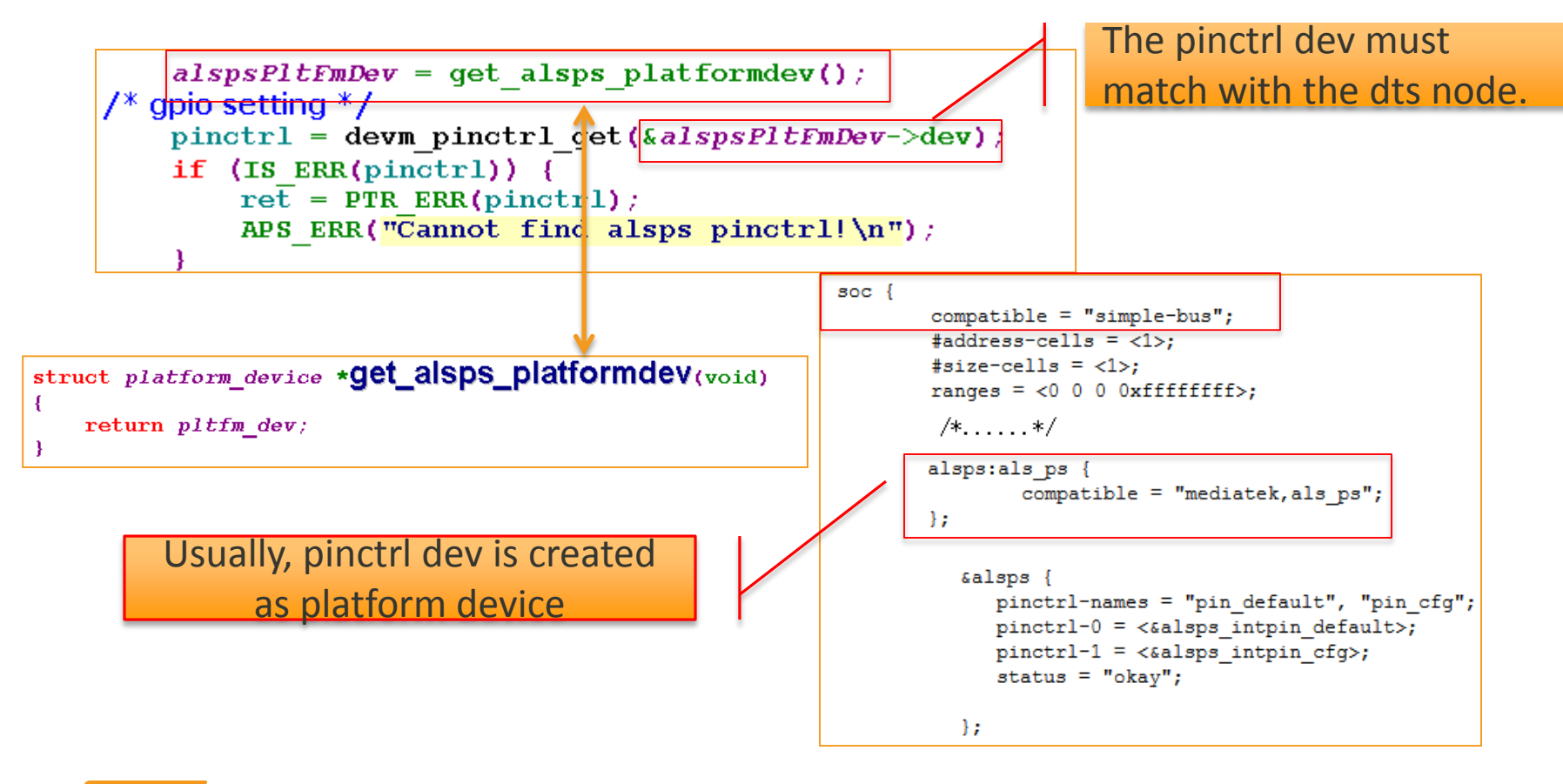

API usage detail 

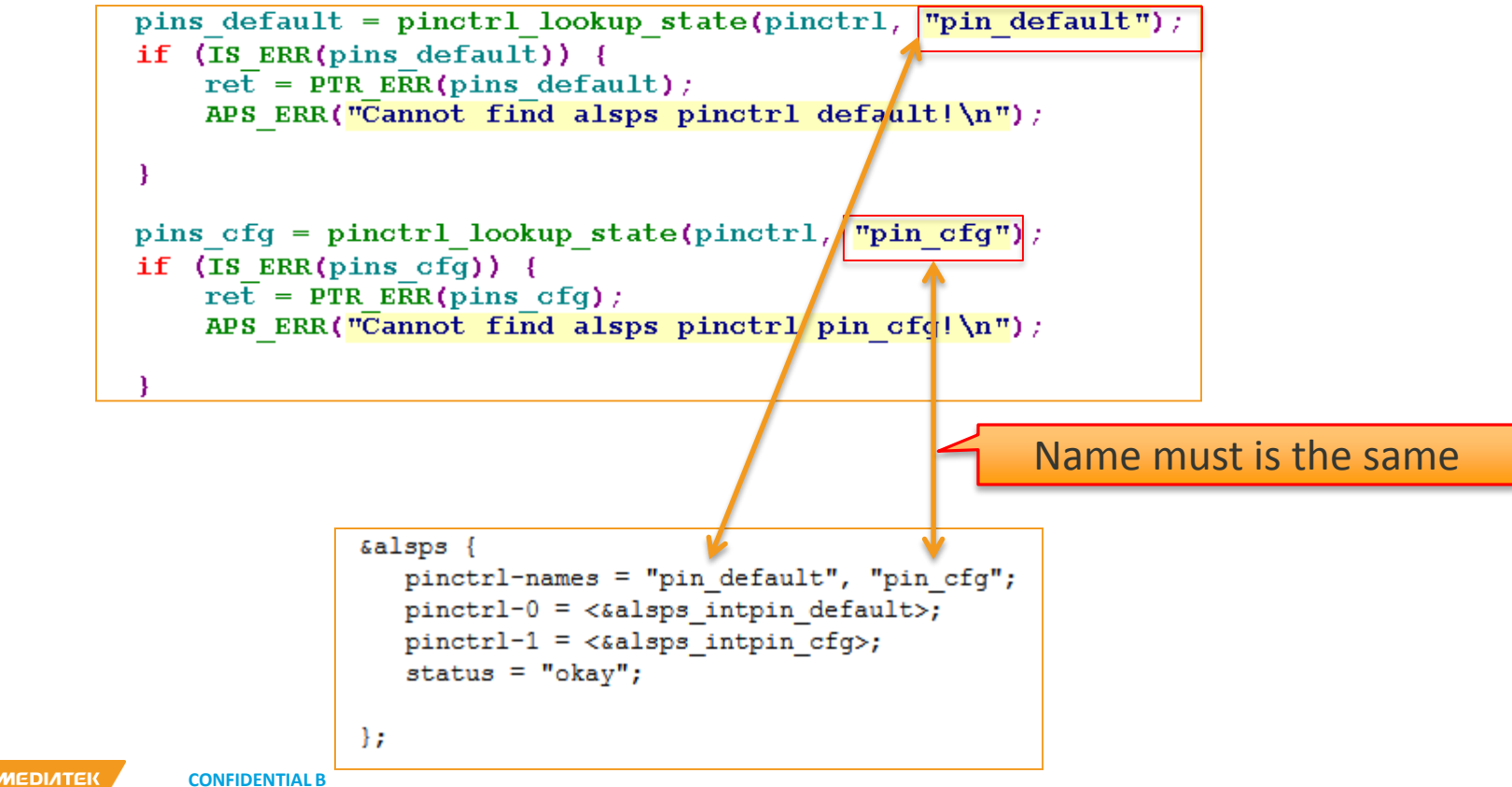

### DTS format detail

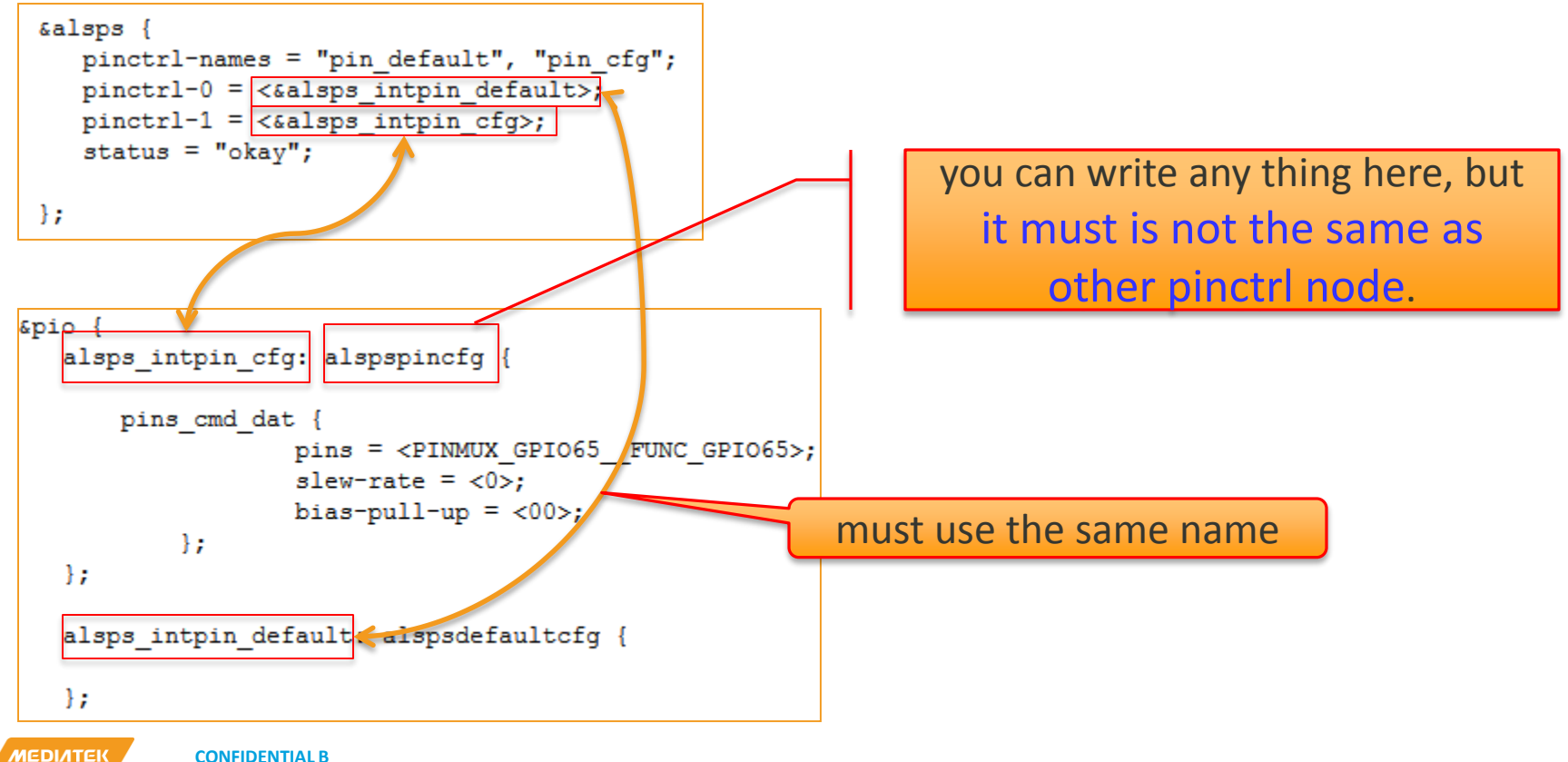

**CONFIDENTIAL B** 

### DTS format detail

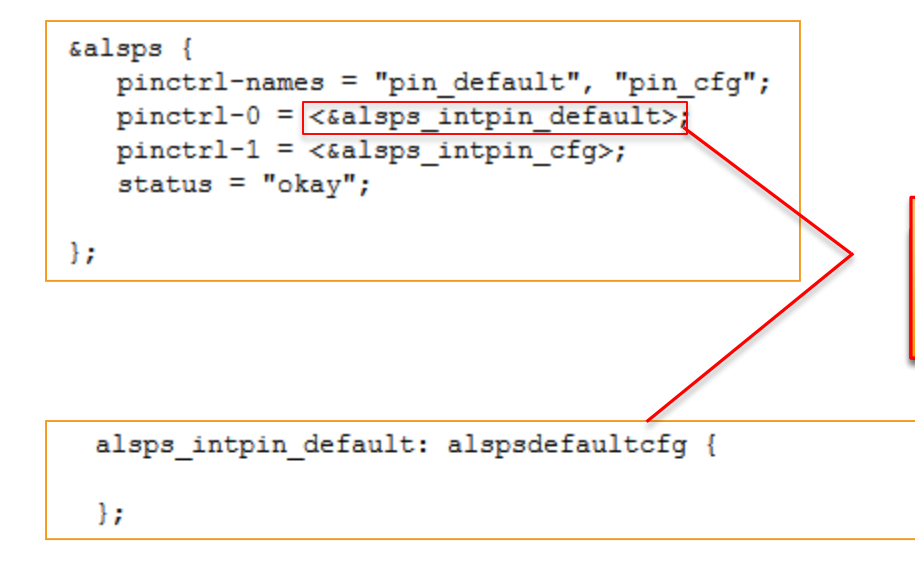

you can configure nothing in default ,but must write default in dts

MEDIATEK CONFIDENTIAL B

### DTS format detail

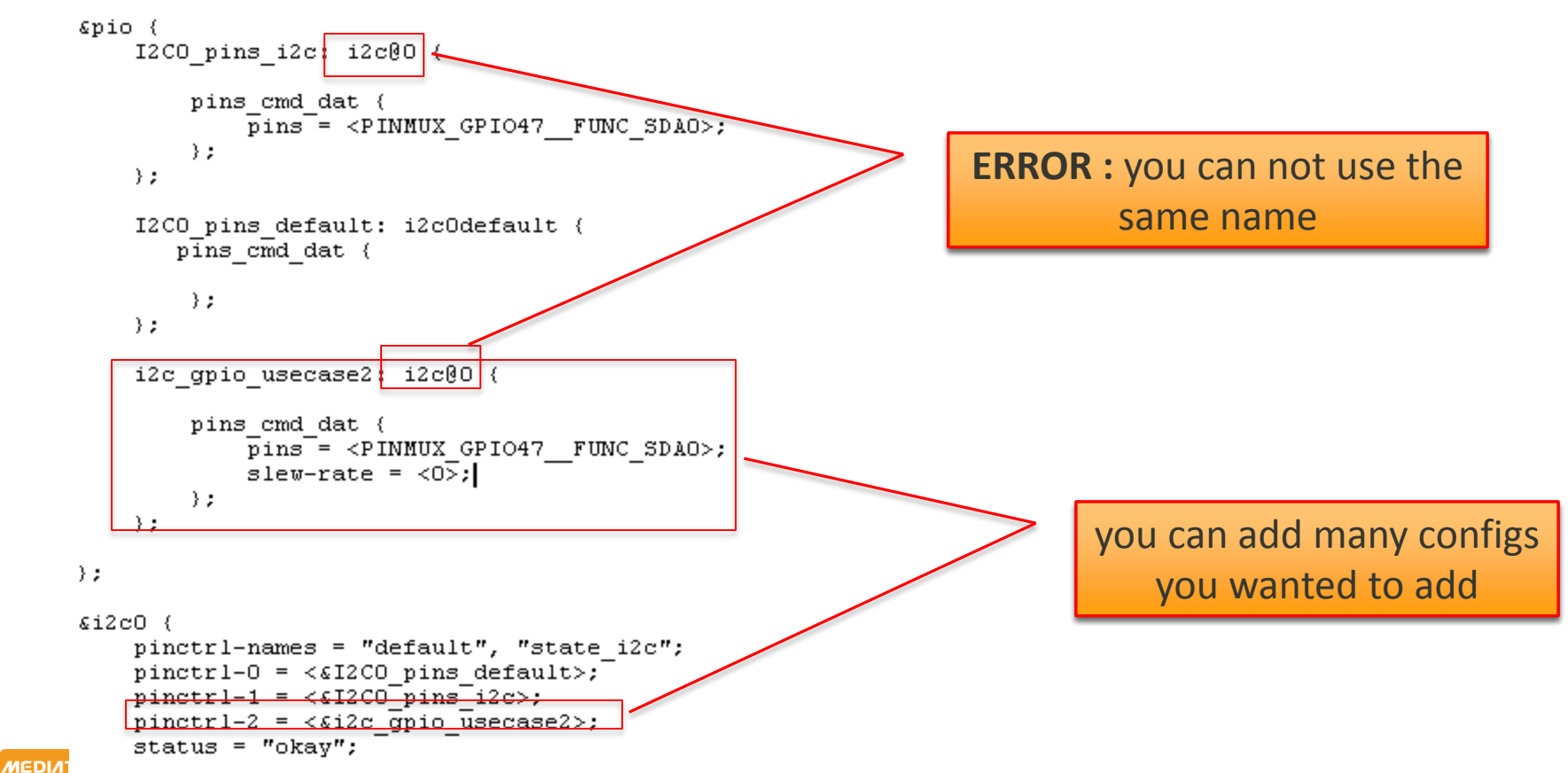

DTS format detail

```
&mdcldma {
   pinctrl-names = "default", "RFIC0 01 mode",;
   pinctrl-0 = <&vsram default>;
   pinctrl-1 = <&RFIC0 01 mode>;
};
&pio {
   vsram default: vsram0default {
    };
    RFIC0 01 mode: clockbuf@1{
        pins cmd0 dat {
            pins = <PINMUX GPIO110 FUNC RFIC0 BSI EN>;
        };
        pins cmd1 dat {
            pins = <PINMUX GPIO111 FUNC RFICO BSI CK>;
        };
        pins cmd2 dat {
            pins = <PINMUX GPIO112 FUNC RFIC0 BSI D2>;
        };
        pins cmd3 dat {
            pins = <PINMUX GPIO113 FUNC RFIC0 BSI D1>;
        };
        pins cmd4 dat {
            pins = <PINMUX GPIO114 FUNC RFIC0 BSI D0>;
        };
```

If you want configure **multi pins** at once, you can write the dts like this.
- Head file
  - If you want use linux gpio API, you must use the head file: linux/gpio.h

#### #include <linux/gpio.h>

```
static inline int gpio_request(unsigned gpio, const char *label)
//...
static inline void gpio_free(unsigned gpio)
//...
static inline int gpio_direction_input(unsigned gpio, int value)
//...
static inline int gpio_set_debounce(unsigned gpio, unsigned debounce)
//...
static inline int gpio_get_value(unsigned gpio)
//...
static inline void gpio_set_value(unsigned gpio, int value)
//...
```

- For example: Get the pin state
  - Step 1: configure the pin num that you want to control in \$(project).dts

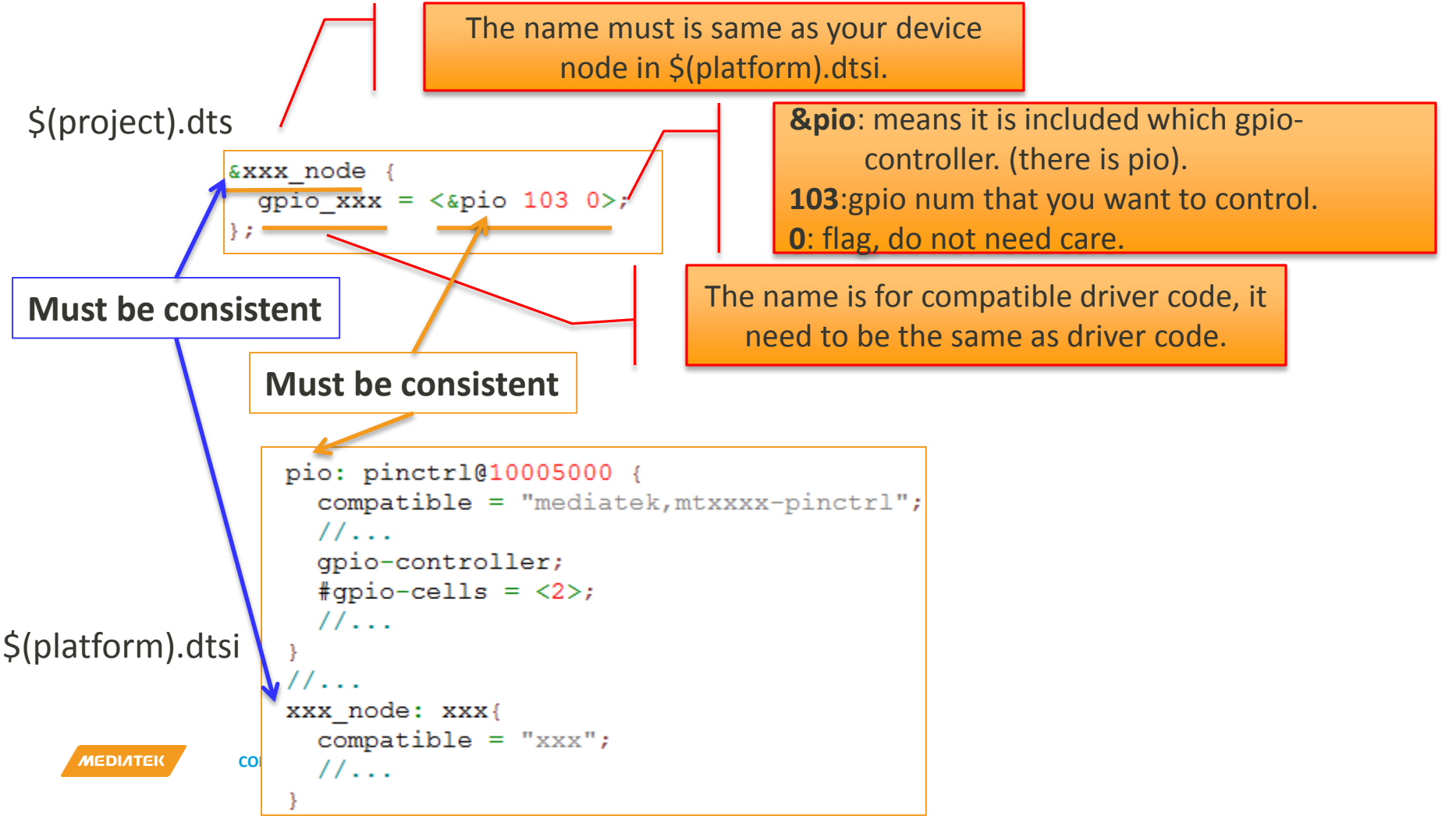

- For example: Get the pin state
  - Step 2: find the gpio num that you configure in driver code. Use the API:

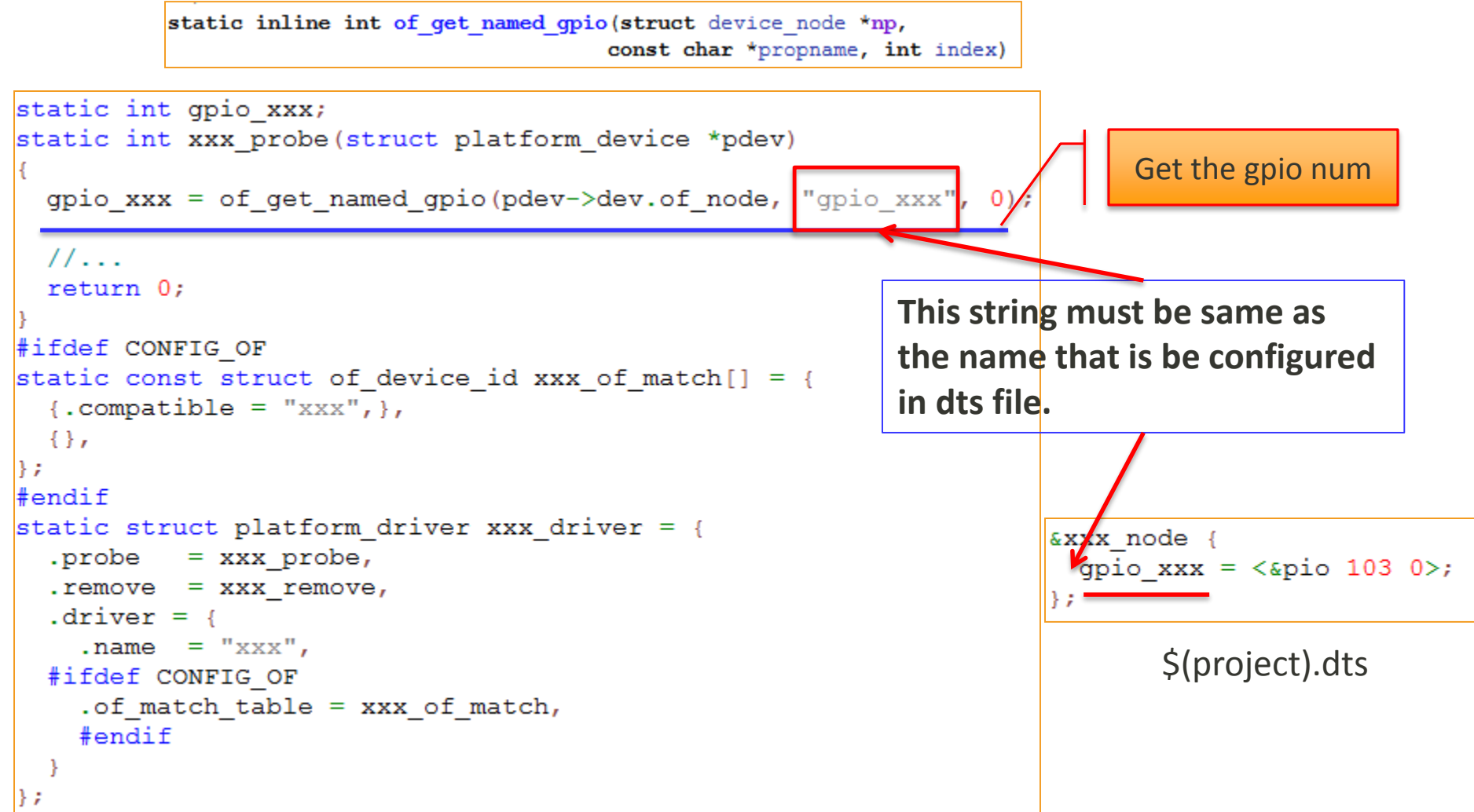

- For example: Get the pin state
  - Step 3: use the gpiolib API to control the pin:

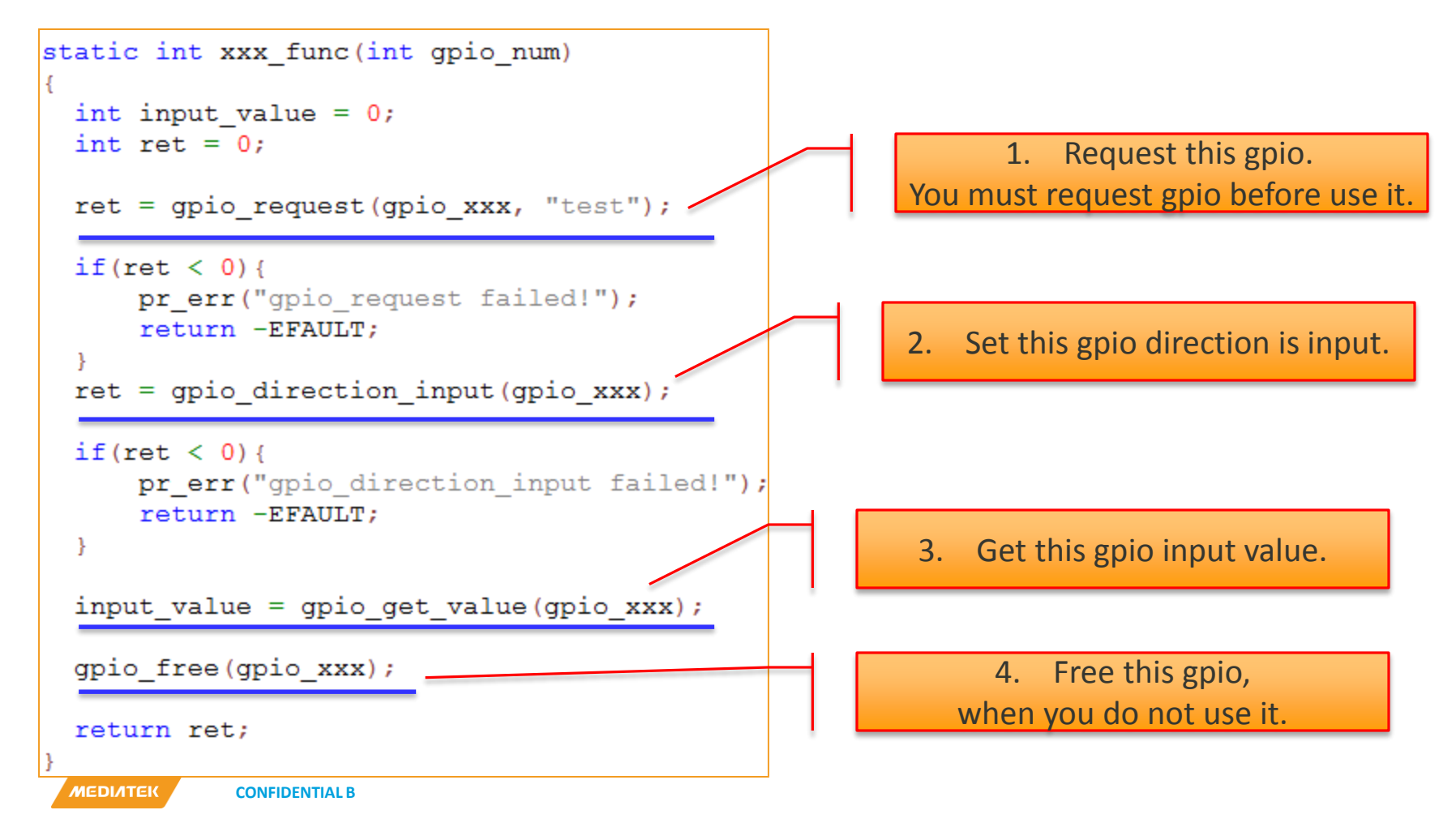

#### **Check**

- Check pinctrl node
  - You can check the pinctrl node with decompile the dtb file.
  - dtb file path:

alps\out\target\product\\$(proj)\obj\KERNEL\_OBJ\arch\arm(xx)\boot\dts\medi atek\\$(proj).dtb

- dtc(decompile tool) path: alps\out\target\product\\$(proj)\obj\KERNEL\_OBJ\scripts\dtc\dtc
- Command format:

dtc -I dtb -O dts -o <dts\_file> <dtb\_file>

• Example:

./dtc –I dtb –O dts –o k35v1\_64\_op01.dts k35v1\_64\_op01.dtb

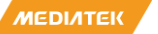

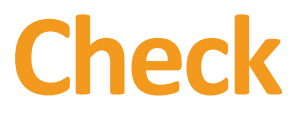

- Check pin state
  - You can check the pin state with adb command: adb shell "cat /sys/devices/platform/XX.pinctrl/mt\_gpio"

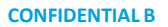

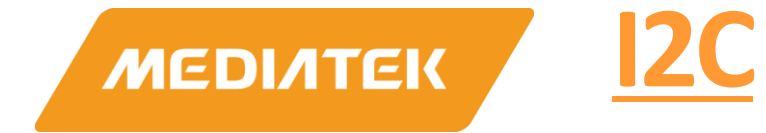

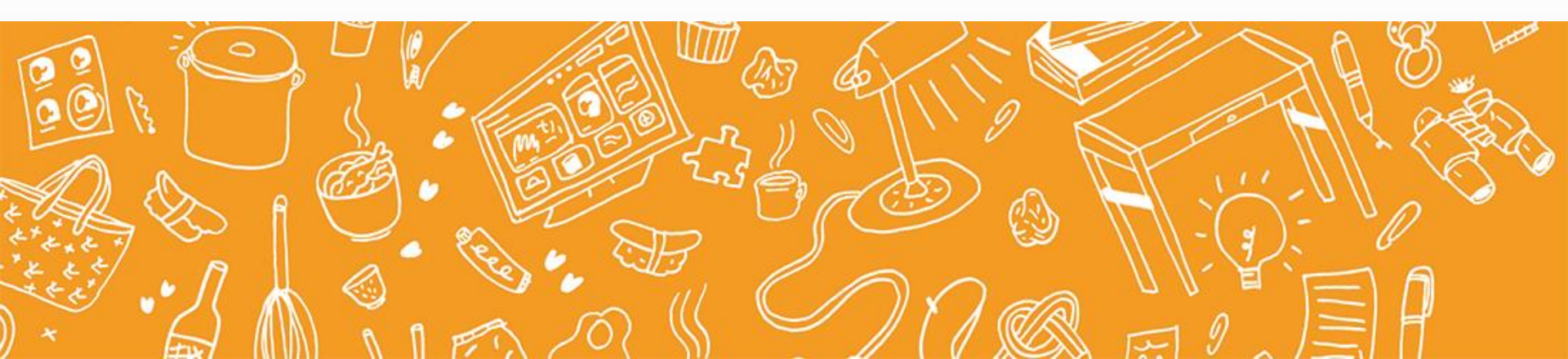

#### **Outline**

- cust\_i2c.dtsi
- I2C device driver Modification

мерілтек С

## cust\_i2c.dtsi

- Generation of cust\_i2c.dtsi
  - Configure the device's i2c info in codegen.dws "I2C Setting".
  - cust\_i2c.dtsi will be generated after build/GenCode:

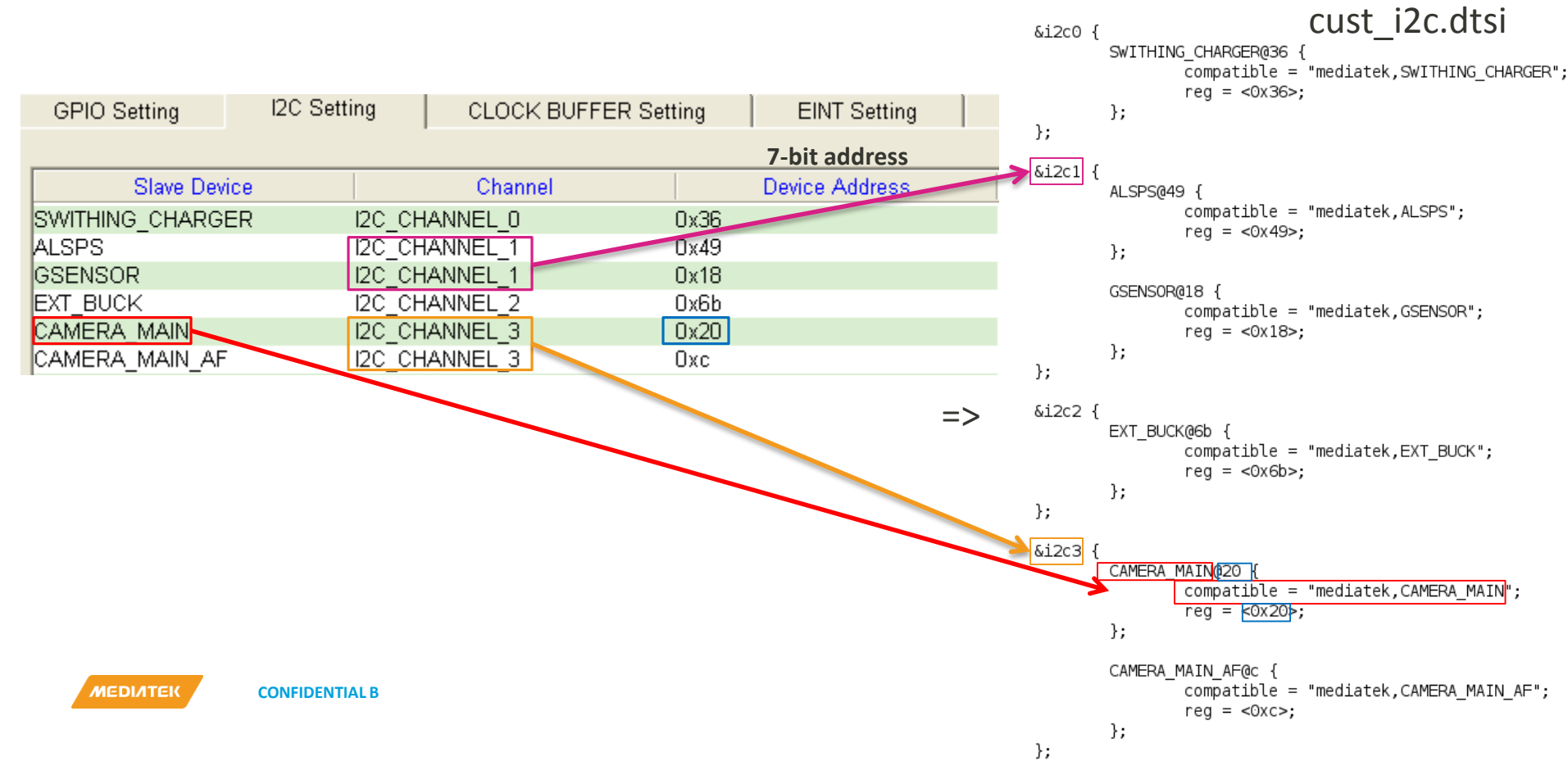

# **I2C device driver Modification (1/2)**

#### Add of\_match\_id table in driver code

 Compatible name must be the same with that defined in codegen.dws and cust\_i2c.dtsi

```
Example (gt1x tpd.c):
#ifdef CONFIG OF
static const struct of device id tpd of match[] = {
        {.compatible = "mediatek,CAP_TOUCH"},
};
#endif
static struct i2c driver tpd i2c driver = {
        .probe = tpd i2c probe,
        .remove = tpd i2c remove,
        .detect = tpd i2c detect,
        .driver.name = GTP DRIVER NAME,
        .driver = {
                .name = GTP DRIVER NAME,
#ifdef CONFIG OF
                 .of match table = tpd of match,
#endif
        .id table = tpd i2c id,
        .address list = (const unsigned short *)forces,
};
```

```
codegen.dws
```

);

| Slave Device | Channel       | Device Address |
|--------------|---------------|----------------|
| CAP_TOUCH    | I2C_CHANNEL_1 | 0x5D           |

```
cust_i2c.dtsi
...
&i2c1 {
    CAP_TOUCH05D {
        compatible = "mediatek,CAP_TOUCH";
        reg = <0x5D>;
    };
EXT_BUCK060 {
        compatible = "mediatek,EXT_BUCK";
        reg = <0x60>;
    };
```

# I2C device driver Modification (1/2)

- Remove the usage of #include <cust\_i2c.h>
- Remove i2c\_register\_board\_info()
- Remove i2c\_board\_info information

Example (gt1x\_tpd.c):

static struct i2c\_board\_info \_\_initdata i2c\_tpd = { I2C\_BOARD\_INFO(GTP\_DRIVER\_NAME, (GTP\_I2C\_ADDRESS >> 1)) };
//static struct i2c\_board\_info \_\_initdata i2c\_tpd = { I2C\_BOARD\_INFO(GTP\_DRIVER\_NAME, (GTP\_I2C\_ADDRESS >> 1)) };

i2c\_register\_board\_info(TPD\_I2C\_NUMBER, &i2c\_tpd, 1); //i2c\_register\_board\_info(TPD\_I2C\_NUMBER, &i2c\_tpd, 1);

меділтек

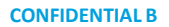

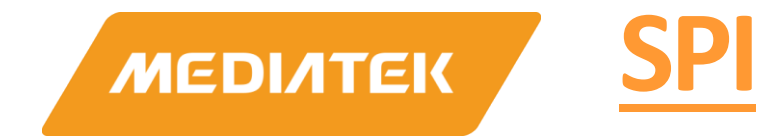

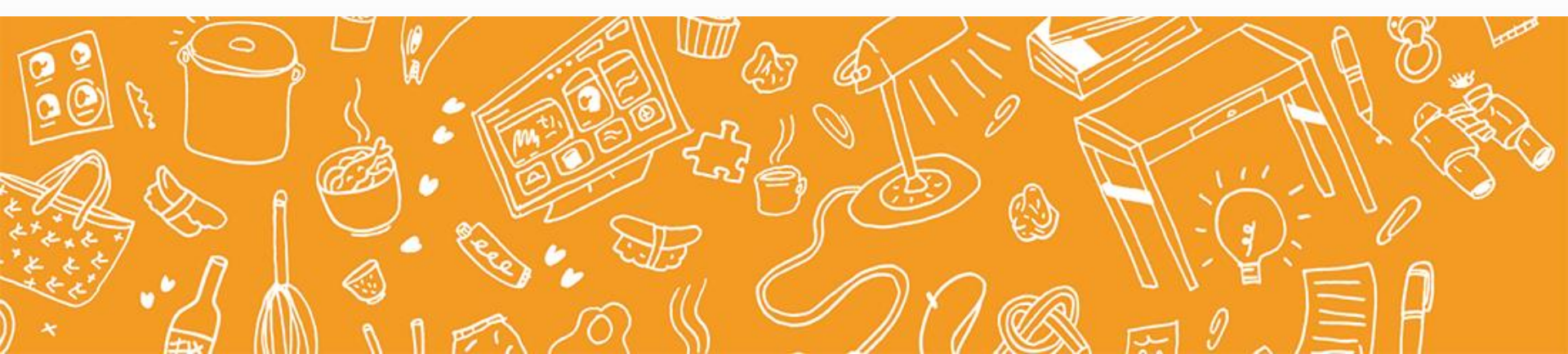

#### **HW Introduce**

#### Hardware SPEC -- Timing

- Configurable CS(chip select) idle time, CS setup hold and idle time
- SCK high time and low time can be programmed
- The SCK(SPI serial clock) frequency is decided by MCK(SPI master clock)
  - MCK/(SCK\_LOW\_COUNT + SCK\_HIGH\_COUNT)

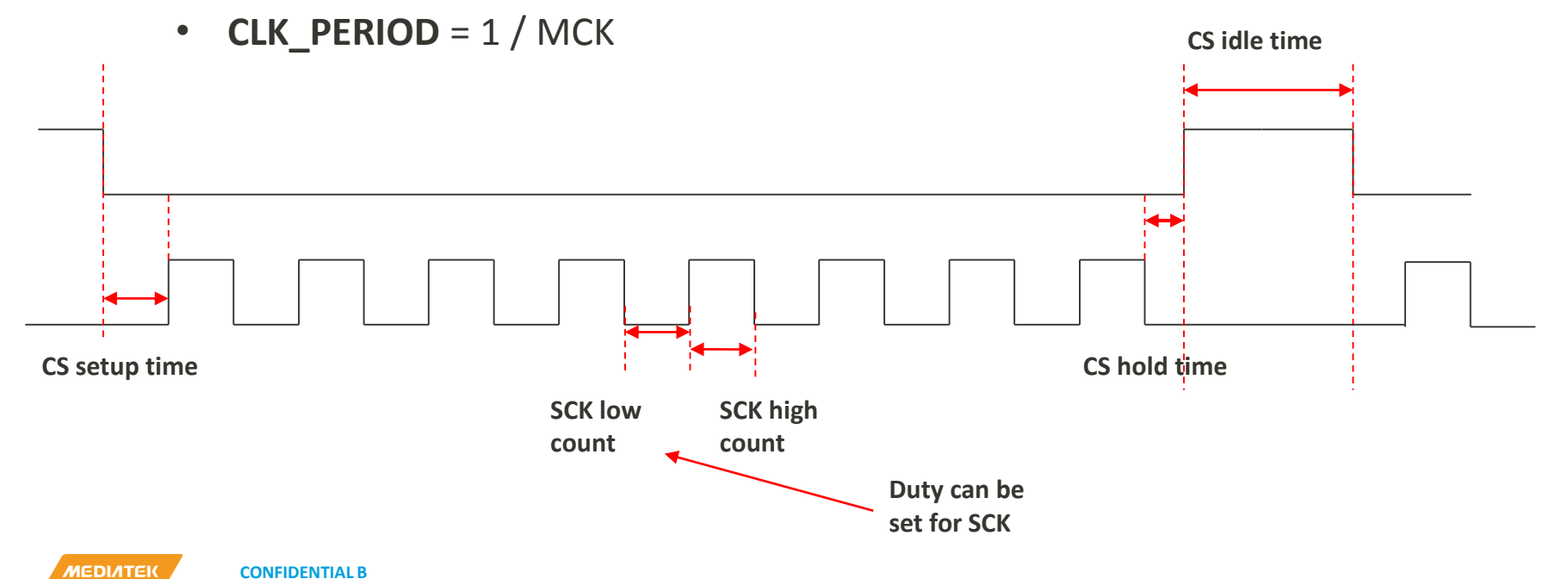

#### **Driver – Control follow**

#### Description

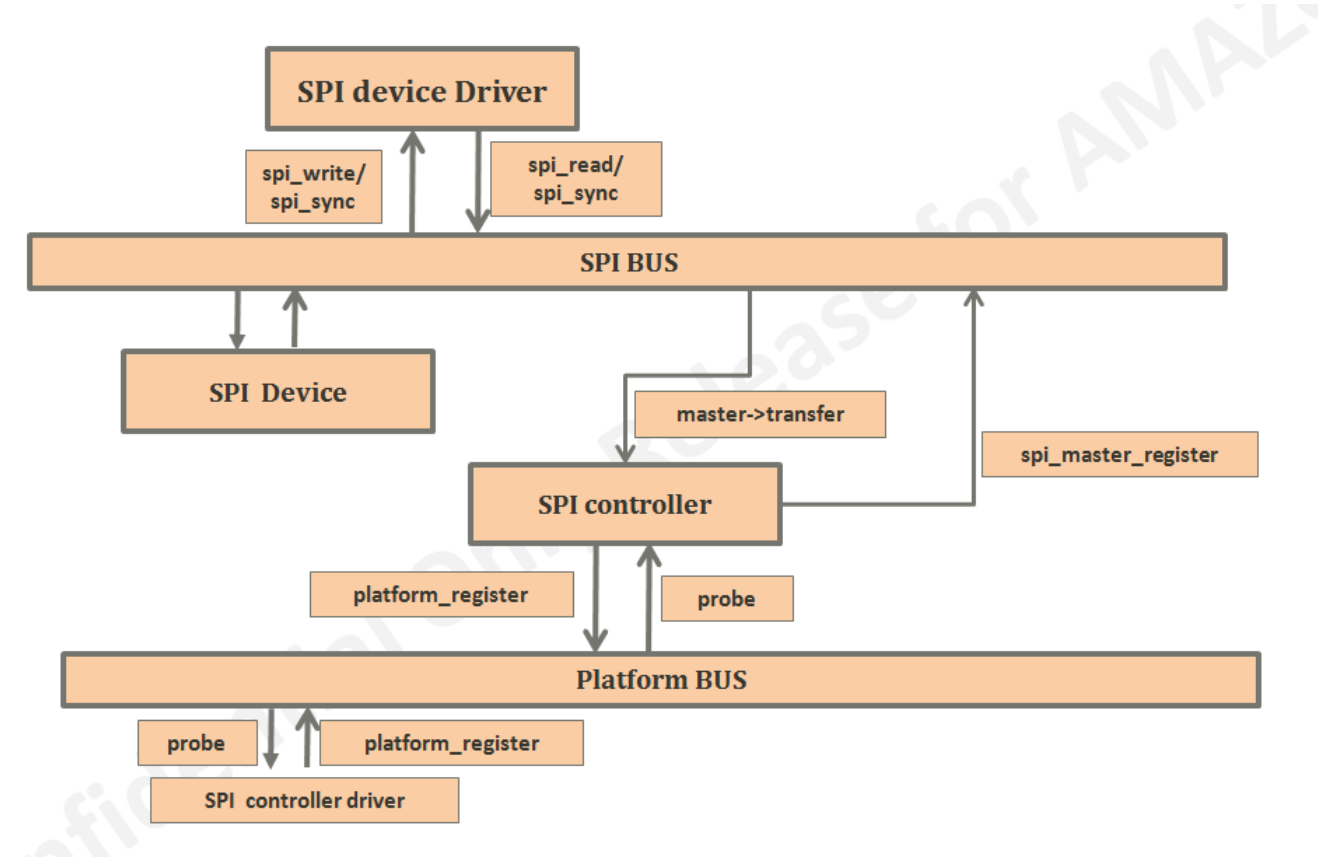

**CONFIDENTIAL B** 

MEDIATEK

#### **Driver – Control follow**

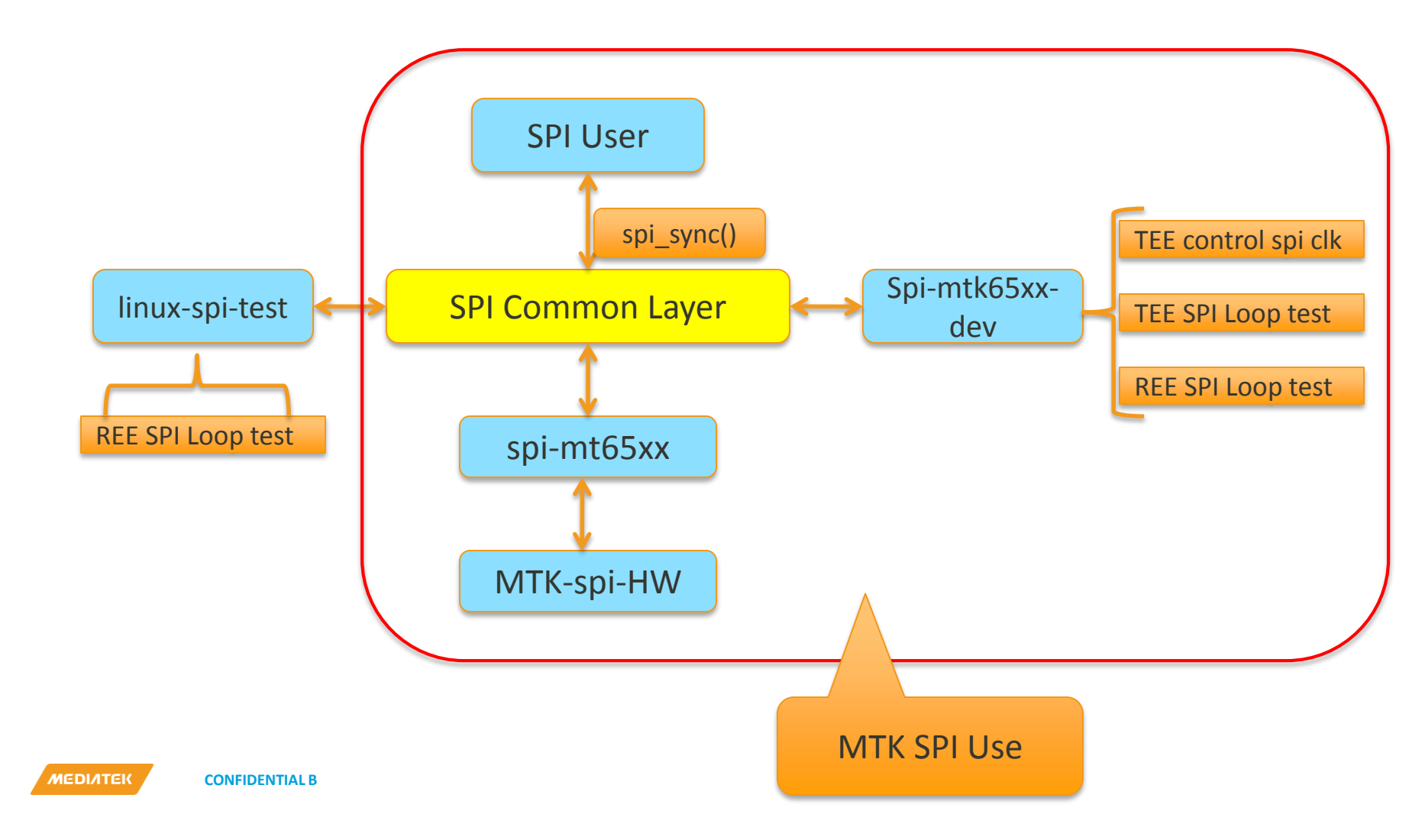

Spi\_device: Used to descript a slave device—defined in spi.h

- max\_speed\_hz: it can be defined in dts, spi\_transfer.speed\_hz can override this, the max speed the device use.
- mode : The spi mode defines how data is clocked out and in.
- bits\_per\_word
- controller\_data: this struct will be descript in next page.

```
struct spi device {
    struct device
                       dev;
   struct spi master
                       *master;
   u32
               max speed hz;
              chip select;
   u8 👘
               bits per word;
   u8
   u16
               mode;
               irq;
    int
   void
                   *controller state;
   void
                  *controller data;
                   modalias[SPI NAME SIZE];
   char
                         /* chip select gpio */
    int
               cs gpio;
   /* the statistics */
   struct spi statistics statistics;
};
```

- mtk\_chip\_config defined in spi-mt65xx.h
  - tx\_mlsb & rx\_mlsb : data transfer type
  - cs\_pol : 0 cs active low, 1 cs active high

high

NEDINTEK

• sample\_sel: the control bit of chip select polarity. 0 is active low. 1 is active

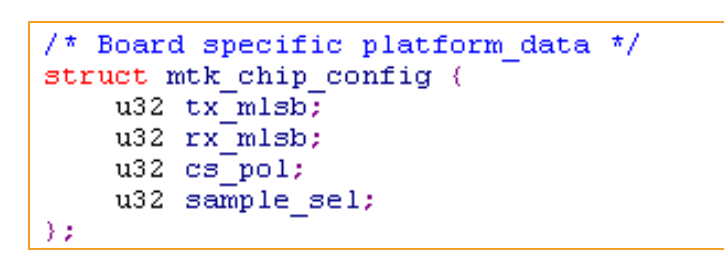

• Example: device can set mt\_chip\_conf by itself, otherwise it will use default setting in spi-mt65xx.c

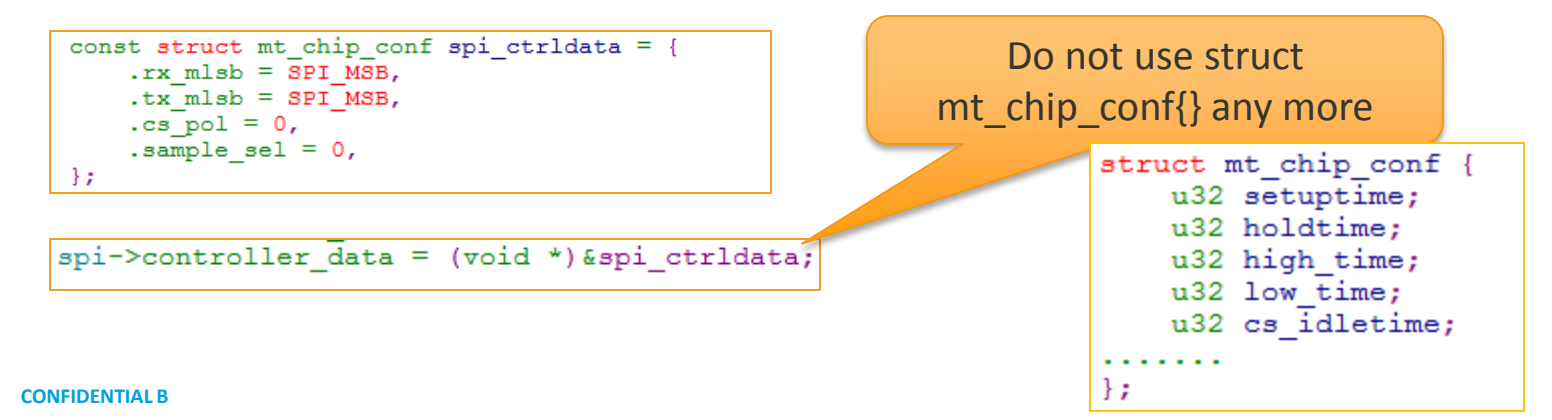

- spi\_transfer : a read/write buffer pair—defined in spi.h
  - tx\_buf : data to be written.
  - rx\_buf: data to be read.
  - len : size of rx or tx buffers, rx buf len and tx\_buf need to be same.
  - tx\_dma: DMA address of tx\_buf.
  - rx\_dma: DMA address of rx\_buf.
    - @spi\_message.is\_dma\_mapped.

```
struct spi transfer
    const void
                 *tx buf;
    void
                 *rx buf;
    unsigned
                 len;
    dma addr t
                tx dma;
    dma addr t rx dma;
    u8
            bits per word;
            delay usecs;
    u16
    u32
            speed hz;
    struct list head transfer list;
};
```

- bits\_per\_word: select a bits\_per\_word other than the device default.
- delay\_usecs: microseconds delay between two transfers.
- speed\_hz: Select a speed other than the device default for this transfer, if you want to use 500kzh, you need set speed\_hz = 500000.

```
spi_message—defined in spi.h
```

```
struct spi message {
    struct list head
                       transfers;
    struct spi device *spi;
    unsigned
                   is dma mapped:1;
    /* completion is reported through a callback */
                  (*complete) (void *context);
    void
    void
                  *context;
                  frame length;
   unsigned
                   actual length;
    unsigned
    int
                status:
    /* for optional use by whatever driver currently owns the
     * spi message ... between calls to spi async and then later
     * complete(), that's the spi master controller driver.
     */
    struct list head
                        queue;
    void
                    *state;
};
```

Example

**CONFIDENTIAL B** 

```
struct spi_transfer transfer = {0,};
struct spi_message msg;
spi_message_init(&msg);
spi_message_add_tail(&transfer, &msg);
spi_message_add_tail(&transfer, &msg);
ret = spi_sync(spi, &msg);
```

## **Driver – sync and async**

- spi\_sync()
  - thread sleep untill transfer finished
- spi\_async()
  - when spi controller finishs truansfer, callback function complete() is called in interrupt.

- Option
  - Please use CONFIG\_SPI\_MT65XX to indentify your usage of spi api in your common code.
  - Example

#### Add device to spi bus

• it defined in arch/arm64/boot/dts/mediatek/project.dts

```
/* FINGERPRINT start */
&spi5 {
    #address-cells = <1>;
    #size-cells = <0>;
    fingerprint@0 {
        compatible = "goodix,goodix-fp";
        reg = <0>;
        spi-max-frequency = <8000000>;
        netlink-event = <30>;
        mt6306-rst-support = <1>;
        mt6306-rst-gpionum = <6>;
        status = "okay";
    };
};
```

• Slave device dts node should be included in &spi node. In this way, fingerprint driver can be binding on spi master.

MEDIATEK CONFIDENTIAL B

#### Probe init

- Set up spi\_device & mtk\_chip\_config
- You can set mtk\_chip\_config if you want, or you can use default defined in spimt65xx.c.

```
const struct mtk_chip_conf spi_ctrldata = {
    .rx_mlsb = SPI_MSB,
    .tx_mlsb = SPI_MSB,
    .cs_pol = 0,
    .sample_sel = 0,
};
```

You can add spi\_device to you driver like the follow way

```
struct gf_device {
    dev_t devno;
    struct cdev cdev;
    struct device *device;
    struct class *class;
    struct spi_device *spi;
    int device_count;
    struct mtk_chip_conf spi_mcc;
};
```

MEDIATEK

#### Probe init

- Set up spi\_device & mtk\_chip\_config
- You do not need to control spi clk and call spi\_setup() any more. Please save the data in your device(Just like gf\_device do), and when you call spi\_sync() it will help to set all spi parameter to spi master.

```
static int gf probe(struct spi device *spi)
   struct gf device *gf dev = NULL;
   /* Allocate driver data */
   gf dev = kzalloc(sizeof(struct gf device), GFP KERNEL);
   if (!qf dev) {
       status = -ENOMEM;
       goto err;
    }
   qf dev->spi = spi;
   /* setup SPI parameters */
   /* CPOL=CPHA=0, speed 1MHz */
   qf dev->spi->mode
                                 = SPI MODE 0;
   qf dev->spi->bits per word = 8;
   gf dev->spi->max speed hz
                                 = 1 * 1000 * 1000;
   memcpy(&gf dev->spi mcc, &spi ctrldata, sizeof(struct mt chip conf));
   qf dev->spi->controller data = (void *)&gf dev->spi mcc;
   spi set drvdata(spi, gf dev);
```

#### Use Spi to R.W data

 In kernel side, slave device no need to enable clk before call spi\_sync(), and use speed\_zh to set spi clk rate

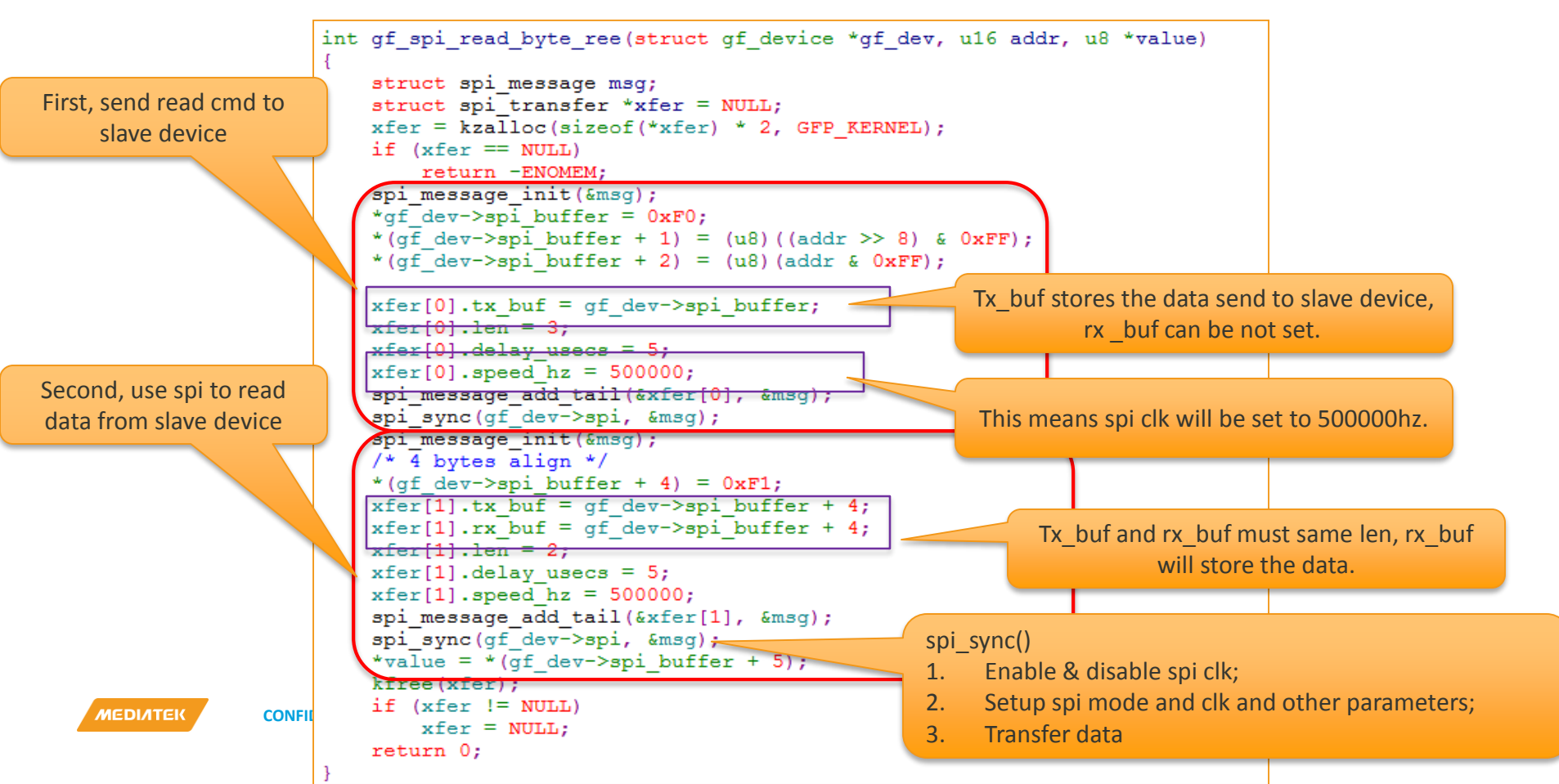

#### Use DMA or fifo?

- It no need to specified use DMA or FIFO to transfer data the spi driver will auto to detect by len.
- If len < 32byte, it will use fifo to transfer the data, otherwise it will use dma to send the data.

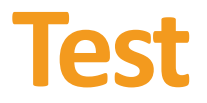

#### Do spi loopback to test spi hw/driver.

Test flow: 1. This is default enable. enable CONFIG\_SPI\_MT65XX=y

2. Add spid-mt65xx-test node to spi bus.

```
&spi5 {
    status = "okay";
    #address-cells = <1>;
    #size-cells = <0>;
    spidev5: spi05 {
         compatible = "mediatek, spi-mt65xx-test";
        reg = \langle 0 \rangle;
        spi-max-frequency = <1000000>;
    };
);
```

3. Unmark other spi5's slave device, for example, fingerprint is spi5's device.

```
&spi5 {
    #address-cells = <1>;
    #size-cells = <0>;
/*
    fingerprint@0 {
         compatible = "mediatek, fingerprint-fp";
         reg = <1>;
         spi-max-frequency = <8000000>;
         netlink-event = <30>;
         status = "okay";
    };
*/
};
                       Copyright © MediaTek Inc. All rights reserved.
```

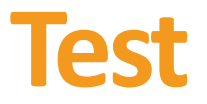

- 4. Rebuild kernel and bootimage:
- 5. REE Loop Test: Go to debug node adb shell cd /sys/devices/platform/111d0000.spi5/spi master/spi32759/spi32759.0
- 6. echo -func len=64 > spi\_msg (REE loop test use)

The following log shows loop test success

```
[spi_recv_check]:[391]Message:0xffffffc0b4467cd0,error 0,actual xfer length is:64
```

7. TEE Loop test: First do the 1-5 step

modify TEE spi

\vendor\mediatek\proprietary\trustzone\trustonic\source\trustlet\spi\platform\mt6797\\Drspi\Locals\Code\drspi\_Api.c下, 打开define macro,进行UT

- FIFO\_TEST
- DMA\_TEST

adb cmd

echo send5 >spi (5 means spi5)

**CONFIDENTIAL B** 

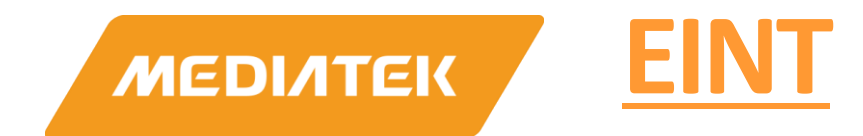

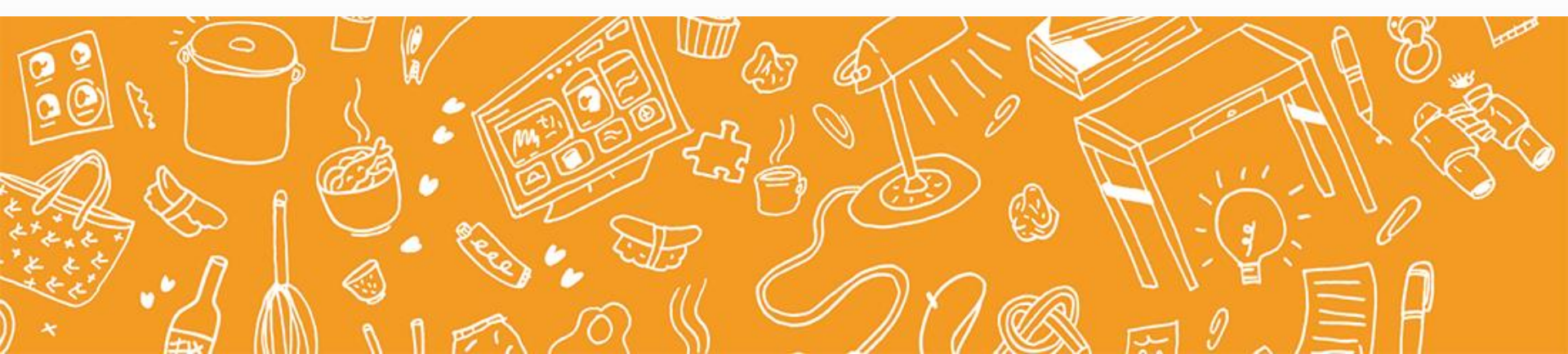

#### NO1:照常配置dws中的eint,对应会在cust\_eint.dtsi生成如下节点,比如

```
(cust.dtsi)
```

```
&accdet {
```

interrupt-parent = <&pio>; interrupts = <7 IRQ\_TYPE\_LEVEL\_LOW 7 0>; deb-gpios = <&pio 7 0>; debounce = <256000>; status = "okay";

NO 2: 在各个模块的driver code中用of\_find\_compatible\_node or of\_find\_matching\_node去获取device tree中的信息

```
pdevice->of_node =
    <u>of_find_compatible_node(NULL, NULL, "mediatek,camera_hw");</u>
```

```
or
```

```
node = of_find_matching_node(node, touch_of_match);
```

NO3: 是否有获取当前DCT中设定的GPIO number和Debounce,并调用对应接口设定 debounce time

```
gpio_set_debounce(ints[0], ints[1]);
```

MEDIATEK

**NO4**: 是否有获取virtual irq number:

accdet\_irq = irq\_of\_parse\_and\_map(node, 0);

#### NO5: 是否有调用request\_irq注册中断

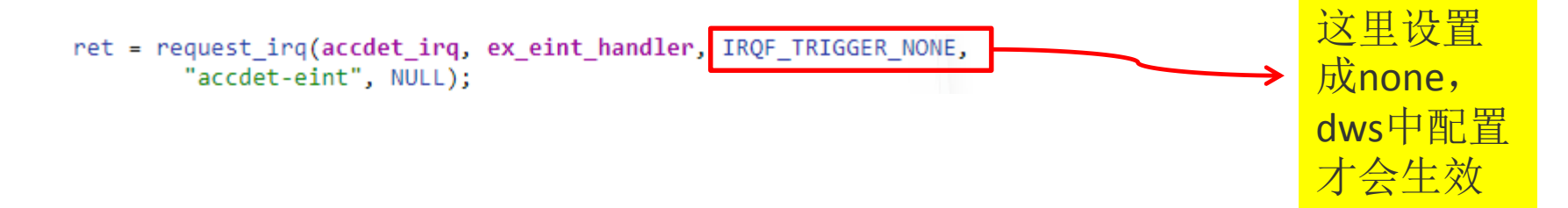

**NO6:** implement non-autounmask EINT

```
static irqreturn_t ex_eint_handler(int irq, void *data)
{
    disable_irq_nosync(accdet_irq);
```

#### NO7: 使能中断

enable\_irq(accdet\_irq);

Attention please!! Enable(enable\_irq) 与 Disable(disable\_irq) 必须成对出现,否则会出现下次无法正 常Enable 或者Disable的问题

#### NO8:设置中断可以唤醒系统

```
node = of_find_compatible_node(NULL, NULL, "mediatek,goodix-fp");
if (node) {
    virq = irq_of_parse_and_map(node, 0);
irq_set_irq_wake(virq, 1);
    设置之后,系统休眠之后,此中断的
    到来可以唤醒系统
```

# Examples(1/2)

```
static int init eint example init(void)
                 struct device node *node;
                 int irq;
                 u32 ints[2] = \{0, 0\};
                 unsigned int gpiopin, debounce;
                 /* get gpio pin & debounce time */
                 /*
                                                                                                    Get eint node
                  * kernel standard uses pin control to setup gpio
                  * This example doesn't include pin control part.
                  */
                 node = of find compatible node (NULL, NULL, "mediatek, eint example"
                                                                                                    Get gpio number &
                 if(node) {
                                                                                                    debouce time
                        of property read u32 array(node, "debounce", ints, ARRAY SIZE(ints));
                        qpiopin = ints[GPIOPIN];
                        debounce = ints[DEBOUNCE];
                                                                                                      Get irg number
                        printk(KERN ERR "%s, gpiopin=%d, debounce=%d microsecond\n",
                               func , gpiopin, debounce);
                        /* get irg # */
                        irq = irq of parse and map(node, 0);
                        if(!irg) {
                                                                                             Setup debounce time
                              printk("can't irq of parse and map for abc!!\n");
                              return -EINVAL;
                                                                                             uses kernel standard function
                        }
eintexample.c
                        /* set debounce (optional) */
                        gpio set debounce(gpiopin, debounce);
                        /* request irq for eint (either way) */
                        if (request irg(irg, eint example isr, IRQF TRIGGER NONE, "eint-example", NULL)) {
                              printk (KERN ERR "EINT EXAMPLE IRQ LINE NOT AVAILABLE !! \n");
                              return -EINVAL;
```

**CONFIDENTIAL B** 

## Examples(2/2)

```
/* here we use a device named eint_example for instance
* this sample demonstrate how to implement non-autounmask EINT
* and remember to call enable_irq(irq) when you want to enable it again!
*/
irqreturn_t eint_example_isr(int irq, void *desc)
{
    /* implement non-autounmask EINT */
    disable_irq_nosync(irq);
    return IRQ_HANDLED;
}
```

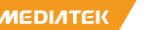

## **Changes of API**

- Use irq\_of\_parse\_and\_map() to get virtual irq
- Use request\_irq() instead of mt\_eint\_registration() to register ISR
  - interrupt flag should be IRQF\_TRIGGER\_NONE, since irq\_of\_parse\_and\_map() already set trigger type, you can also overwrite the trigger type here)
- Use enable\_irq()/disable\_irq() for mt\_eint\_mask()/mt\_eint\_unmask()
  - use disable\_irq\_nosync() in irq context instead
- Use irq\_set\_irq\_type() for mt\_eint\_set\_polarity()/mt\_eint\_set\_sens()

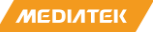

## **IRQ Flags**

- #define IRQ\_TYPE\_NONE
  0
- #define IRQ\_TYPE\_EDGE\_RISING 1
- #define IRQ\_TYPE\_EDGE\_FALLING 2
- #define
  - IRQ\_TYPE\_EDGE\_BOTH (IRQ\_TYPE\_EDGE\_ FALLING | IRQ\_TYPE\_EDGE\_RISING)
- #define IRQ\_TYPE\_LEVEL\_HIGH 4
- #define IRQ\_TYPE\_LEVEL\_LOW 8
**CONFIDENTIAL B** 

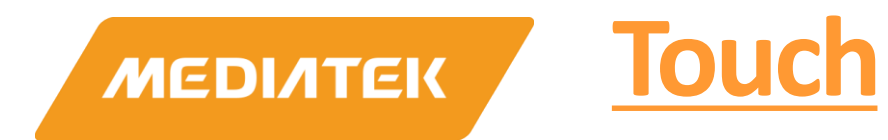

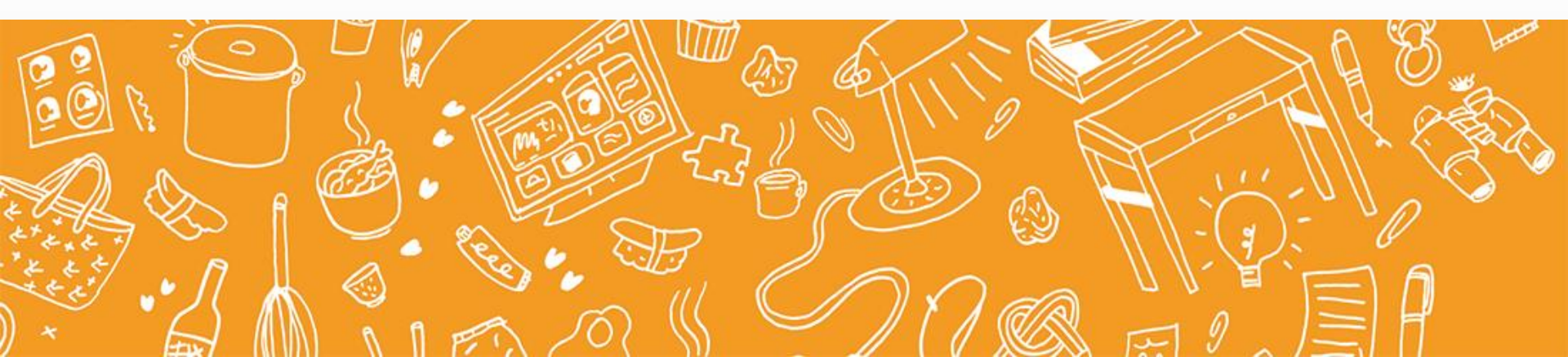

### Outline

- Touch Device Tree Coding
  - Parameter
  - How to use the parameter
  - GPIO pinctrl modify
- Touch project config Coding

- 1.Add touch node in mtxxxx.dtsi
  - compatible = "mediatek,mt6xxx-touch";

```
touch: touch {
    compatible = "mediatek,touch";
};
Remove platform_device_register(&tpd_device)!=0) {
    if(platform_device_register(&tpd_device)!=0) {
        TPD_DMESG("unable_to_register_touch_panel_device,\n");
    }
}
```

return -1;

- 2.Touch regulator device tree
  - Defined in cust\_pmic.dtsi gen by DCT tool

| <pre>status = "okay"; };</pre> | lo_ido_iegy,          |  |
|--------------------------------|-----------------------|--|
| This can be modify in dws      |                       |  |
| GPIO EINT ADC KEYPAD 12C F     | MIC ClockBuffer POWER |  |
| Selected PMIC MT6353PMUMP      | •                     |  |

| Default Enable/Disable | AppName1               |                                                                                   |
|------------------------|------------------------|-----------------------------------------------------------------------------------|
|                        | MAIN_CAMERA_POW        | VER_                                                                              |
|                        | N/A                    |                                                                                   |
|                        | N/A                    |                                                                                   |
|                        | CAP_TOUCH_VDD          |                                                                                   |
|                        | Default Enable/Disable | Default Enable/Disable AppName1<br>MAIN_CAMERA_POW<br>N/A<br>N/A<br>CAP_TOUCH_VDD |

ИЕДІЛТЕК

#### 3. touch I2C device tree

• Defined in cust\_i2c.dtsi gen by DCT tool

```
$i2c1 {
   cap_touch@5d {
    compatible = "mediatek,cap_touch";
    reg = <0x5d>;
};
```

• This can be modify in dws

| Slave Device   | Channel       | Device Address |
|----------------|---------------|----------------|
| CAMERA_MAIN    | I2C_CHANNEL_0 | 0x10           |
| CAMERA_MAIN_AF | I2C_CHANNEL_0 | 0x0C           |
| CAMERA SUB     | I2C CHANNEL 0 | 0x3C           |
| CAP_TOUCH      | I2C_CHANNEL_1 | 0x5D           |
| I2C_LCD_BIAS   | 12C_CHANNEL_1 | 0x3E           |
| MSENSOR        | I2C_CHANNEL_2 | 0x0D           |
| GYRO           | I2C_CHANNEL_2 | 0x68           |
| GSENSOR        | I2C_CHANNEL_2 | 0x4C           |

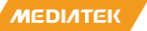

- 3. touch I2C device tree
  - Remove i2c\_register\_board\_info()

i2c\_register\_board\_info(TPD\_I2C\_NUMBER, &i2c\_tpd,

- I2c use kernel 标准API(Start From MT6797)
  - You can use a micro CONFIG\_MTK\_I2C... it defined by I2c, touch no need to config.

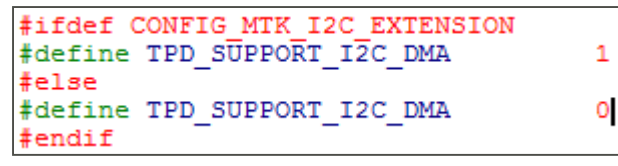

- If the driver only use after 6797, you can remove TPD\_SUPPORT\_I2C\_DMA code
- I2C auto to use DMA when data bigger than 8 byte

#### 4 touch eint

- Irq DWS setting
  - Eint Var need to select TOUCH(kernel-3.10 is TOUCH\_PANEL), so it can be added to compatible = "mediatek,mt6xxx-touch"; which is defined is chip.dtsi

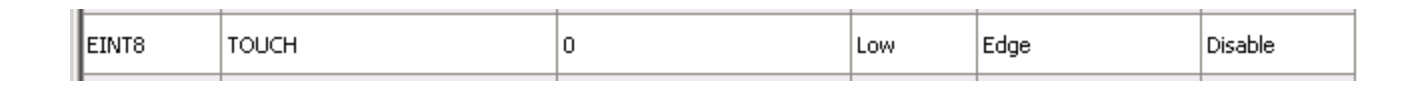

Output of touch eint in cust.dtsi

```
&touch {
    interrupt-parent = <&eintc>;
    interrupts = <85 IRQ_TYPE_EDGE_FALLING>;
    debounce = <85 0>;
    status = "okay";
};
```

#### 4 touch eint

#### Touch Device tree coding

```
static int tpd irq registration(void)
    struct device node *node = NULL;
   int ret = 0;
   u32 ints[2] = \{ 0, 0 \};
    GTP INFO("Device Tree Tpd irq registration!");
    node = of find matching node(node, touch of match);
    if (node) {
        of property read u32 array(node, "debounce", ints, ARRAY SIZE(ints));
        gpio set debounce(ints[0], ints[1]);
        touch irq = irq of parse and map(node, 0);
        GTP INFO("Device gt1x int type = %d!", gt1x int type);
        if (!gt1x int type) {/*EINTF TRIGGER*/
            ret =
                request irg(touch irg, (irg handler t) tpd eint interrupt handler, IRQF TRIGGER RISING,
                    "TOUCH PANEL-eint", NULL);
            if (ret > 0) {
                ret = -1:
                GTP ERROR ("tpd request irq IRQ LINE NOT AVAILABLE!.");
            3
        } else {
            ret =
                request irq(touch irq, (irq handler t) tpd eint interrupt handler, IRQF TRIGGER FALLING,
                    "TOUCH PANEL-eint", NULL);
            if (ret > 0) {
                ret = -1:
                GTP ERROR ("tpd request irq IRQ LINE NOT AVAILABLE!.");
            3
    } else {
        GTP ERROR("tpd request irg can not find touch eint device node!.");
        ret = -1;
```

- 4 touch eint
  - Disable irq and enable irq need to be blance

Touch Irq Issue

MEDIATEK

**CONFIDENTIAL B** 

MEDIATEIS INTERNALUSE

- 5.touch custom device tree
  - Defined in arch/arm/project.dtsi

```
&touch
    tpd-resolution = \langle 720 | 1280 \rangle;
    use-tpd-button = <0>;
    tpd-kev-num = \langle 3 \rangle;
    tpd-key-local= <139 172 158 0>;
    tpd-key-dim-local = <90 883 100 40 230 883 100 40 370 883 100 40 0 0 0 0>;
    tpd-max-touch-num = <5>;
    tpd-filter-enable = <1>;
    tpd-filter-pixel-density = <124>;
    tpd-filter-custom-prameters = <0 0 0 0 0 0 0 0 0 0 0 0;
    tpd-filter-custom-speed = <0 0 0>;
    pinctrl-names = "default", "state eint as int", "state eint output0", "state eint output1",
        "state rst output0", "state rst output1";
   pinctrl-0 = < \&CTP pins default>;
   pinctrl-1 = <&CTP pins eint as int>;
   pinctrl-2 = <&CTP pins eint output0>;
   pinctrl-3 = <&CTP pins eint output1>;
   pinctrl-4 = <&CTP pins rst output0>;
   pinctrl-5 = <&CTP pins rst output1>;
    status = "okav";
```

#### 5.touch custom device tree

• Defined in Kernel4.9/drivers/input/touchscreen/mediatek/tpd.h

```
struct tpd key dim local
    int key x;
    int key y;
    int key width;
    int key height;
}:
struct tpd filter t {
   int enable; /*0: disable, 1: enable*/
   int pixel density; /*XXX pixel/cm*/
   int W W[3][4];/*filter custom setting prameters*/
    unsigned int VECLOCITY THRESHOLD[3]; /* filter speed custom settings*/
};
struct tpd dts info {
    int tpd resolution[2];
    int touch max num;
    int use tod button;
    int tpd key num;
    int tpd kev local[4];
    struct tpd key dim local tpd key dim local[4];
    struct tpd filter t touch filter;
```

MEDIATER

#### 5.touch custom device tree

| Parameter                                                                                                    | Introduction                                                                                                    | Comments                                                                                                    |
|----------------------------------------------------------------------------------------------------|----------------------------------------------------------------------------------------------------|----------------------------------------------------------------------------------------------------|
| tpd_resolution[2]                                                                                                    | touch panel resolution info for x and y axis                                                                      | tpd_resolution[0]: LCM resolution of x axis<br>tpd_resolution[1]: LCM resolution of y axis                                                                                                    |
| use_tpd_button                                                                                                    | define whether the touch panel<br>use virtual key                                                                 | 1 stands for touch panel use touch virtual key<br>0 stands for touch panel not use touch virtual key                                                                                                    |
| tpd_key_num                                                                                                    | The number of the touch virtual<br>key. you can not set this<br>parameter if use_tpd_button is<br>0.              | The max of the key number is 4.                                                                                                    |
| tpd_key_local[4]                                                                                                    | the Linux key value if touch<br>virtual key is used, you can not<br>set this parameter if<br>use_tpd_button is 0. | fill in Linux key code which will use for virtual key on<br>touch panel, layout from left to right corresponding to<br>array value tpd_key_local[0], tpd_key_local[1],<br>tpd_key_local[2], tpd_key_local[3]                                                                                                    |
| <pre>tpd_key_dim_local[4]<br/>( include 4 parameters<br/>tpd_key_dim_local[4].key_x,<br/>tpd_key_dim_local[4].key_y,<br/>tpd_key_dim_local[4].key_width,<br/>tpd_key_dim_local[4].key_high<br/>)</pre> | the key layout info if touch<br>virtual key is used, you can not<br>set this parameter if<br>use_tpd_button is 0. | every tpd_key_dim_local[i] corresponding to<br>tpd_key_local[i]<br>tpd_key_dim_local[i].key_x: location on x axis of<br>tpd_key_local[i]<br>tpd_key_dim_local[i].key_y: location on y axis of<br>tpd_key_local[i]<br>tpd_key_local[i]<br>tpd_key_dim_local[i].key_width: width of<br>tpd_key_local[i]<br>tpd_key_local[i] |

#### 5.touch custom device tree

| Parameter                                                                                                    | Introduction                                 | Comments                                                                                                    |
|----------------------------------------------------------------------------------------------------|----------------------------------------------|----------------------------------------------------------------------------------------------------|
| touch_max_num                                                                                                    | touch panel resolution info for x and y axis |                                                                                                    |
| tpd_filter_t<br>( include 4 parameters<br>enable;<br>pixel_density;<br>W_W[3][4];<br>VECLOCITY_THRESHOLD[3]<br>) | This defined touch filter para               | Enable: 1 enable touch filter,0 disable<br>Pixel_density:XXX pixel/cm<br>W_W:filter custom setting prameters<br>VECLOCITY_THRESHOLD:filter speed custom settings |

MEDIATEK CONFIDENTIAL B

#### call tpd\_get\_dts\_info to get touch devices tree

```
void tpd get dts info(void)
    struct device node *node1 = NULL;
   int key dim local[16], i;
    node1 = of find matching node(node1, touch of match);
    if (node1) {
        of property read u32(node1, "tpd-key-dim-local", &tpd dts data.touch max num);
       of property read u32 (node1, "use-tpd-button", &tpd dts data.use tpd button);
       pr info("[tpd]use-tpd-button = %d\n", tpd dts data.use tpd button);
        of property read u32 array(node1, "tpd-resolution",
            tpd dts data.tpd resolution, ARRAY SIZE(tpd dts data.tpd resolution));
        if (tpd dts data.use tpd button) {
            of property read u32 (node1, "tpd-key-num", &tpd dts data.tpd key num);
            of property read u32 array(node1, "tpd-key-local",
                tpd dts data.tpd key local, ARRAY SIZE(tpd dts data.tpd key local));
            of property read u32 array(node1, "tpd-key-dim-local",
                key dim local, ARRAY SIZE(key dim local));
           memcpy(tpd dts data.tpd key dim local, key dim local, sizeof(key dim local));
            for (i = 0; i < 4; i++) {
               pr info("[tpd]key[%d].key x = %d\n", i, tpd dts data.tpd key dim local[i].key x);
               pr info("[tpd]key[%d].key y = %d\n", i, tpd dts data.tpd key dim local[i].key y);
               pr info("[tpd]key[%d].key W = %d\n", i, tpd dts data.tpd key dim local[i].key width);
               pr info("[tpd]key[%d].key H = %d\n", i, tpd dts data.tpd key dim local[i].key height);
       of property read u32(node1, "tpd-filter-enable", &tpd dts data.touch filter.enable);
        if (tpd dts data.touch filter.enable) {
            of property read u32(node1, "tpd-filter-pixel-density", &tpd dts data.touch filter.pixel density);
           of property read u32 array(node1, "tpd-filter-custom-prameters",
                (u32 *) tpd dts data.touch filter.W W, ARRAY SIZE(tpd dts data.touch filter.W W));
           of property read u32 array(node1, "tpd-filter-custom-speed",
                tpd dts data.touch filter.VECLOCITY THRESHOLD, ARRAY SIZE(tpd dts data.touch filter.VECLOCITY THRESHOLD)
       memcpy(&tpd filter, &tpd dts data.touch filter, sizeof(tpd filter));
       pr info("[tpd]tpd-filter-enable = %d, pixel density = %d\n", tpd filter.enable, tpd filter.pixel density);
    } else {
       pr err("[tpd]%s can't find touch compatible custom node\n", func );
```

- GPIO pinctrl modify
  - Remove all mt\_set\_gpio\_xxx() function
  - Replaced by GPIO pinctrl
- Project defined
  - Defined Kernel-4.9/arch/armxx/boot/dts/project.dts.
  - If need to set other GPIO please modify here.

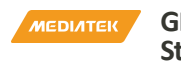

GPIO pinctrl- Kernel Standardization

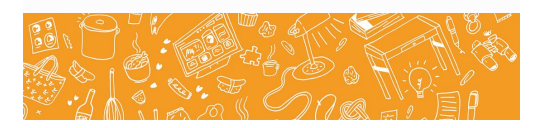

иеділтек 🤇

#### First part

Kernel-3.xx/arch/armxx/boot/dts/project.dts

```
&touch {
    tpd-resolution = <720 1280>;
    use-tpd-button = <0>;
    tpd-key-num = \langle 3 \rangle;
    tpd-key-local= <139 172 158 0>;
    tpd-key-dim-local = <90 883 100 40 230 883 100 40 370 883 100 40 0 0 0 0;
    tpd-max-touch-num = <5>;
    tpd-filter-enable = <1>;
    tpd-filter-pixel-density = <124>;
    tpd-filter-custom-prameters = <0 0 0 0 0 0 0 0 0 0 0 0;
    tpd-filter-custom-speed = <0 0 0>;
   pinctrl-names = "default", "state eint as int", "state eint output0", "state eint output1"
        "state rst output0", "state rst output1";
   pinctrl-0 = < \&CTP pins default>;
   pinctrl-1 = <&CTP pins eint as int>;
   pinctrl-2 = <&CTP pins eint output0>;
   pinctrl-3 = <&CTP pins eint output1>;
   pinctrl-4 = <&CTP pins rst output0>;
    pinctrl-5 = <&CTP pins rst output1>;
    status = "okav";
```

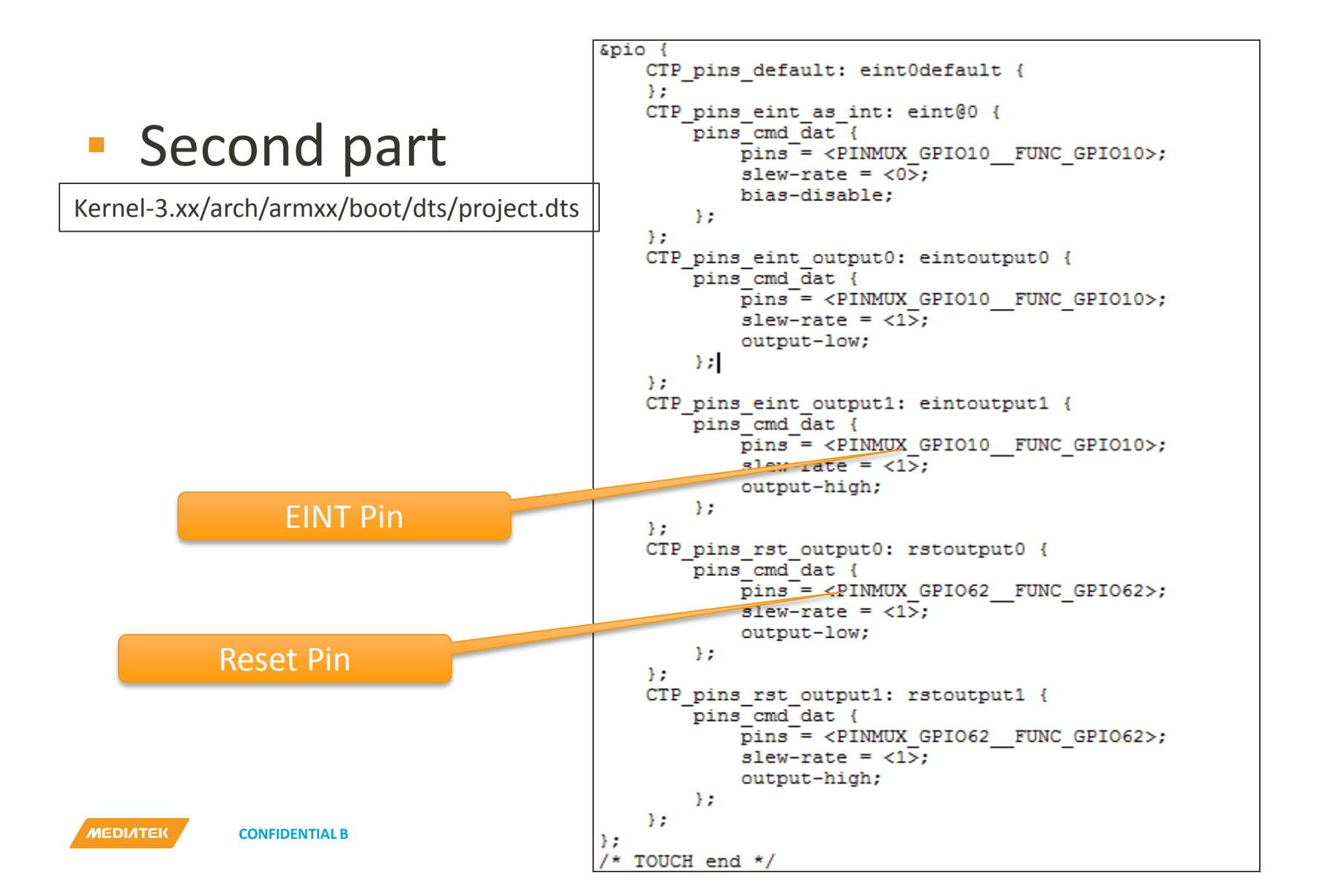

int tpd get gpio info(struct platform device \*pdev)

- How to use?
  - probe

```
int ret:
pr info("[tpd %d] mt tpd pinctrl++++++++++++\n", pdev->id);
pinctrl1 = devm pinctrl get(&pdev->dev);
if (IS ERR(pinctrl1)) {
    ret = PTR ERR(pinctrl1);
    dev err(&pdev->dev, "fwg Cannot find touch pinctrl1!\n");
    return ret:
pins default = pinctrl lookup state(pinctrl1, "default");
if (IS ERR(pins default)) {
    ret = PTR ERR(pins default);
    dev err(&pdev->dev, "fwg Cannot find touch pinctrl default!\n");
eint as int = pinctrl lookup state(pinctrl1, "state eint as int");
if (IS ERR(eint as int)) {
    ret = PTR ERR(eint as int);
    dev err(&pdev->dev, "fwq Cannot find touch pinctrl state eint as int!\n");
    return ret:
eint output0 = pinctrl lookup state(pinctrl1, "state eint output0");
if (IS ERR(eint output0)) {
   ret = PTR ERR(eint output0);
    dev err(&pdev->dev, "fwg Cannot find touch pinctrl state eint output0!\n");
    return ret:
}
eint output1 = pinctrl lookup state(pinctrl1, "state eint output1");
if (IS ERR(eint output1)) {
    ret = PTR ERR(eint output1);
   dev err(&pdev->dev, "fwq Cannot find touch pinctrl state eint output1!\n");
    return ret:
rst output0 = pinctrl lookup state(pinctrl1, "state rst output0");
if (IS ERR(rst output0)) {
    ret = PTR ERR(rst output0);
    dev err(&pdev->dev, "fwq Cannot find touch pinctrl state rst output0!\n");
    return ret:
rst output1 = pinctrl lookup state(pinctrl1, "state rst output1");
if (IS ERR(rst output1)) {
    ret = PTR ERR(rst output1);
    dev err(&pdev->dev, "fwq Cannot find touch pinctrl state rst output1!\n");
    return ret;
pr info("[tpd%d] mt tpd pinctrl-----\n", pdev->id);
return 0:
```

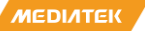

- In kernel 3.10 we use early suspend and late resume, but in kernel-4.9 we use kernel API.
- Remove all CONFIG\_HAS\_EARLYSUSPEND, this will never be defined in kernel-4.9.
- We touch use kernel fb\_notify to suspend and suspend.
- All common code is in mtk\_tpd.c

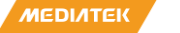

- Mtk\_tpd.c
  - Register tpd\_fb\_notifier\_callback
    - In tpd\_probe, it will be called when LCM on and off

```
/* use fb_notifier */
tpd_fb_notifier.notifier_call = tpd_fb_notifier_callback;
if (fb_register_client(&tpd_fb_notifier))
    TPD_DMESG("register fb_notifier_fail!\n");
```

```
/* hh: use fb notifier */
static struct notifier block tpd fb notifier;
/* use fb notifier */
static void touch_resume_workqueue_callback(struct work struct *work)
   TPD DEBUG("GTP touch resume workqueue callback\n");
   g tpd drv->resume(NULL);
   tpd suspend flag = 0;
static int tpd fb notifier callback(struct notifier block *self, unsigned long event, void *data)
   struct fb event *evdata = NULL;
    int blank;
                                                           按power亮屏,为了不卡主亮屏时间,
    int err = 0;
                                                          touch 创 建 一 个 workqueue 来 处 理
   TPD DEBUG("tpd fb notifier callback\n");
                                                          resume, 需要注意touchresume时间
                                                          尽量要短,放置LCM亮了,touch短
   evdata = data:
   /* If we aren't interested in this event, skip it imme 时间内不能使用。
   if (event != FB EVENT BLANK)
       return 0:
   blank = *(int *)evdata->data;
   TPD DMESG("fb notify(blank=%d)\n", blank);
    switch (blank) {
    case FB BLANK UNBLANK:
       TPD DMESG("LCD ON Notify\n");
       if (g tpd drv && tpd suspend flag) {
           err = queue work(touch resume workqueue, &touch resume work);
           if (!err) {
               TPD DMESG("start touch resume workqueue failed\n");
               return err:
                                                                                      按power灭屏,
                                                                                    touch会run suspend
       break:
    case FB BLANK POWERDOWN:
       TPD DMESG("LCD OFF Notify\n");
       if (g tpd drv)
           err = cancel work sync(&touch resume work);
           if (!err)
               TPD DMESG("cancel touch resume workqueue err = %d\n", err);
           g tpd drv->suspend(NULL);
       tpd suspend flag = 1;
       break;
    default:
       hreak.
```

Resume

static void tpd resume(struct device \*h)

Suspend

static void tpd\_suspend(struct device \*h)

#### Notice

- Use MT6735 platform as example
- Use GT1151 touch as example

- How to use?
  - Set GPIO

```
void tpd gpio as int(int pin)
   mutex lock(&tpd set gpio mutex);
   pr info("[tpd]tpd gpio as int\n");
   if (pin == 1)
       pinctrl select state(pinctrl1, eint as int);
   mutex unlock(&tpd set gpio mutex);
void tpd gpio output(int pin, int level)
   mutex lock(&tpd set gpio mutex);
   pr info("[tpd]tpd gpio output pin = %d, level = %d\n", pin, level);
   if (pin == 1) {
       if (level)
           pinctrl select state(pinctrl1, eint output1);
       else
           pinctrl select state(pinctrl1, eint output0);
   } else {
       if (level)
           pinctrl select state(pinctrl1, rst output1);
       else
           pinctrl select state(pinctrl1, rst output0);
   mutex unlock(&tpd set gpio mutex);
```

- Before Git kernel-3.18
  - Project custom folder in mach
  - Use 6735 as example

alps/kernel-3.18/drivers/misc/mediatek/mach/mt6735/

• Git kernel-3.18 will remove mach folder and no custom config folder

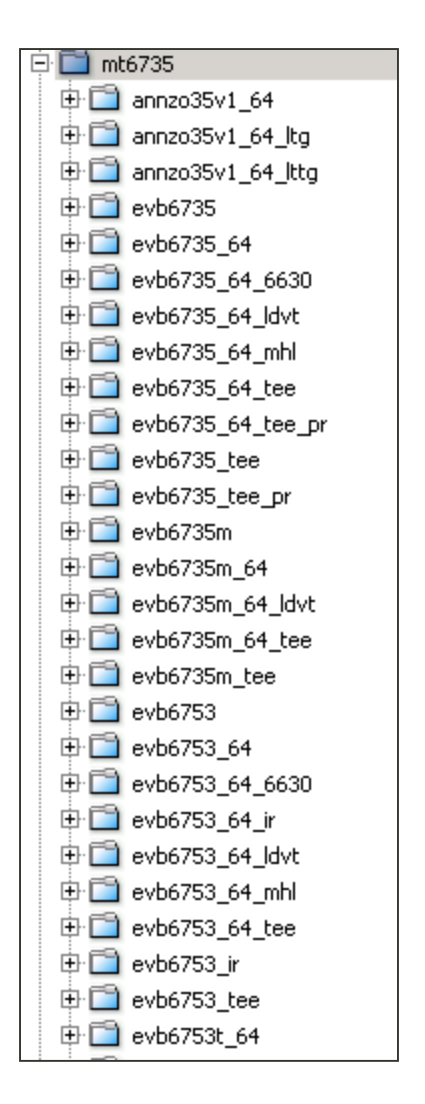

#### Git kernel-3.18:Remove project custom folder

• Touch driver结构如下

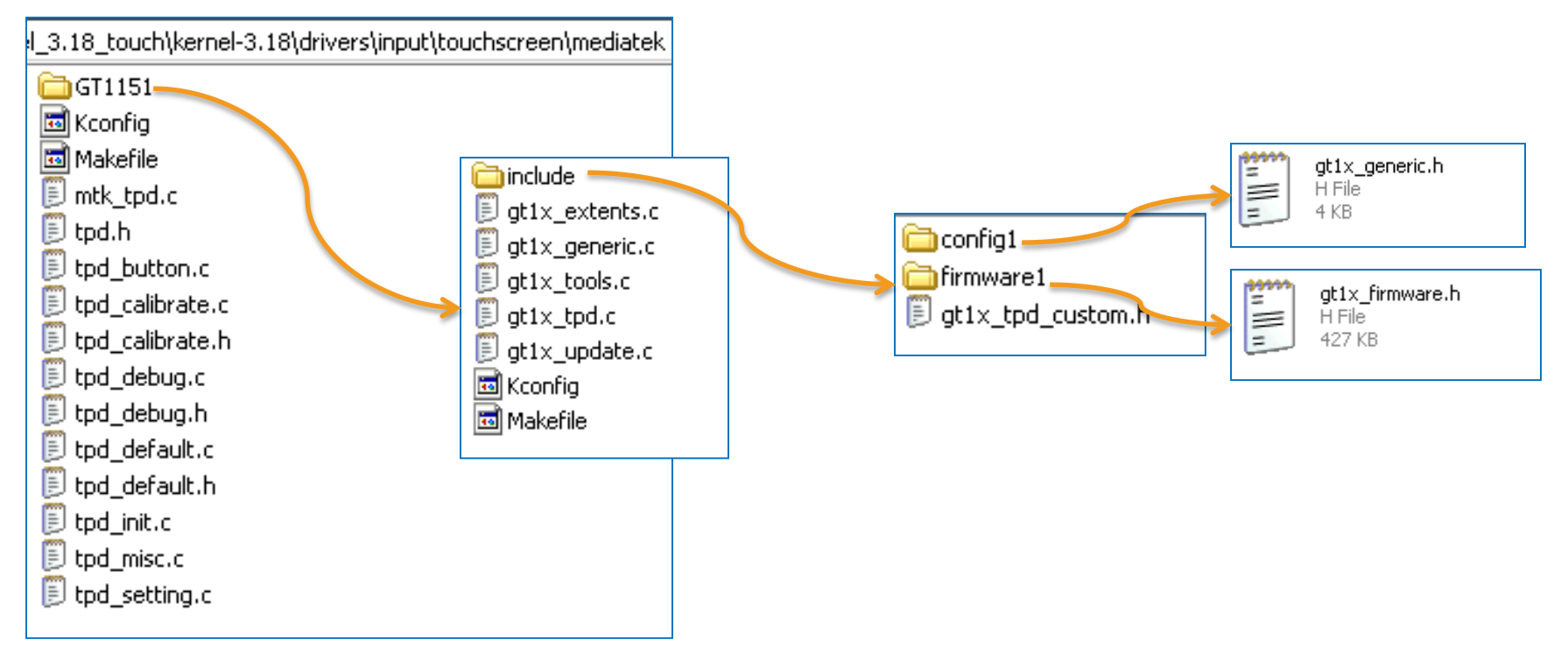

#### 所有custom config定义在project\_config中

\kernel-3.18\arch\arm64\configs\k35v1\_64\_debug\_defconfig

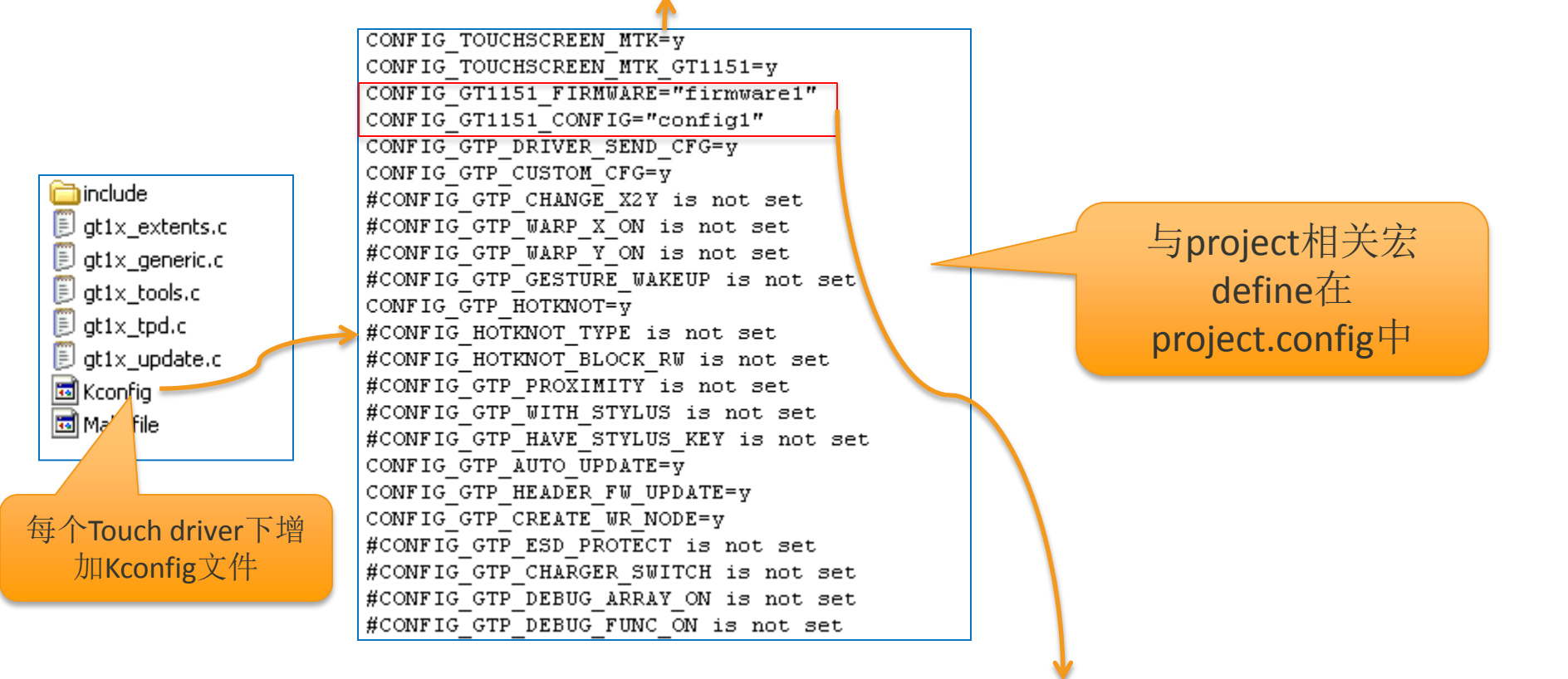

ccflags-y += -I\$(srctree)/drivers/input/touchscreen/mediatek/GT1151/include/\$(CONFIG\_GT1151\_FIRMWARE)/ ccflags-y += -I\$(srctree)/drivers/input/touchscreen/mediatek/GT1151/include/\$(CONFIG\_GT1151\_CONFIG)/

- GIT change ID
  - Icde8249b8134b388a7a88e8aae1593d2f90a535d
- If use another touch IC
  - If still define project config in custom headfile
    - 1 select all project config parameters
    - 2 defined them in project\_defconfig(arch/arm/config)
    - 3 modify source code

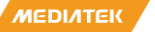

**CONFIDENTIAL B** 

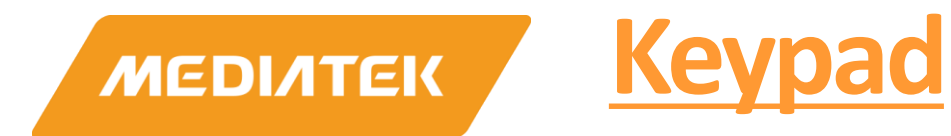

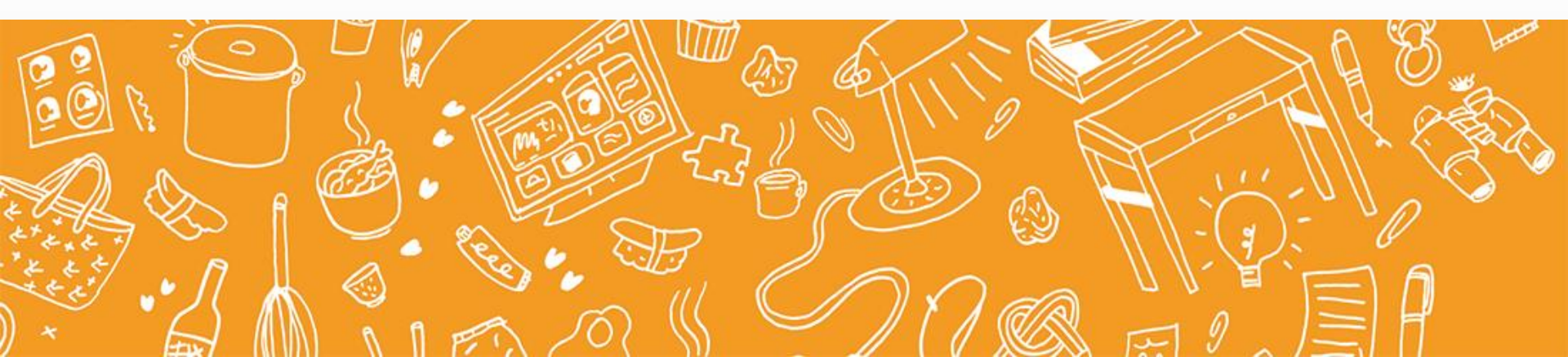

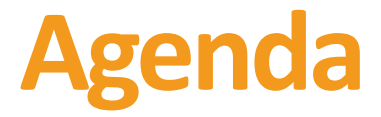

- introduction
- Architecture
- Interface
- Customization
- Build

## introduction

- Report the key event based on a key mapping
   Table when the key is pressed or released
- Report the key event when the Powerkey is pressed or released.
- Report the Switch key event when Slide
   QWERTY keypad is slid in or out.
- When the is pressed or released ,there is a keypad interrupt issue.

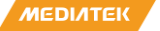

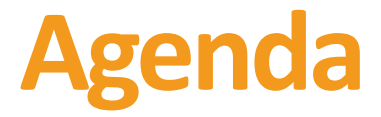

- introduction
- Architecture
- Interface
- Customization
- Build

#### **Architecture**

 The architecture of Keypad driver is shown as follows. There are four main tasks in Keypad driver:

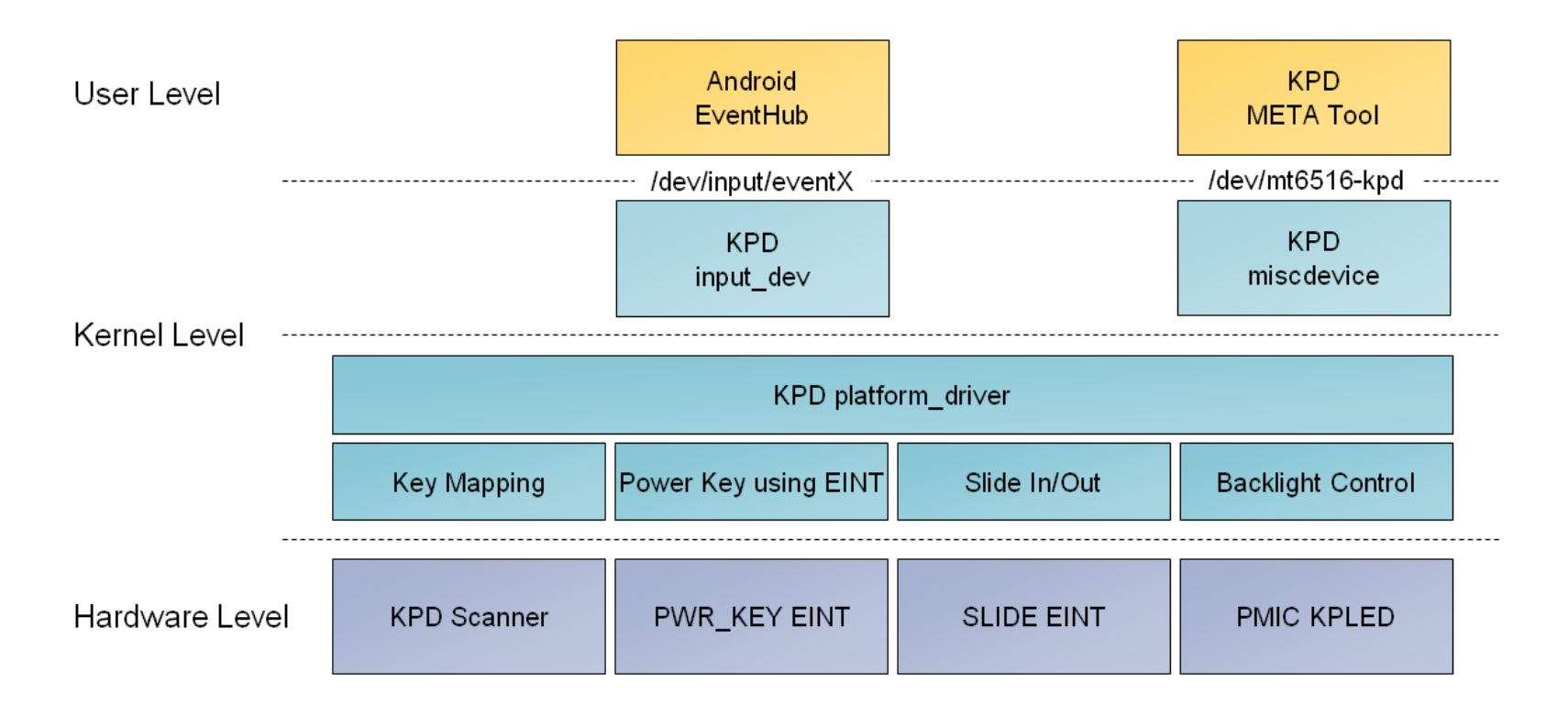

#### Keypad Driver Architecture

### **Architecture**

- If the key is pressed or released, recognize which key and report the key event based on a key mapping table to Input subsystem through Keypad input device. Use PWR\_KEY EINT to detect whether Power key is pressed or released and report the key event to Input subsystem through Keypad input device. (We will use PMIC callback function o detect whether Power key is pressed or released if it is connected to PMIC by hardware layout design.)
- If the device has Slide QWERTY keypad, use SLIDE EINT to detect whether QWERTY keypad is slid in or out and report the switch event to Input subsystem through Keypad input device.
- For META tool, use PMIC KPLED to show the backlight effect. (This feature has been removed since Android 2.3.)

MEDIATEK

#### **Procedure & Flow**

When the key is pressed or released, Keypad Scanner will issue a interrupt, then Keypad driver recognizes this key's keycode and state from Keypad Scanner registers. This kind of keycode is called HW keycode (0 to 71). The responsibility of Keypad driver is to translate HW keycode to Linux keycode based on a pre-defined key mapping table. After Keypad driver gets the Linux keycode, it will report this Linux keycode to upper layer Input subsystem. And then, Android EventHub can get this Linux keycode from Input subsystem and translates it to Android keycode. So from this layer Android EventHub, the key pressing or releasing is represented as a key event with Android keycode. The keycode translation flow is shown as follows.

### **Procedure & Flow**

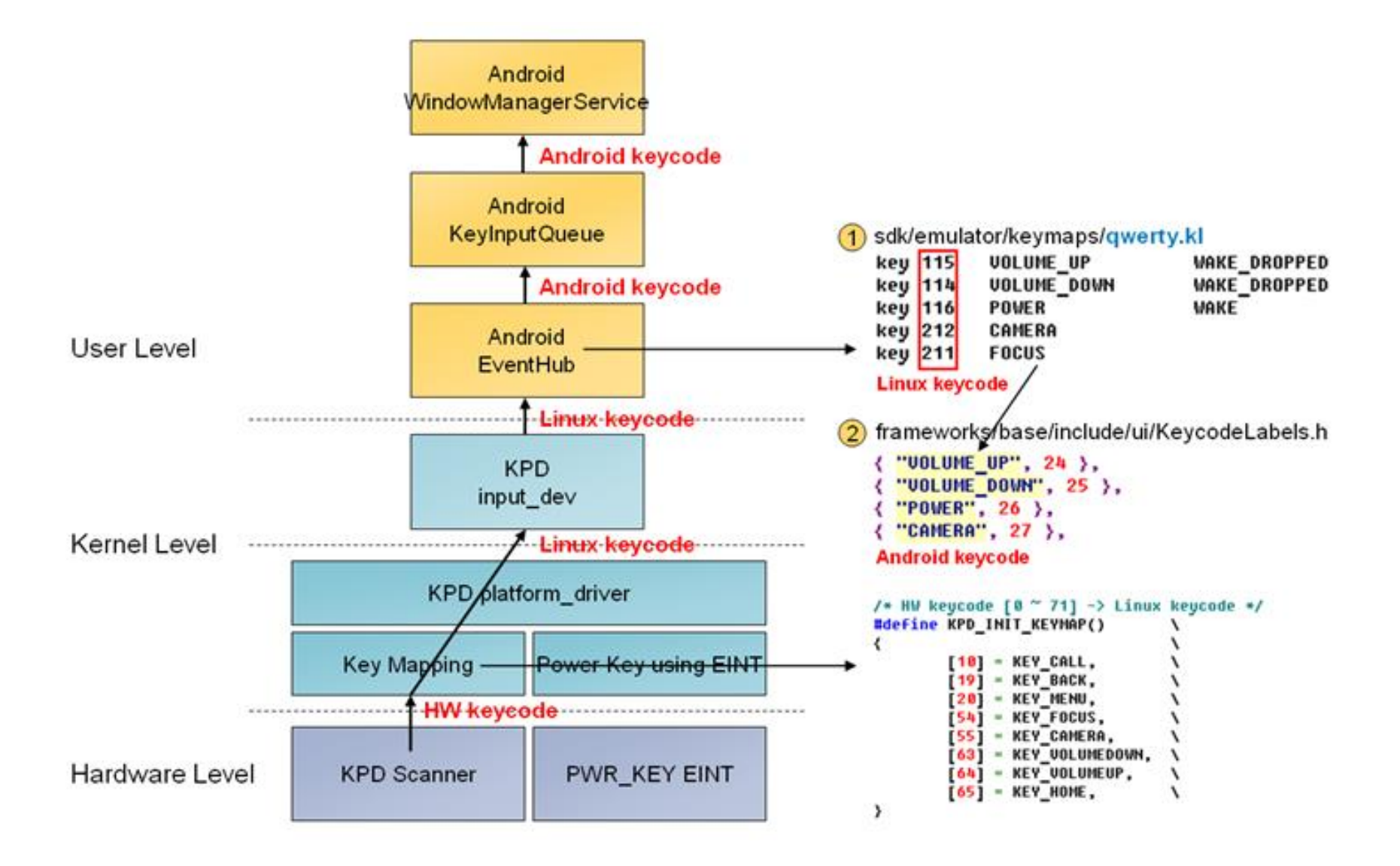

MEDIATEK CONFIDENTIAL B
### **Procedure & Flow**

- Note-1: The detection of Power key using PWR\_KEY EINT or PMIC callback function does not go through Keypad Scanner. In this case, we are not going to get Power key's HW keycode from Keypad Scanner registers.
- Note-2: The language support needs to rely on IME (Input Method Engine) not Keypad driver. Keypad driver's main task is to report the key event with the correct "Linux keycode" and state to upper layer when the key is pressed or released.

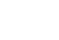

NEDIATER

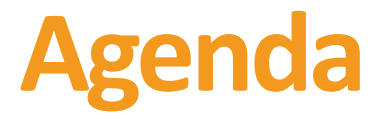

- introduction
- Architecture
- Interface
- Customization
- Build

# kpd\_dev\_ioctl

| Prototype                                                                  |      |                                                        |  |  |  |  |
|----------------------------------------------------------------------------|------|--------------------------------------------------------|--|--|--|--|
| long kpd_dev_ioctl(struct file *file, unsigned int cmd, unsigned long arg) |      |                                                        |  |  |  |  |
| Parameters                                                                 |      |                                                        |  |  |  |  |
| in                                                                         | file | File pointer                                           |  |  |  |  |
| in                                                                         | cmd  | IOCTL command                                          |  |  |  |  |
| in/out                                                                     | arg  | The command's argument and it could be input or output |  |  |  |  |
| Return Value                                                               |      |                                                        |  |  |  |  |
| The return value depends on IOCTL command                                  |      |                                                        |  |  |  |  |

| CMD    | SET_KPD_KCOL                                              |
|--------|-----------------------------------------------------------|
| ARG    | NULL                                                      |
|        |                                                           |
| Return | 0: the operation succeeds; otherwise: the operation fails |
|        |                                                           |

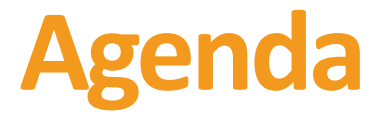

- introduction
- Architecture
- Interface
- Customization
- Build

# **DCT (Driver Customization Tool)**

DCT is used to customize the key mapping, de-bounce time and Power key setting in Keypad driver.

| PMIC Setting P/ |                 |         | POWER Setting |            |          | INT Setting | MD2_EINT Setting |          |         |
|-----------------|-----------------|---------|---------------|------------|----------|-------------|------------------|----------|---------|
| GPIO :          | Setting 📔 I2C S | etting  | CLOCK BUFF    | ER Setting | EINT     | Setting AD  | C Setting        | KEYPAD S | Setting |
|                 | ColumnD         | Column1 | Column2       | Column     | n3 Colum | n4 Column5  | Column6          | Column7  | ~       |
| Row0            | VOLUMEDOW       | NONE    | NONE          | NONE       | NONE     | NONE        | NONE             | NONE     |         |
| Row1            | NONE            | NONE    | NONE          | NONE       | NONE     | NONE        | NONE             | NONE     |         |
| Row2            | NONE            | NONE    | NONE          | NONE       | NONE     | NONE        | NONE             | NONE     |         |
| Row3            | NONE            | NONE    | NONE          | NONE       | NONE     | NONE        | NONE             | NONE     |         |
| Row4            | NONE            | NONE    | NONE          | NONE       | NONE     | NONE        | NONE             | NONE     | _       |
| Row5            | NONE            | NONE    | NONE          | NONE       | NONE     | NONE        | NONE             | NONE     |         |
| Row6            | NONE            | NONE    | NONE          | NONE       | NONE     | NONE        | NONE             | NONE     | ×       |
| <               |                 |         |               |            |          |             |                  | j j      | >       |

| DownLoadKey                  |          | Mode Key |           | Factory Key     |               | Recovery Key    |       |
|------------------------------|----------|----------|-----------|-----------------|---------------|-----------------|-------|
| DownLoad_1                   | VOLUMEUP | Meta     | NONE      | Factory Up      | VOLUMEL       | Recovery Down   | NONE  |
| DownLoad_2                   |          | Recovery | VOLUMEUP  | Factory VolUp   | VOLUMEL 🔤     | Recovery VolDow | rNONE |
| DownLoad_3                   | POWER    | Factory  |           | Factory Down    | VOLUMEE       | Recovery Up     | NONE  |
|                              |          |          |           | Factory VolDown |               | Recovery VolUp  | NONE  |
|                              |          |          |           | Factory Left    | NONE          | Recovery Ivienu | NONE  |
|                              |          |          |           | Factory Center  | NONE V        | Recovery Dack   | NONE  |
| <                            | >        |          |           |                 |               | Recovery Call   | NONE  |
| Power key<br>PwrKeyEint Gpio | 0        | -        | Key_Type  |                 |               |                 |       |
| Power Key                    | POWER    | -        | INORMAL_I | <b>1</b>        |               |                 |       |
| PowerKey use E               | EINT     |          |           |                 |               |                 |       |
| F PowerKey Gpio              | DIN High |          |           | Keypre          | ss_Perio 1024 |                 |       |
| Home Key                     | VOLUMEUR | •        |           |                 |               |                 |       |

# **DCT (Driver Customization Tool)**

#### Keypad type

The "Key\_Type" field defines whether single keypad or double keypad is used.

#### Key Mapping

This is corresponding to Keypad matrix. If you want to map MENU key in (row1, column1) (HW keycode is 10) in Keypad matrix, you can choose "MENU" in [Row1, Column1]. DCT will generate "[10] = KEY\_MENU," in cust\_kpd.h so that Keypad driver can use this mapping to report the key event when (row1, column1) is pressed or released.

# **DCT (Driver Customization Tool)**

#### De-Bounce Time

 The number in "Keypress\_Period" divided by 32 means the Keypad's debounce time (millisecond). For example, the number 1024 in "Keypress\_Period" means the de-bounce time is 1024 / 32 = 32 ms.

#### Power Key Setting

If you want to use EINT to detect Power key's pressing and releasing, you can check the box "PowerKey use EINT" and choose "POWER" or "ENDCALL" in "Power Key definition" so that Keypad driver can use this mapping to report the key event when EINT is issued.

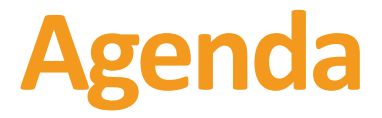

- introduction
- Architecture
- Interface
- Customization
- Build

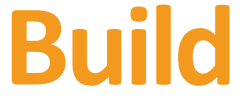

#### **AOSP Structure**

| File                                                                                 | Description                                       |  |  |  |  |  |  |
|--------------------------------------------------------------------------------------|---------------------------------------------------|--|--|--|--|--|--|
| kernel-4.9/drivers/misc/mediatek/mach/mt6765/ <project>/dct/dct/</project>           |                                                   |  |  |  |  |  |  |
| cust_kpd.h                                                                           | The header file generated by DCT from codegen.dws |  |  |  |  |  |  |
| kernel-4.9/drivers/misc/mediatek/mach/mt6765/ <project>/keypad/</project>            |                                                   |  |  |  |  |  |  |
| mtk_kpd.h The header file used to enable/disable some functionality of Keypad driver |                                                   |  |  |  |  |  |  |
| kernel-4.9/drivers/misc/mediatek/keypad/                                             |                                                   |  |  |  |  |  |  |
| kpd.c The core of Keypad driver                                                      |                                                   |  |  |  |  |  |  |
| kernel-4.9/drivers/misc/mediatek/keypad/mt6765/                                      |                                                   |  |  |  |  |  |  |
| nal_kpd.c Platform-specific part of keypad driver                                    |                                                   |  |  |  |  |  |  |

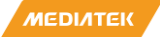

#### Build

#### **Build Option**

Kernel config: (Defined in kernel-4.9/drivers/misc/mediatek/keypad/Kconfig)

- CONFIG\_MTK\_KEYPAD Set to Y to enable MTK keypad driver.
- CONFIG\_ONEKEY\_REBOOT\_NORMAL\_MODE Set to Y to set long press reboot by power key on normal mode.
- CONFIG\_ONEKEY\_REBOOT\_OTHER\_MODE Set to Y to set long press reboot by power key on other boot mode.
- CONFIG\_ KPD\_PMIC\_LPRST\_TD Long press reset time
   0: 8 second, 1: 11 second, 2: 14 second, 3: 5 second

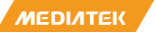

**CONFIDENTIAL B** 

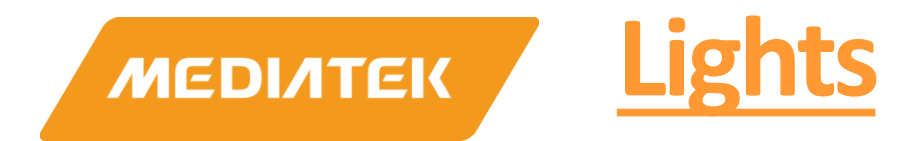

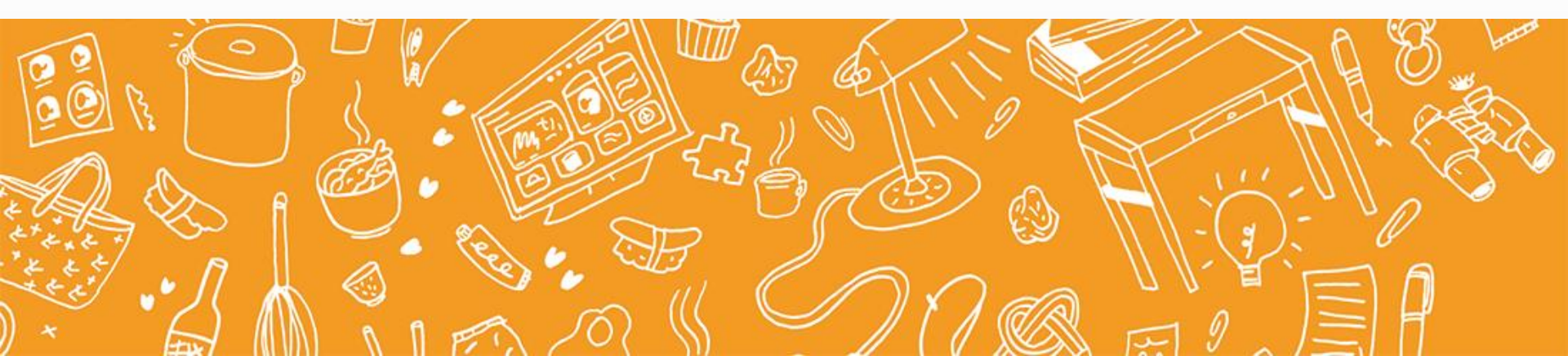

### Lights system

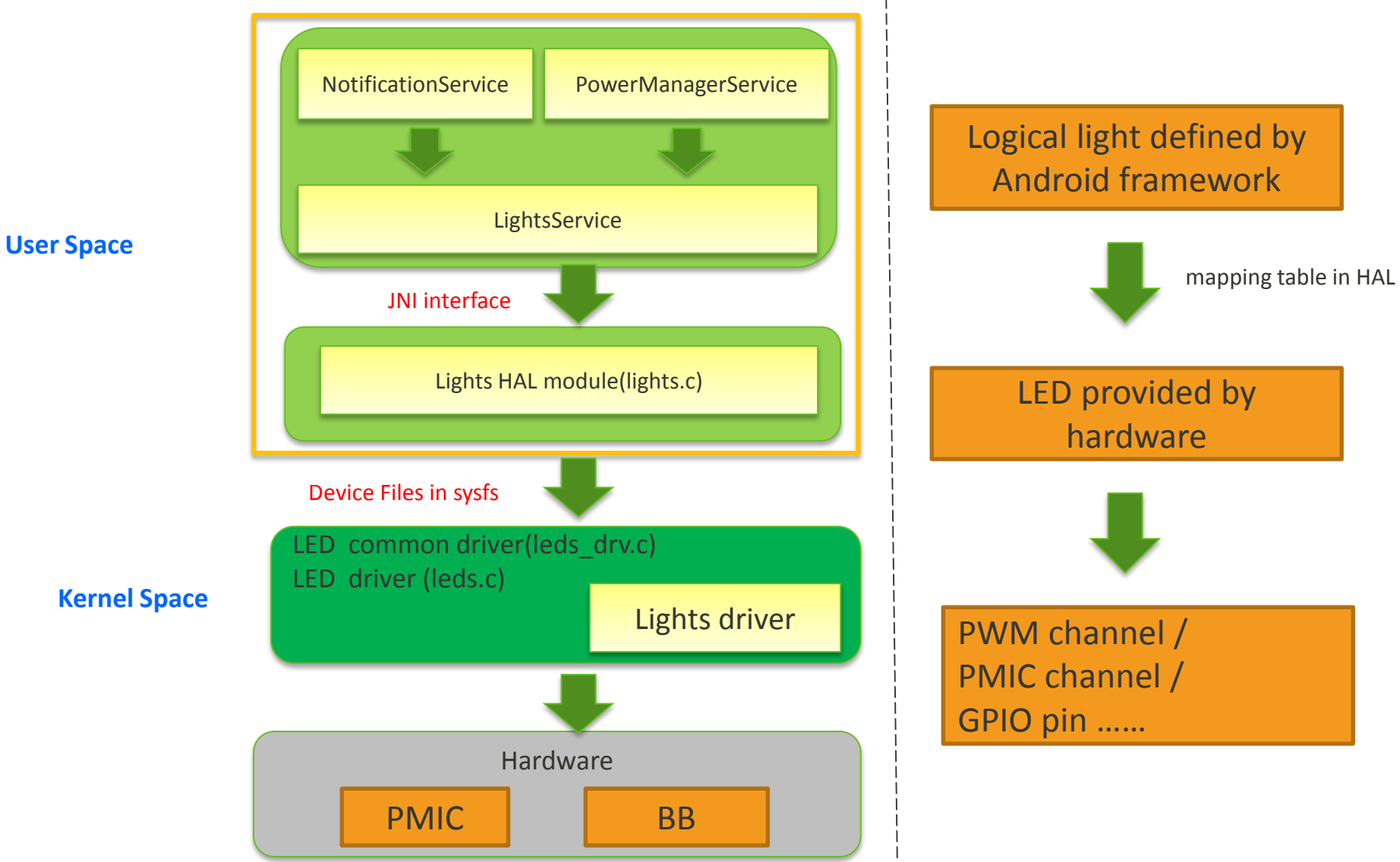

МЕДІЛТЕК

### file list

- Hal
  - /vendor/mediatek/proprietary/hardware/liblights/lights.c
- Kernel
  - /kernel-\*/drivers/leds/led-class.c
  - /kernel-\*/drivers/leds/led-core.c
  - /kernel-\*/drivers/leds/led-triggers.c
  - /kernel-\*/drivers/leds/trigger/ledtrig-timer.c
- Driver
  - Kernel:
    - /kernel-\*/drivers/misc/mediatek/leds/\$(platform)/leds.c
    - /kernel-\*/drivers/misc/mediatek/leds/mtk\_leds\_drv.c
  - Lk:

/vendor/mediatek/proprietary/bootable/bootloader/lk/platform/\$(platform)/mt\_leds.c

- Customization
  - Kernel(DTS): /kernel-\*/arch/arm(64)/boot/dts/\$(project).dts
  - Lk:

/vendor/mediatek/proprietary/bootable/bootloader/lk/target/\$(project)/cust\_leds.c

## **Backlight MODE Overview**

- 1. Control by PWM(pulse-width modulation)
  - Waveform produced directly by BB's PWM module.
  - Waveform produced by PWM after BLS module.
  - PWM waveform produced by GPIO.
  - PWM waveform produced by backlight control IC ,just need write data to backlight control IC with MIPI(CABC).
- 2. Control by PMIC

MEDIATEK

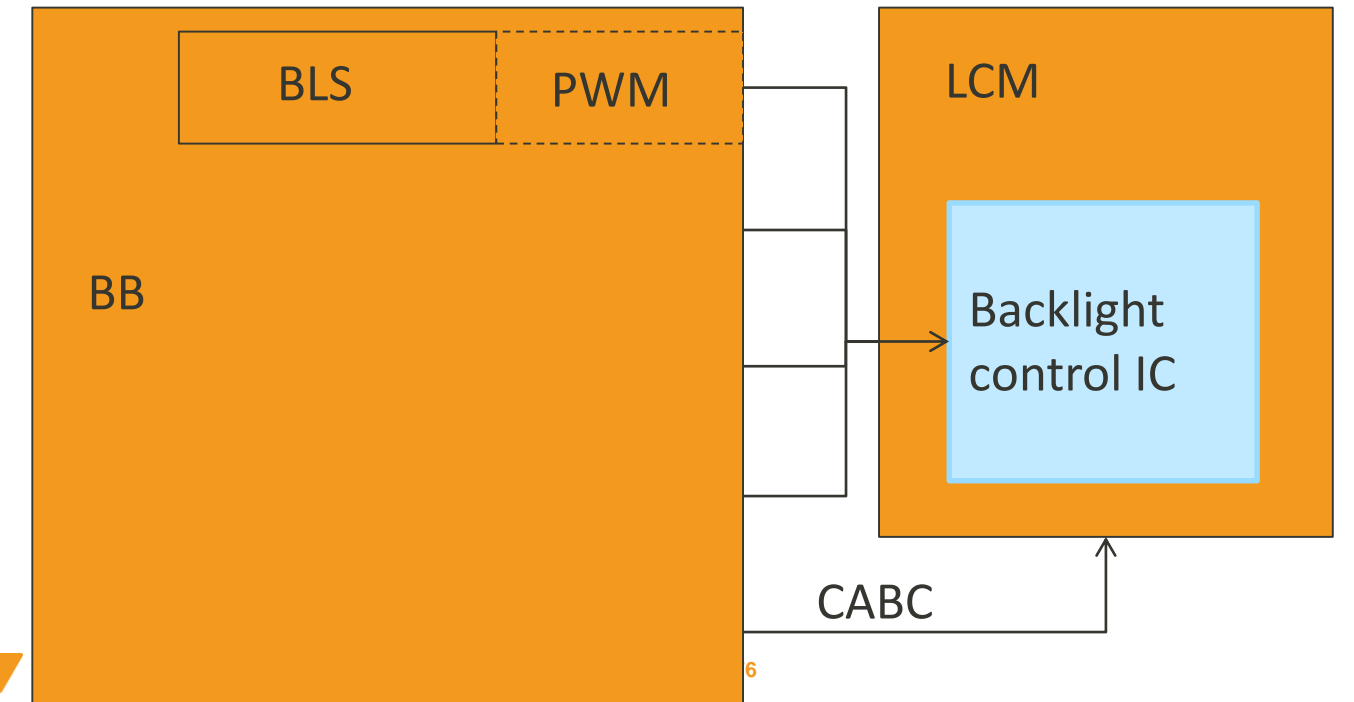

# **Resource for lights**

 $\times^{N12}$ 

#### MT6357

- 2ISINK channels: ISINK1/PCHR\_LED
  - ISINK1 provide 1current sink drivers for general LED indicator application
  - PWM mode, breathe mode, register mode can be set through SPI interface

PCHR\_LED

- PCHR\_LED is default-on is default-on indicator and powered by charger plug-in, and it can set as PWM or breath mode after system power-on.
- Output Current:
  - PCHR\_LED:2/4/6 ma
  - ISINK1:2/4/6/8/10/12 ma
- \$(platform)
  - 1 PWM\_BL can set 1024 duty in BLS module
  - PWM
    - PWM has more available frequencies and can't work in sleep mode
    - 2 attributes adjustable for each PWM
      - frequency & duty

MT6357 pins

ISINK

ISINK1

<u>L12</u>

### **Backlight Cust--LK**

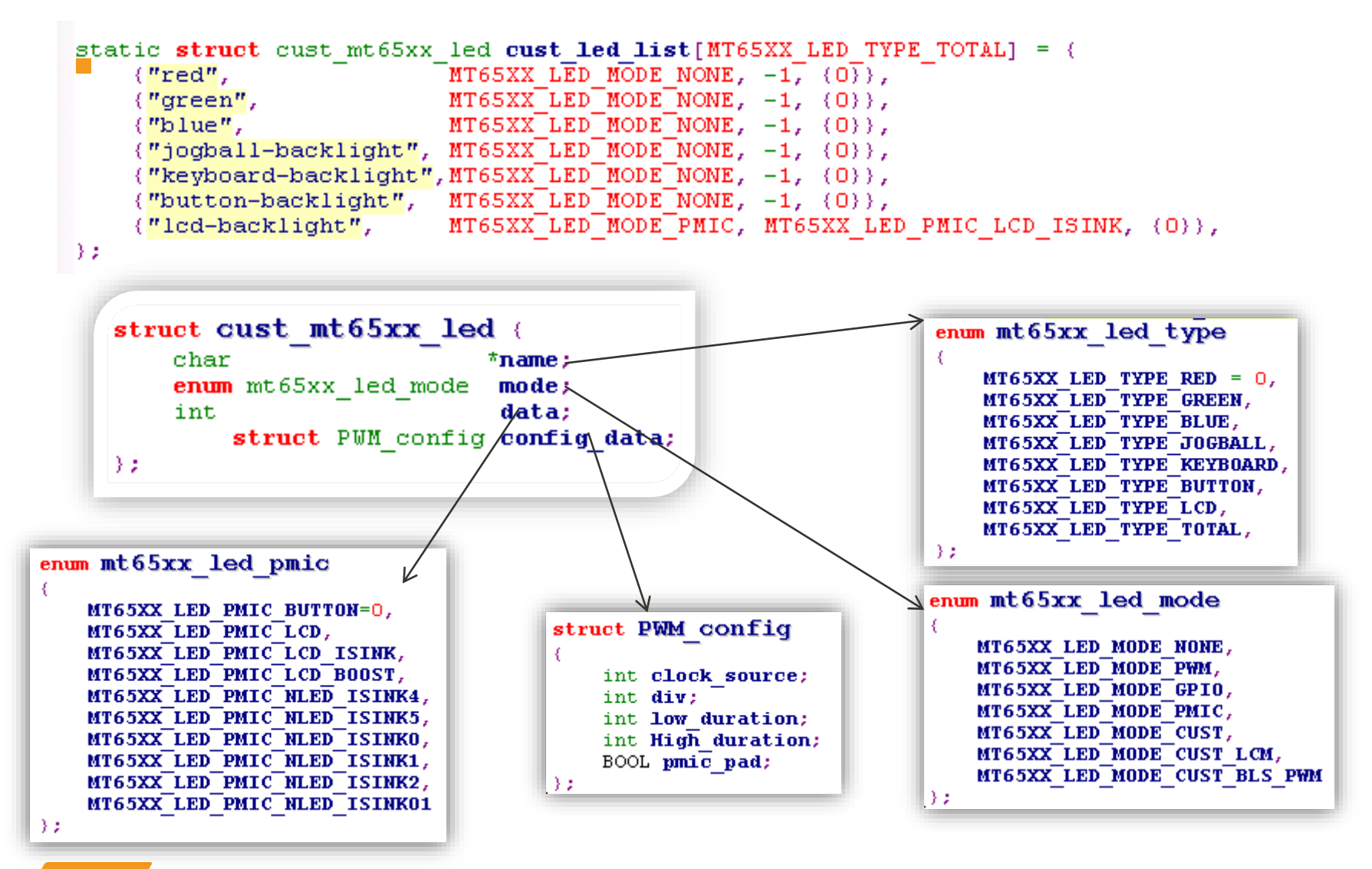

### **Customization--kernel**

- Lights System Device Tree Customer Parameter
  - M:Kernel4.xx/arch/arm(xx)/boot/dts/\$(project).dts

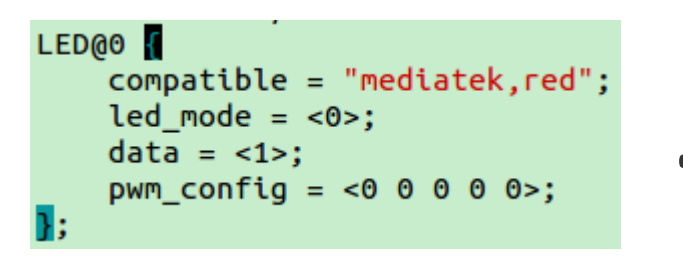

. . . . . .

| LED@6 {                                           |  |
|---------------------------------------------------|--|
| <pre>compatible = "mediatek,lcd-backlight";</pre> |  |
| led_mode = <5>;                                   |  |
| data = <1>;                                       |  |
| _ pwm_config = <0 0 0 0 0>;                       |  |
| }                                                 |  |

Customer can modify dts to set the parameter what they want

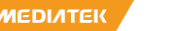

### **Customization--Set the LED mode in** device tree

<cust leds def.h>

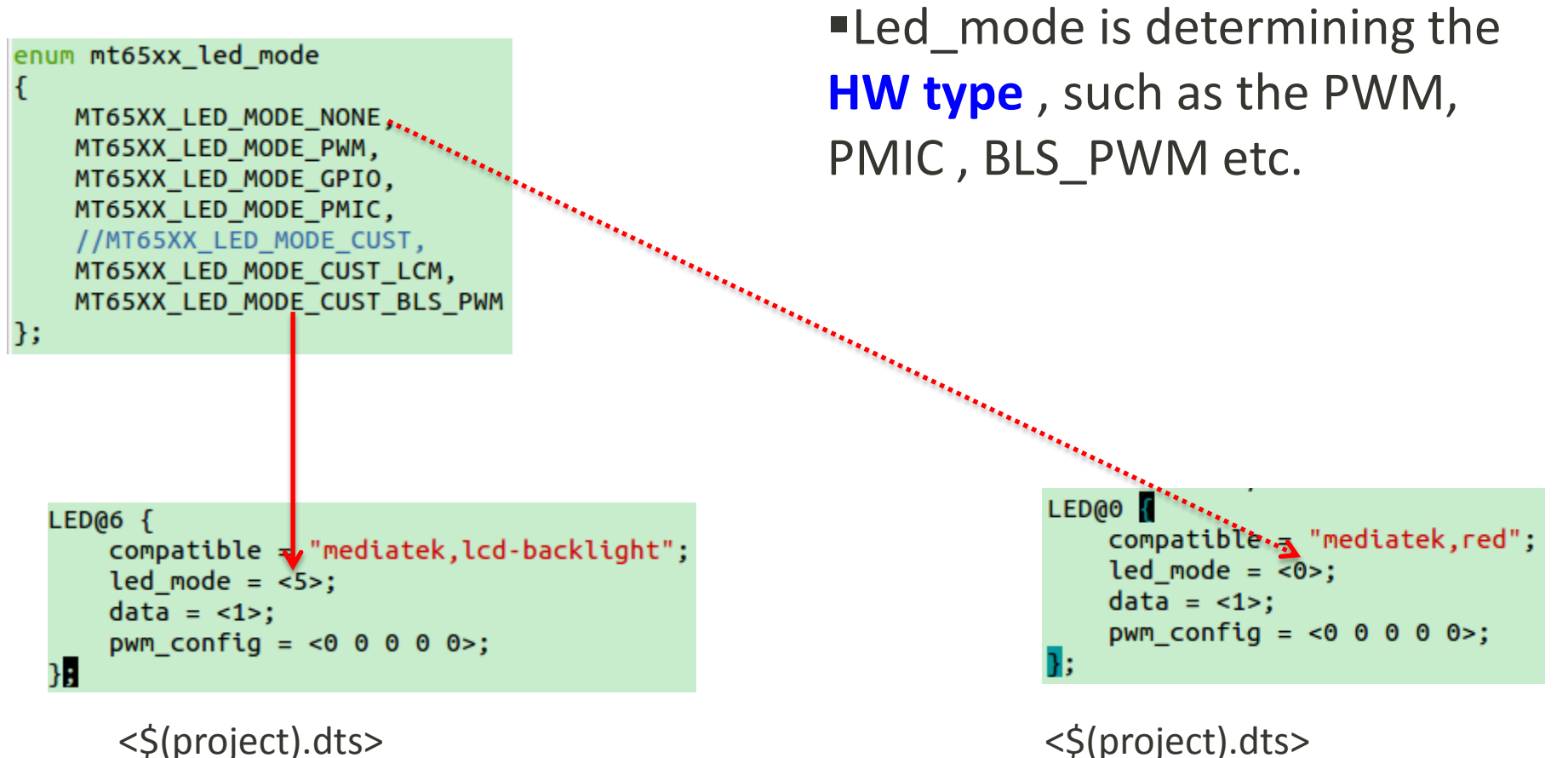

NEDIATEK

**CONFIDENTIAL B** 

# Customize the LED pin Num(1/2)

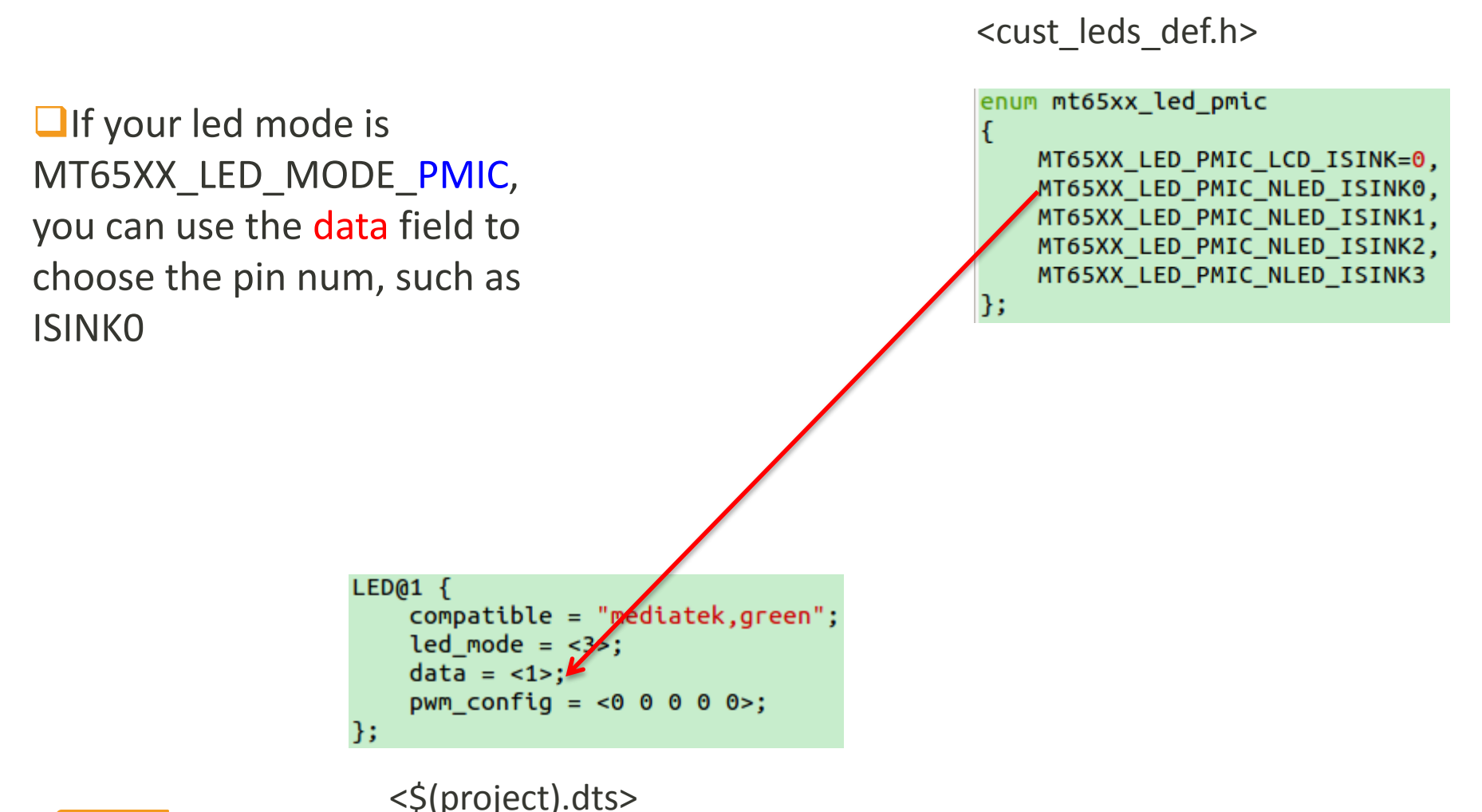

NEDINTEK

# Customiz the LED pin Num(2/2)

■But , if you hw type is MT65XX\_LED\_MODE\_CUST\_BLS\_PWM or MT65XX\_LED\_MODE\_CUST\_LCM , the data region is **not used** any more, the function point will be assigned in driver dynamically.

Android M

```
LED@6 {
    compatible = "mediatek,lcd-backlight";
    led_mode = <5>;
    data = <1>;
    pwm_config = <0 0 0 0 0>;
}
```

<\$(project).dts>

MEDIATEK

## **Customize the LED frequency**

The LED&Backlight frequency setting is the same the the cust\_leds.c <cust\_leds\_def.h>

struct PWM\_config
{
 int clock\_source;
 int div;
 int low\_duration;
 int High\_duration;
 BOOL pmic\_pad;
};

```
<$(project).dts> Android M
LED@6 {
    compatible = "mediatek,lcd-backlight";
    led_mode = <5>;
    data = <1>;
    pwm_config = <0 0 0 0 0>;
};
```

#### **How to Get Device Tree Parameter**

**PATH:** Kernel4.xx/drivers/misc/mediatek/leds/\$(platform)/leds.c

Function : struct cust\_mt65xx\_led \*get\_cust\_led\_dtsi(void);

**CONFIDENTIAL B** 

# **BB PWM cust**

- PWM(pulse-width modulation) means control the wave's duty or wave's counts to control led brightness. struct PWM config
- Config parameters data & config data for customization.
- If the parameters is 0, it use default parameters.
- PWM config data
  - clock source: clock source frequency, can be 0/1•
  - div: clock division, can be any value within  $0^{7}$  (i.e.  $1/2^{(div)} = /1, /2, /4, /8, /16, /32, /64, /128)$ •
  - low duration: duration of low level. Only for FIFO MODE •
  - High duration: duration of high level. Only for FIFO MODE •
- PWM freq
  - PWM freq. = clock source / 2<sup>(div)</sup> / 256 for old mode ٠
  - PWM freq. = clock source / 2^(div) / [(High duration+1)(Level')+(low duration+1)(64 Level')] for • **FIFO** mode

int clock source; div; int. int low duration; int High duration; BOOL pmic pad; Τz

£

MEDIATEK

### **BLS\_PWM cust**

- for BLS PWM setting as follow:
  - 1. PWM config data
    - clock\_source: clock source frequency, can be 0/1/2/3
    - div: clock division, can be any value within 0~1023
    - low\_duration: non-use
    - High\_duration: non-use
    - pmic\_pad: non-use
  - 2.PWM freq.= clock source / (div + 1) /1024
    - Clock source:
    - 0: PWM\_CLK\_OLD\_MODE\_BLOCK
    - 1: PWM\_CLK\_OLD\_MODE\_32K

| struct PWM_config  |
|--------------------|
| -                  |
| int clock_source;  |
| int div;           |
| int low_duration;  |
| int High_duration; |
| BOOL pmic pad;     |
| -) z               |

# **Debug Skills**

- We can get LED's or backlight's brightness status by follow files:
  - /sys/class/leds/xxx/brightness
  - Xxx means light's name, such as: green, blue, red mean green led, blue led and red led. Lcd-backlight means backlight.
  - If the led or backlight is not working properly, we can enter the corresponding folder and execute some command to check the driver is correctly or not:
    - echo brightness\_level > brightness
       → check the brightness is the setting value or not.
    - For LED, brightness level is not zero if only, driver will set led on.
    - If you want LED blink, you can execute the follow command in corresponding folder:
      - echo timer > trigger → this command will create two files: delay\_on and delay\_off.
      - echo on\_time > delay\_on  $\rightarrow$  this command use to set led\_on time.
      - echo off\_time > delay\_off → this command use to set led\_off time.
      - The unit of led\_on and led\_off is millisecond.
      - echo none > trigger → this command will delete delay\_on file and delay\_off file,moreover,it will turn off the led.
    - Backlight not support blink,

187

**CONFIDENTIAL B** 

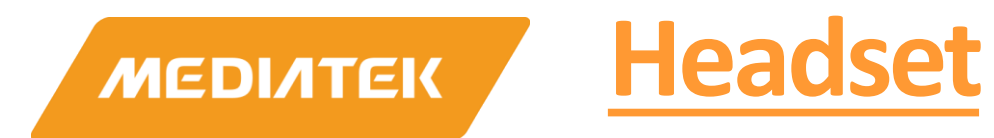

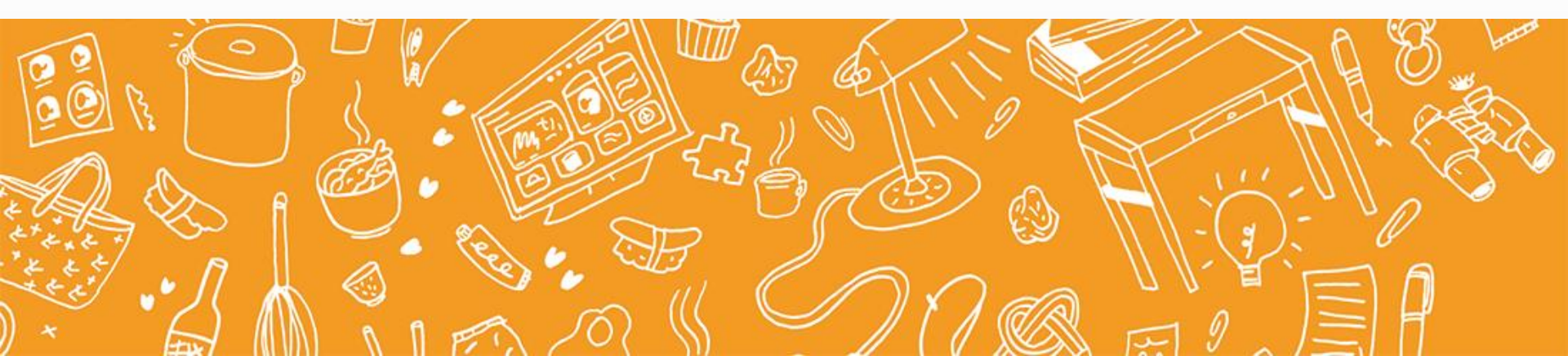

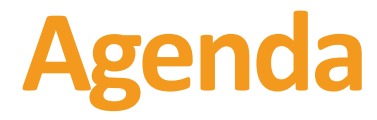

- Feature
- Detect Flow
- SW architecture
- SW Customization

# **Accessory Detection - Feature**

- Three accessory detection solutions are provided
  - Traditional mode (ACC)
  - Low cost mode without internal Bias
  - Low cost mode with internal Bias

#### Please refer to DCC document for detail: <u>MT6357 Audio\_Speech Design Note\_V0.1.pptx</u>

# Accessory Detection – Feature detail

/kernel-

<u>4.9/drivers/misc/mediatek/accdet/mt6357/a</u> <u>ccdet.c</u>

CONFIG\_ACCDET\_EINT\_IRQ

耳机插拔中断接的PMIC

CONFIG\_ACCDET\_EINT

耳机插拔中断接的AP

MEDIATEK

### Accessory Detection –Feature detail

#### multi-key function

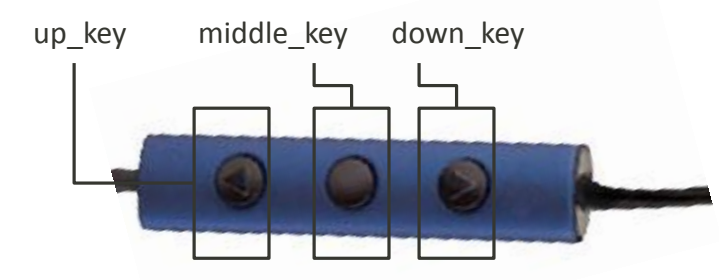

|            | Remote button function(multi-key) |                    |                  |  |  |  |  |
|------------|-----------------------------------|--------------------|------------------|--|--|--|--|
| 场景         | 播放音乐                              | 电话通话中              | 来电话接听前           |  |  |  |  |
| up_key     | 上一首                               | Volume up          | Volume up        |  |  |  |  |
| middle_key | 播放/暂停                             | 挂断(长按)<br>切换通话(短按) | 挂断(长按)<br>接听(短按) |  |  |  |  |
| down_key   | 下一首                               | Volume down        | Volume down      |  |  |  |  |

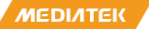

### **Accessory Detection-Detect Flow**

- Accdet Hardware Design:
  - Accessory detecting depends on the voltage when 3-pole or 4 pole headset plug in/out, and it uses internal 2-bit comparator to separate what kinds of external

components are.

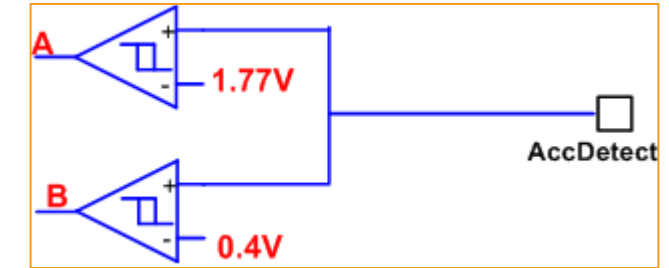

- If the voltage of AccDet is higher than 1.77V, A=1; or else, A=0;
- If the voltage of AccDet is higher than 0.4V, B=1; or else, B=0.
- So AccDet is divided into 3 headset state according to the voltage range:
  - **Plug out state**: 1.77V ≤ Voltage ≤1.9V (**A=1, B=1**);
  - Mic Bias state: 0.4V ≤ Voltage<1.77V (A=0, B=1);
  - Hook Switch state: 0V ≤ Voltage < 0.4V (A=0, B=0).

#### **Accessory Detection—State Machine**

Step1: plug out→plug in
①: Plug in 4-pole headset;
 A=0, B=1 (0.5V ≤ Voltage<1.77V);
⑤ : Plug in 3-pole headset;
 A=0, B=0 (Voltage = 0 V);</pre>

Step2: plug in → plug out
④: Plug out 4-pole headset. A=1, B=1 (Voltage = 1.9V).
⑥: Plug out 3-pole headset. A=1, B=1 (Voltage = 1.9V).

Step3: press remote button 2: Press remote button; A=0, B=0 (Voltage = 0~0.5 V );

Step4: Release remote button
③: Release remote button;
 A=0, B=1 (0.5V ≤ Voltage<1.77V );</pre>

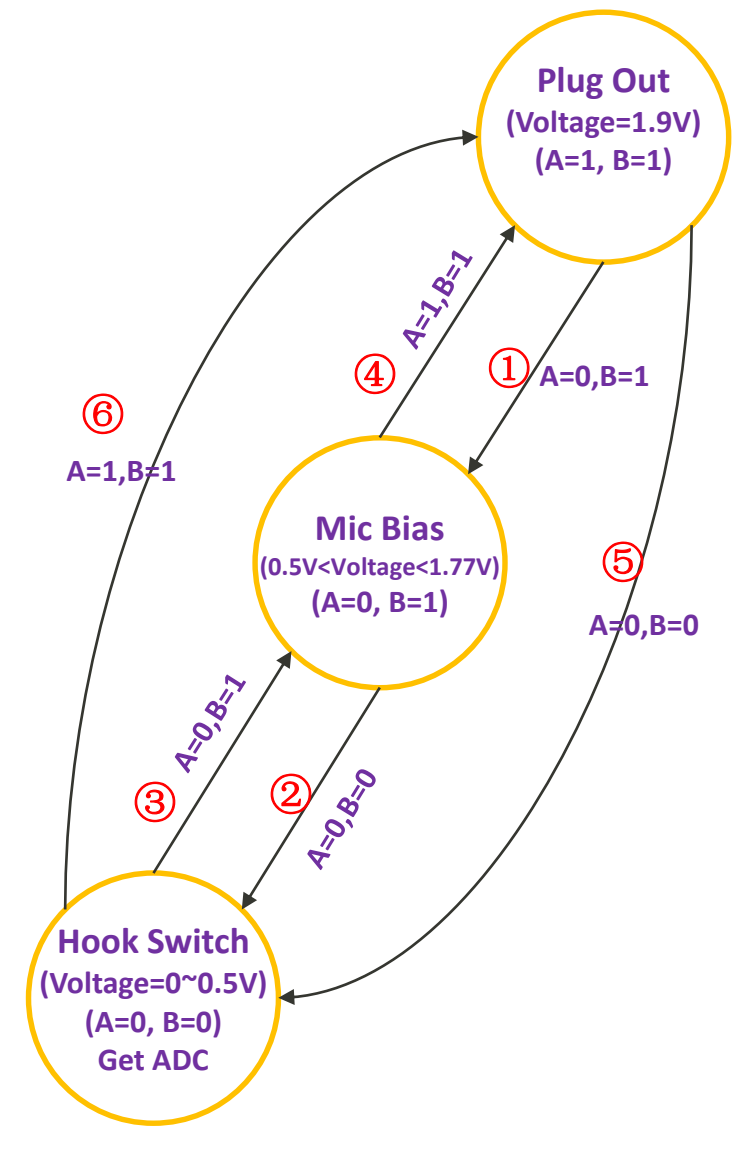

MEDIATEK

#### Accessory Detection-SW architecture

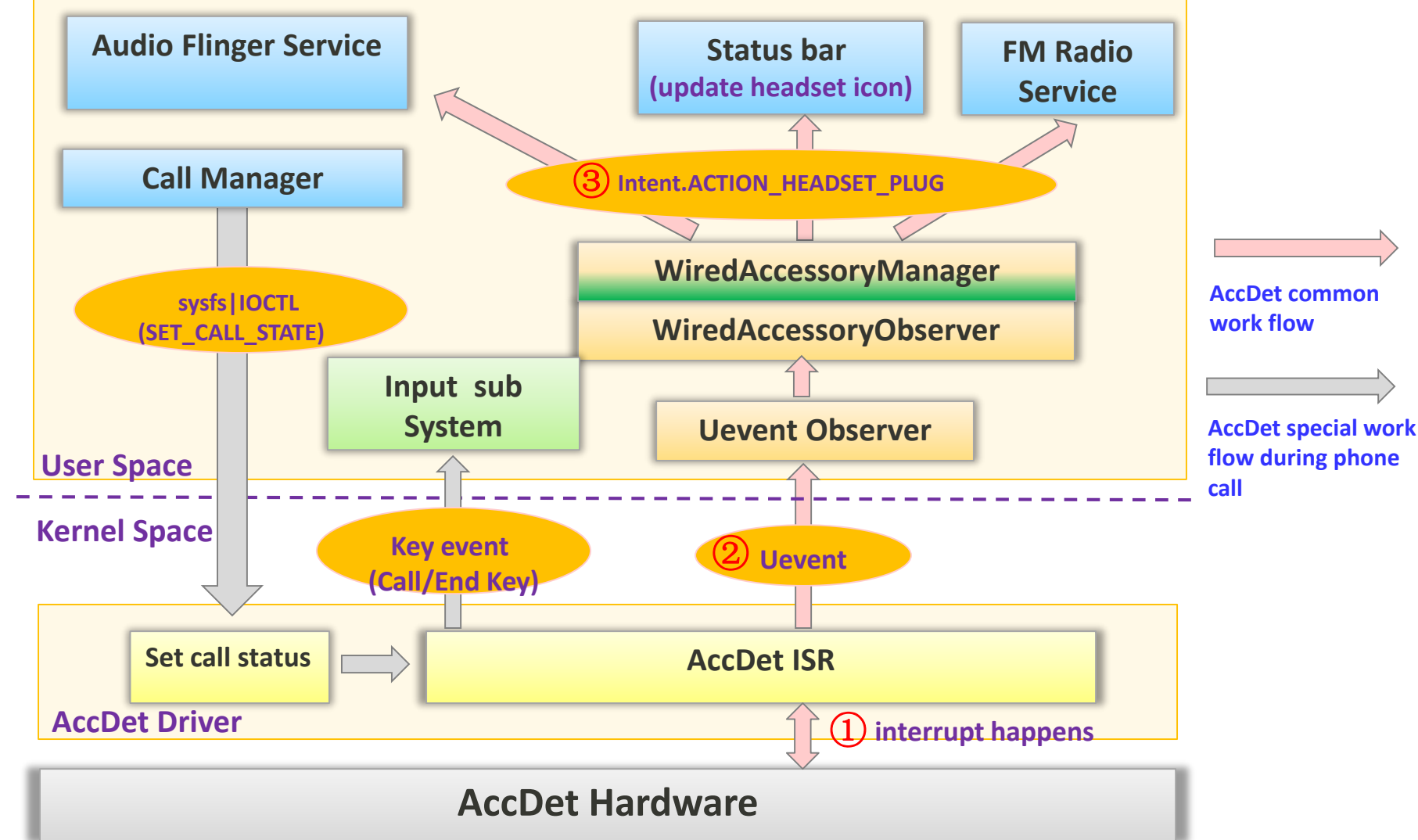

#### **Accessory Detection-SW** architecture file list

#### User Space

- <u>WiredAccessoryManager.java</u>
- <u>AudioManager.java</u>
- <u>PhoneStatusBarPolicy.java</u>
- FMRadioService.java
- <u>AudioMTKHeadsetMessager.cpp</u>
- <u>Ftm\_heaset.cpp</u>

#### Driver

- <u>accdet.c</u>
- <u>accdet\_irq.c</u>
- <u>accdet\_drv.c</u>
- <u>accdet\_custom.c</u>
- <u>accdet\_custom\_def.h</u>

#### Accessory Detection-SW Customization

File list

- Customization item
  - Dts file

• DCT config

| 1 | GPIO Settin | g EINT Setting | ADC Setting | KEY | PAD Setting PMIC Se | tting    |           |         |            |
|---|-------------|----------------|-------------|-----|---------------------|----------|-----------|---------|------------|
|   |             | EIN            | ⊺ Var       |     | Debounce Time (ms)  | Polarity | Sensitive | Level D | ebounce En |
|   | EINTO H     | EADSET         |             | -0  |                     | Low 🗾    | Level     | 🗾 Di    | sable 👱    |

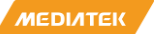

**CONFIDENTIAL B** 

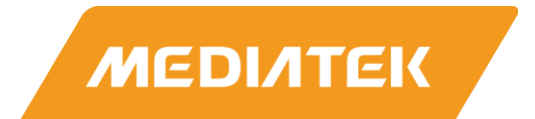

#### **Sensor&Sensor Hub**

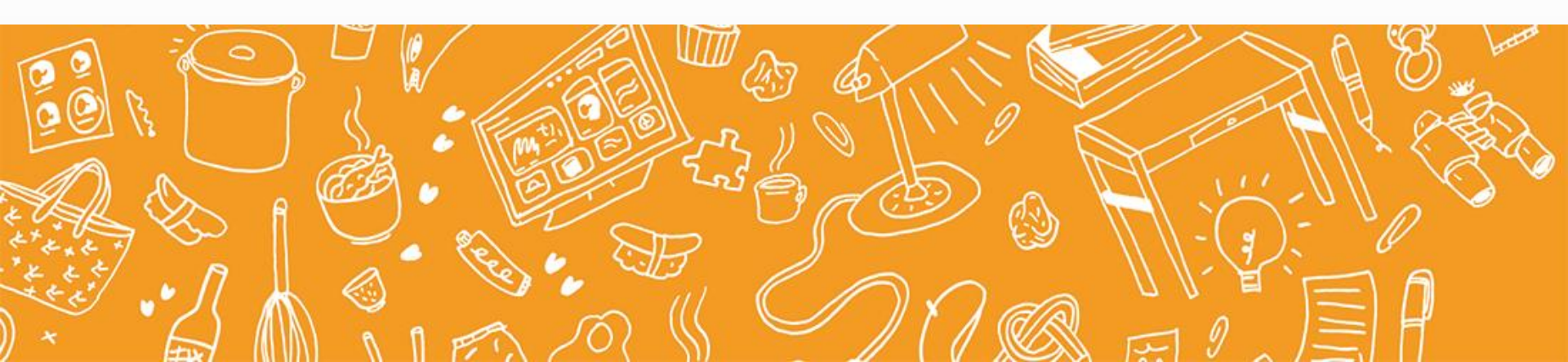
参考文件以及路径

- 请参考DCC上面如下路径下的如下文件:
- 路径:
  - SW/3G-4G/Smart Phone/Document Library New/BSP/Drivers
- 文件名:
  - CS6000-AZ6A-PGD-V2.0EN\_Sensors\_Programming Guide.pdf

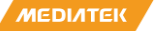

**CONFIDENTIAL B** 

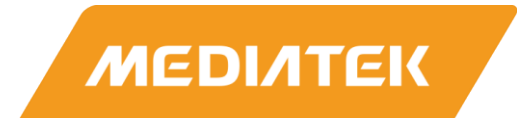

## **Battery Management**

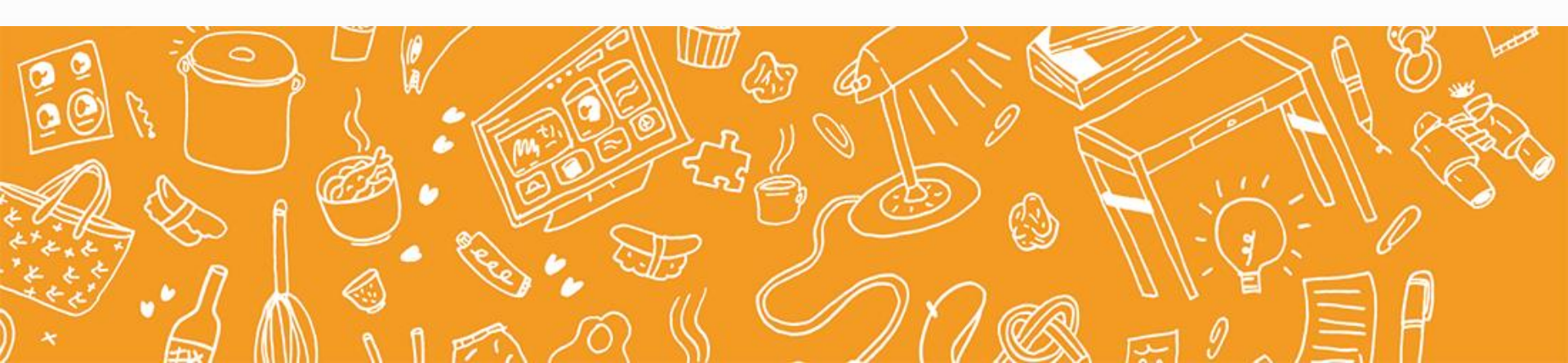

# Outline

### Battery Service

Battery Charging Overview

- Kernel Power Off Charging
- Fuel Gauge

## **Battery Introduction**

### Introduction

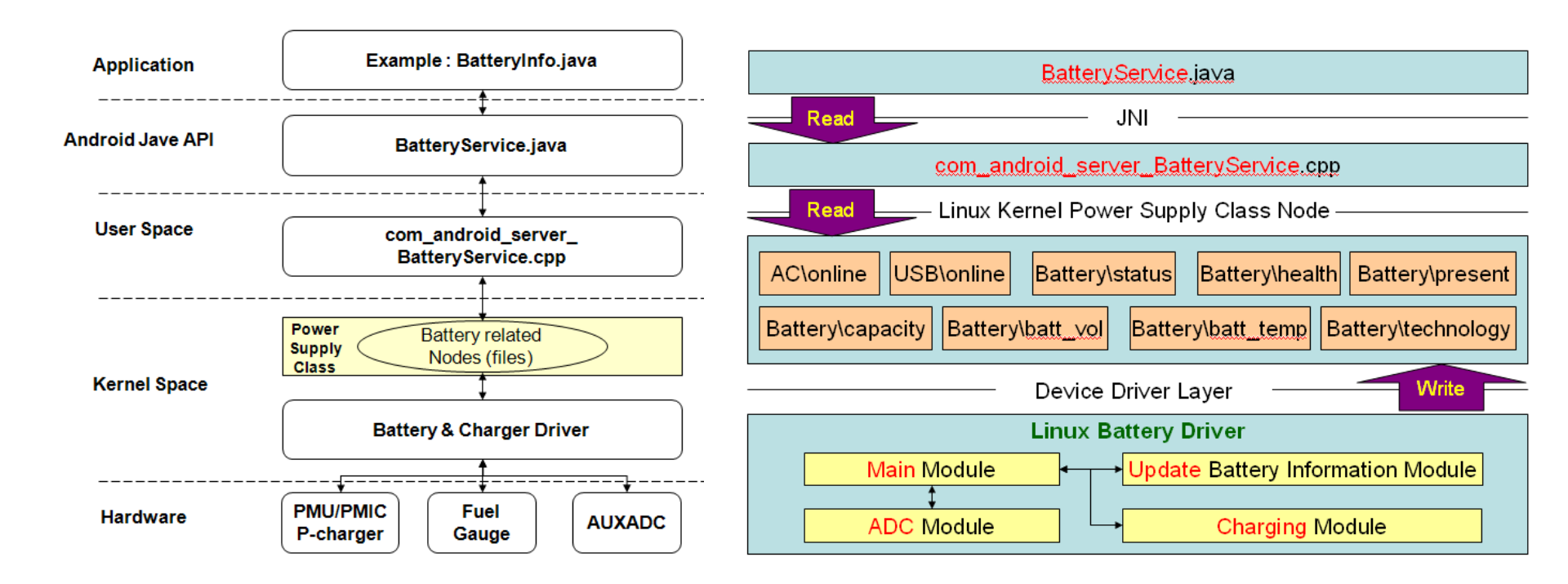

MEDIATEK CONFIDENTIAL B

## BatteryService.java

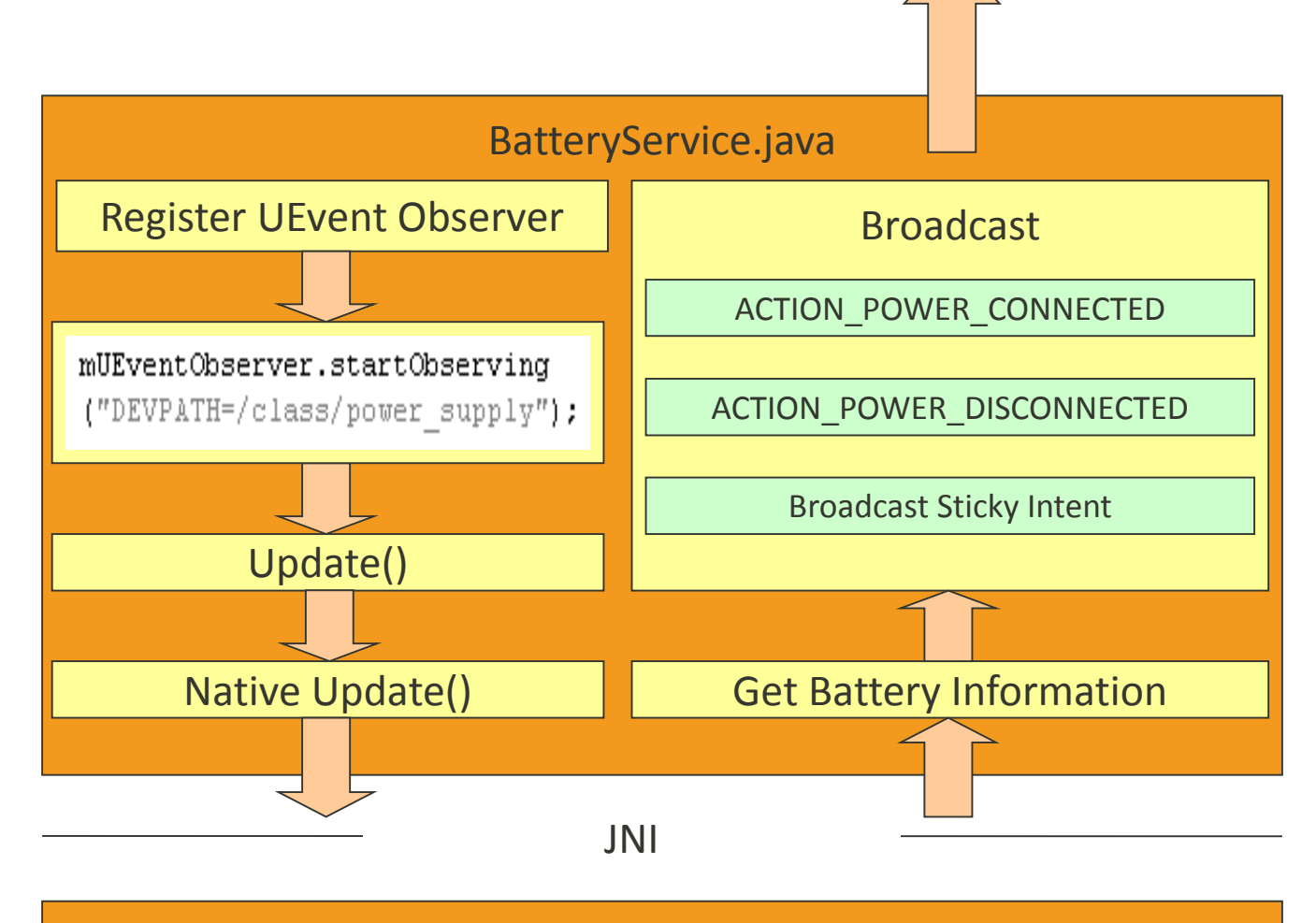

com\_android\_server\_BatteryService.cpp

CONFIDENTIAL B

## **Battery Information Update Function**

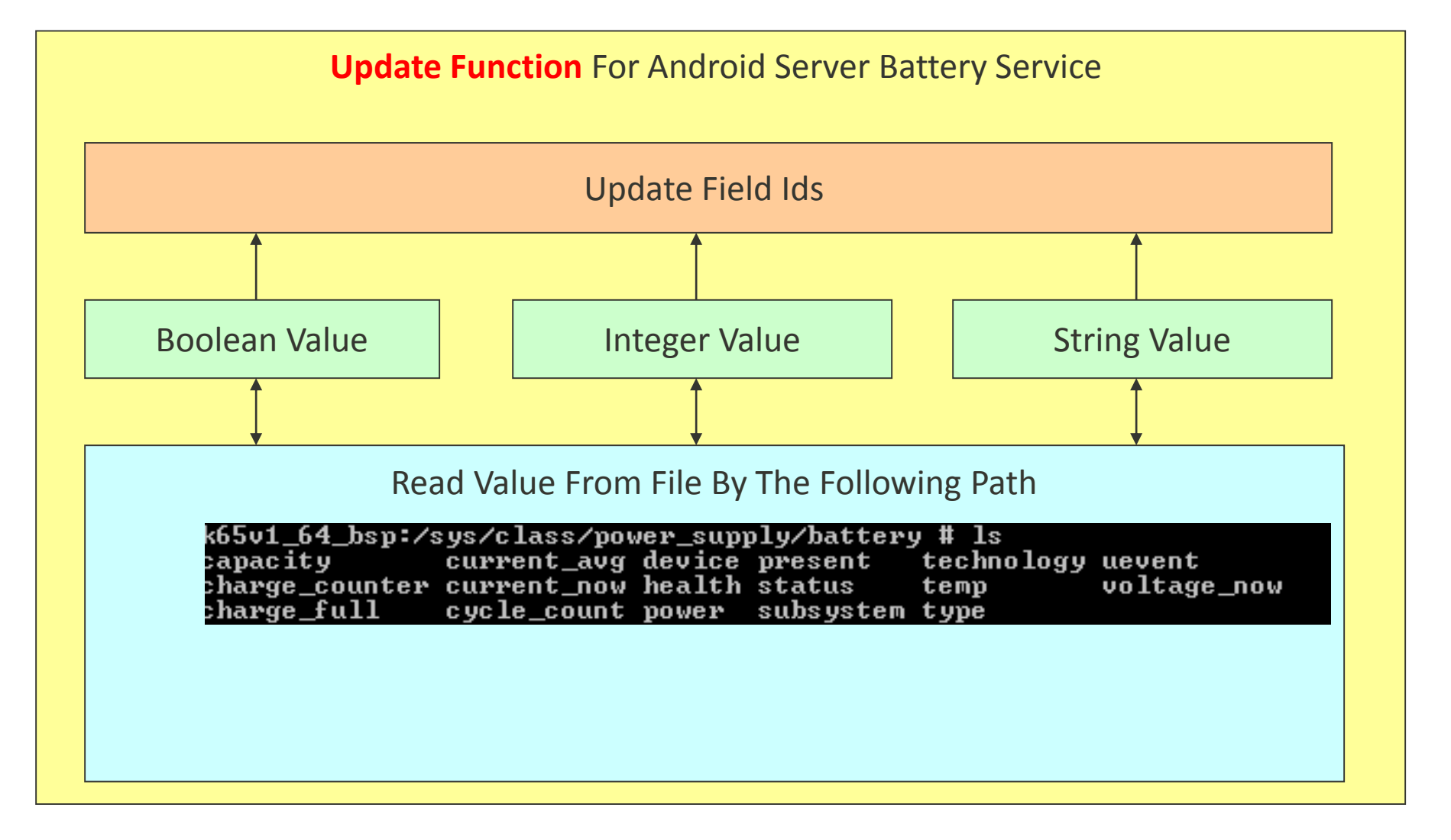

MEDIATEK CONFIDENTIAL B

# **Outline**

### Battery Service

## Battery Charging Overview

- Kernel Power Off Charging
- Fuel Gauge

МЕДІЛТЕК

## **Battery 3.0 SW Architecture**

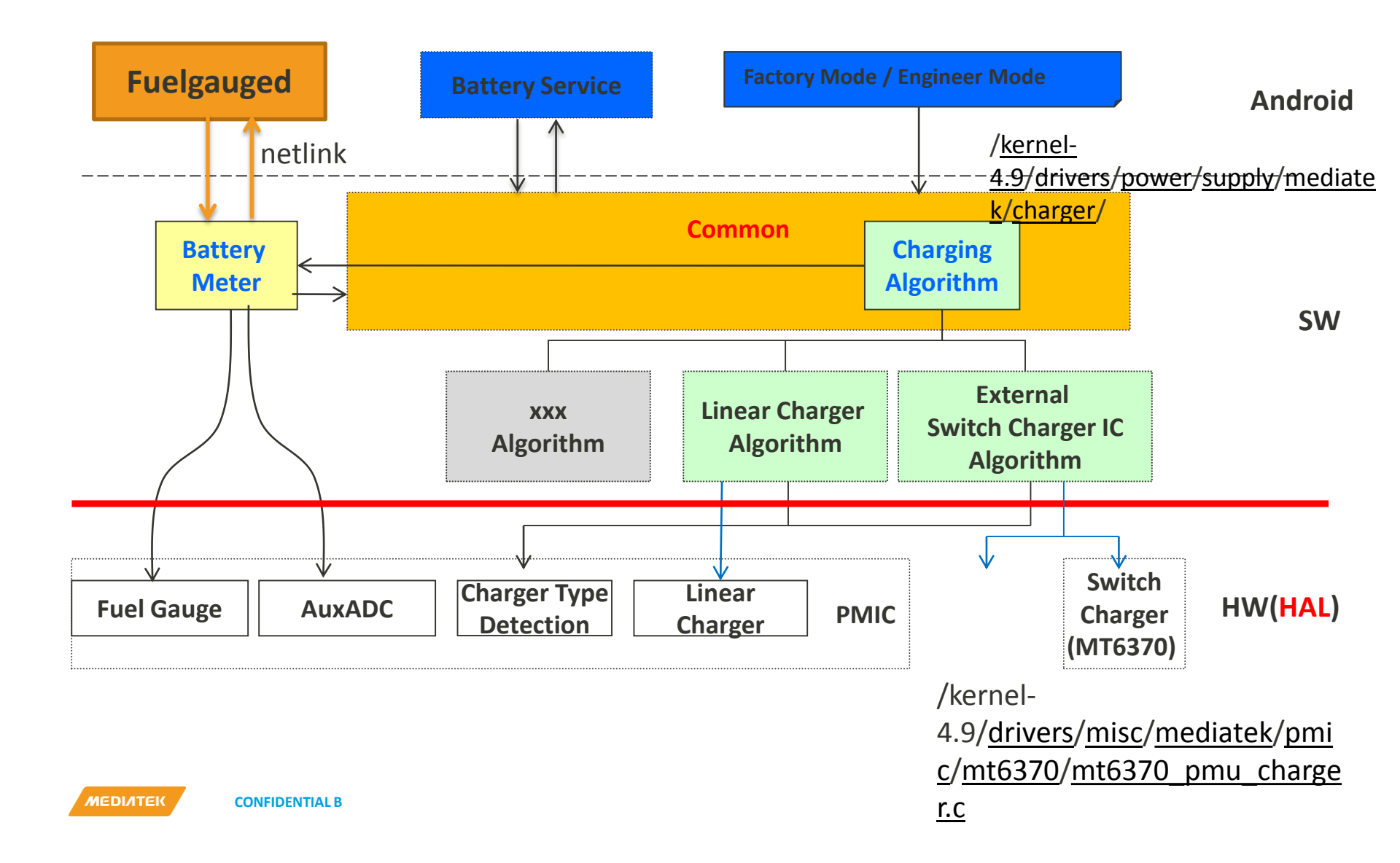

## Kernel Layer-Battery 3.0 SW Code Architecture

#### /vendor/mediatek/proprietary/external/

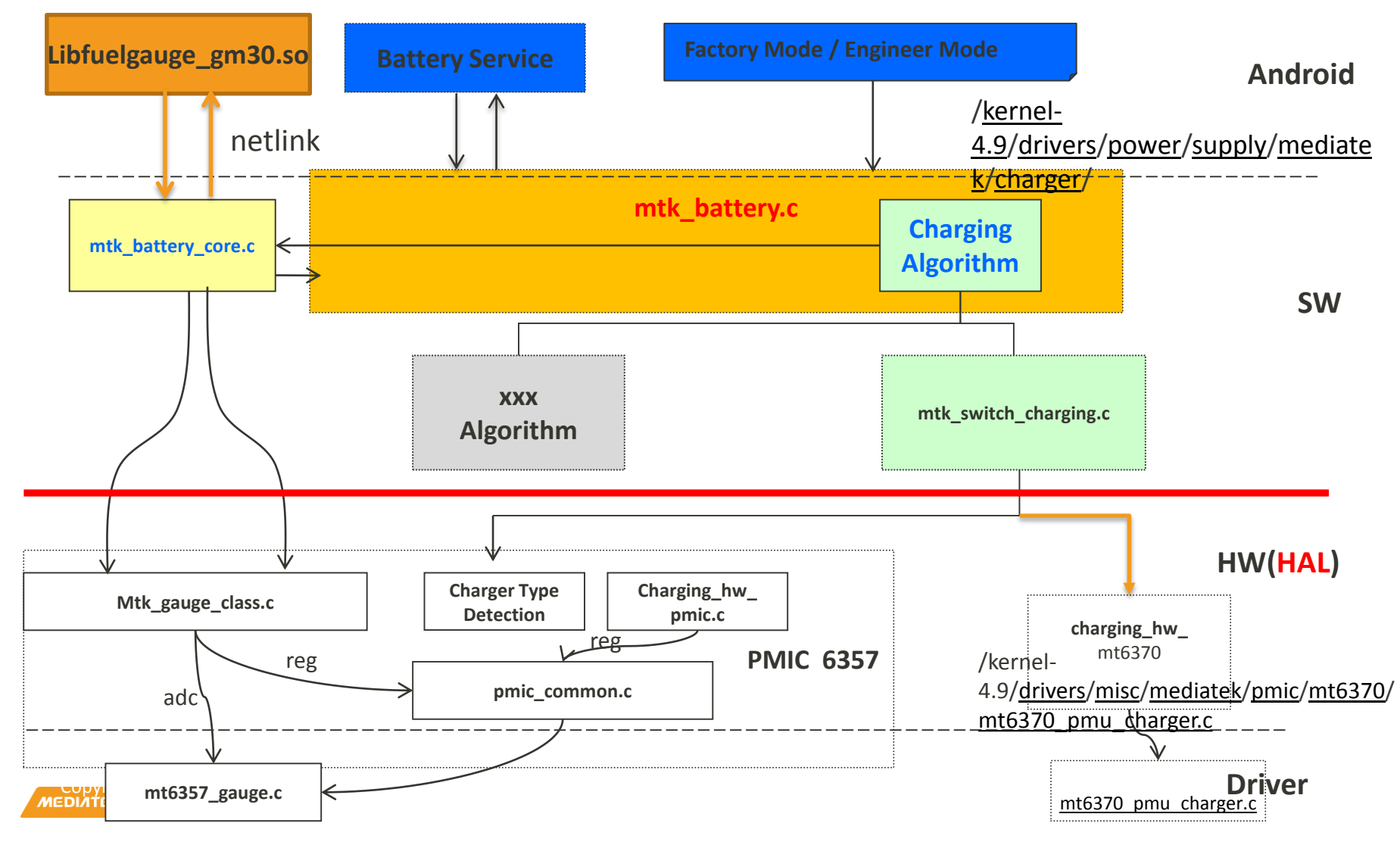

# Power On Charging(1/x)

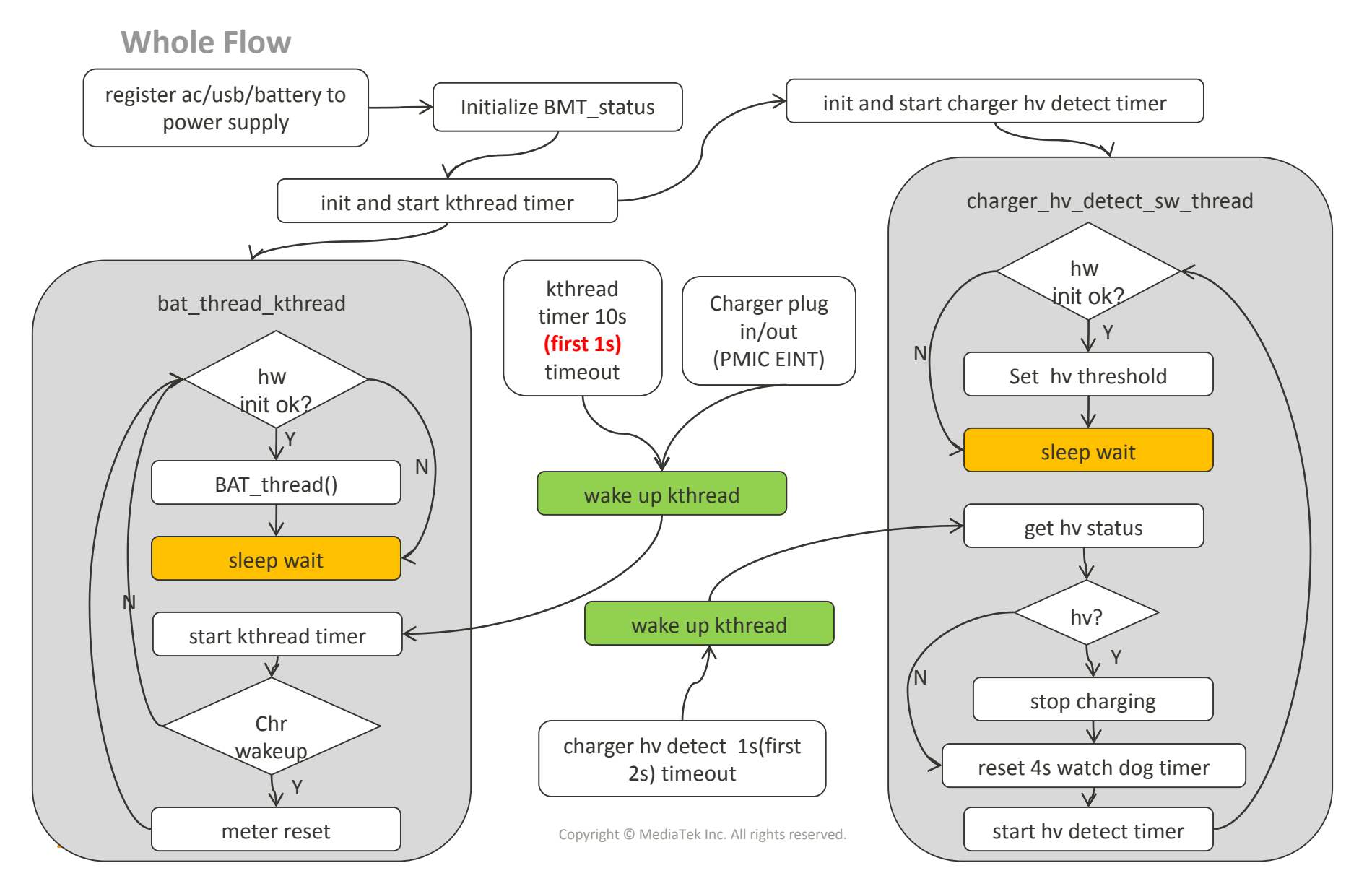

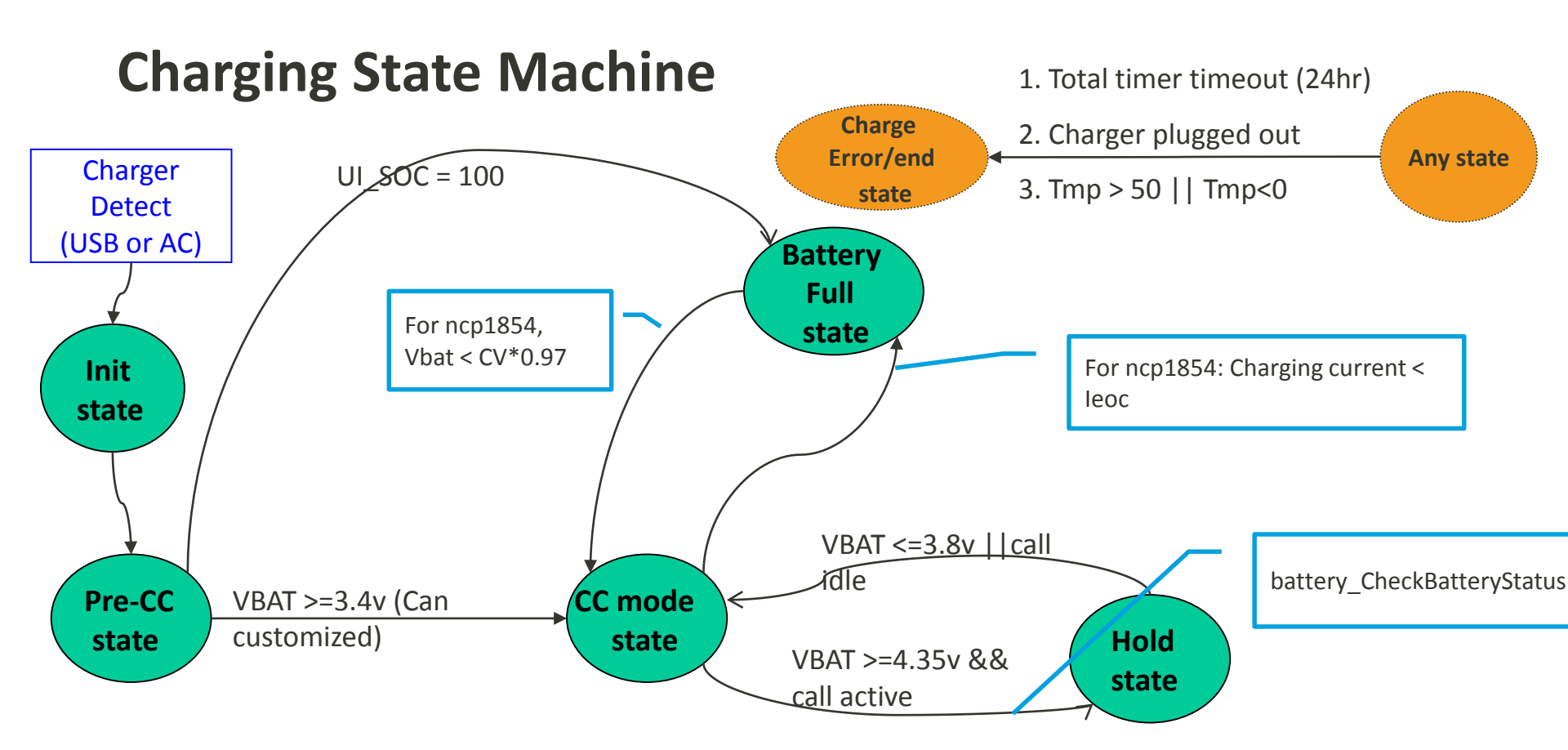

| Init                                                                                                    | Pre-CC/CC Mode                                                                                                    | TopOff Mode (CV mode)                                                                                                    | Battery Full                                                                                                    |
|----------------------------------------------------------------------------------------------------|----------------------------------------------------------------------------------------------------|----------------------------------------------------------------------------------------------------|----------------------------------------------------------------------------------------------------|
| <ol> <li>Init the safety<br/>timers</li> <li>Check the VBAT,<br/>decide to enter CC<br/>mode or battery full<br/>state</li> </ol> | <ul> <li>1. Do Charger Protection</li> <li>2. If (1) fail, stop charging</li> <li>3. If (2) pass, do charging</li> <li>→ Internal P-charger : charging 9s and discharging 1s. (cooling the battery)</li> <li>→ External switching charger : always charging</li> <li>Note : Measuring VBA I_charging / V_charger / Bat_temp at charging phase</li> </ul> | <ul> <li>1. Do Charger Protection</li> <li>2. If (1) fail, stop charging</li> <li>3. If (2) pass, do charging algo. :<br/>charging 10s</li> <li>Note : Measuring VBAT / I_charging /<br/>V_charger / Bat_temp at charging<br/>phase</li> </ul> | 1. Battery<br>percentage always<br>display 100%<br>Note : When<br>recharging, the<br>battery percentage is<br>still 100%. |
|                                                                                                    |                                                                                                    |                                                                                                    |                                                                                                    |

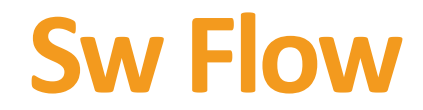

### pchr\_turn\_on\_charging() charging\_enable = KAL\_TRUE Charging\_state = ERROR? charging\_enable = KAL\_FALSE ∫Ν Boot\_reason = META\_BOOT or ADVMETA\_MODE? Ν charging hw initial charging current = 0 or input select charging current current = 0? set input /charging current charging\_control(charging\_enable) set CV Voltage

# Outline

### Battery Service

Battery Charging Overview

Kernel Power Off Charging

Fuel Gauge

## **MTK Kernel Power Off Charging**

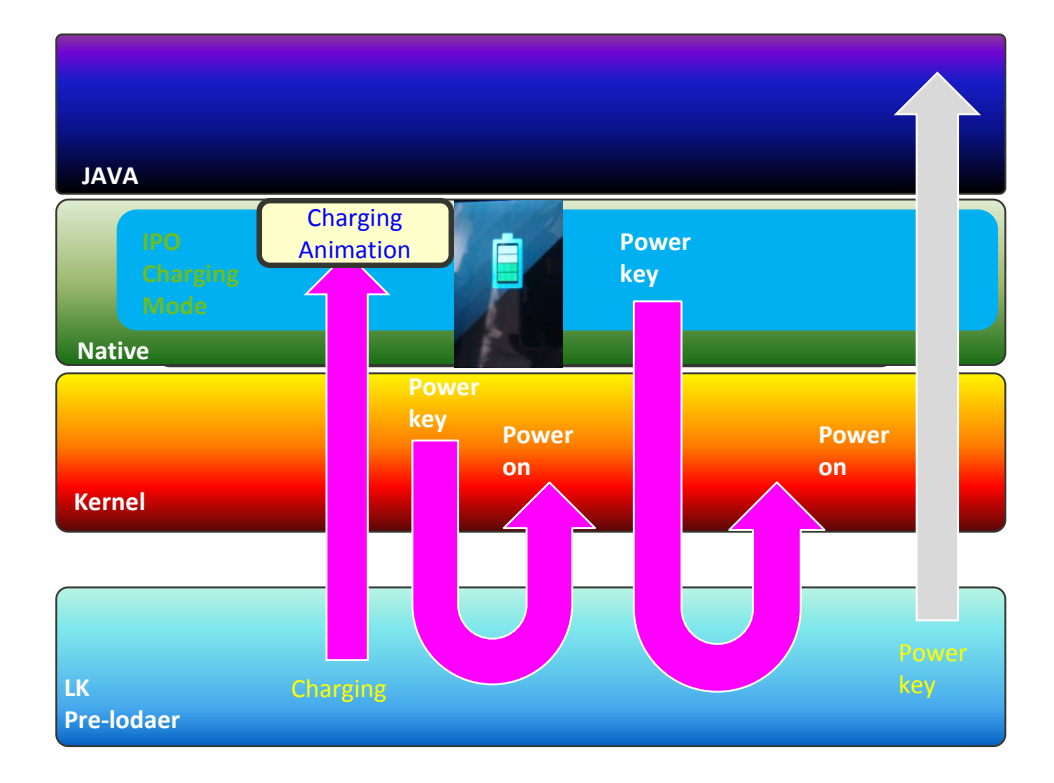

EK CONFIDENTIAL B

## **Kernel Power Off Charging Flow**

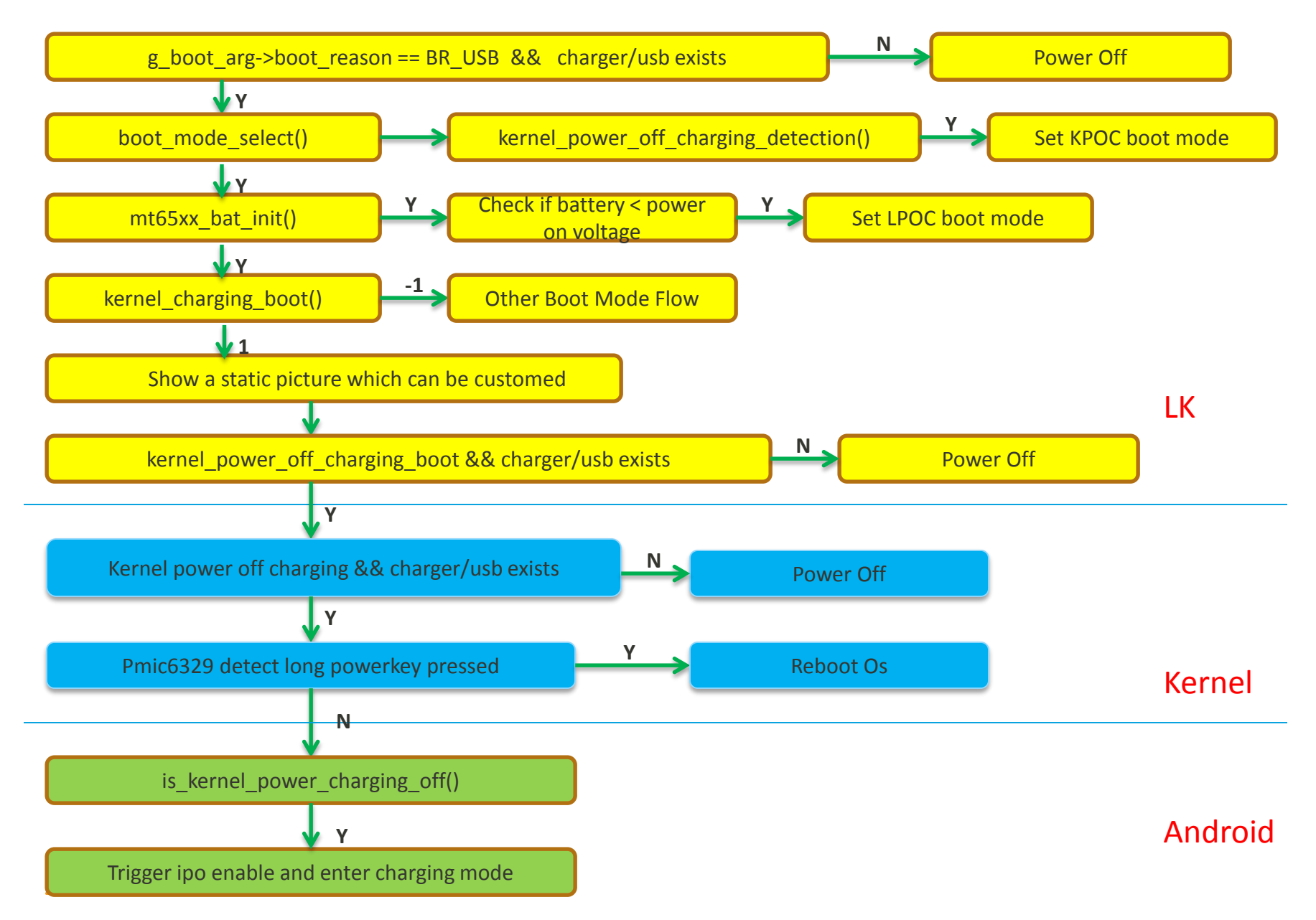

# Outline

### Battery Service

Battery Charging Overview

Kernel Power Off Charging

### ✤ Fuel Gauge

меділтек

## **Gauge Master 3.0 Introduce**

- System-side Li-Ion battery fuel gauge SOC
  - Precise Battery Fuel Gauge
  - Battery current measurement
  - Temperature Reporting

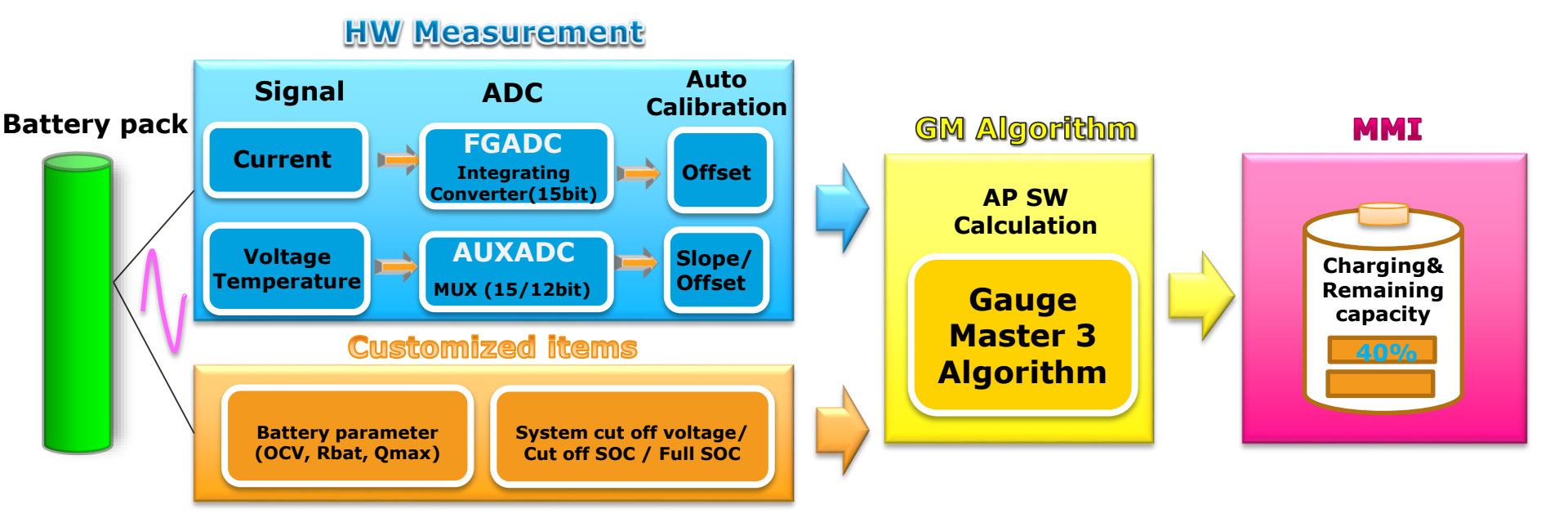

## **Preloader**

Repo: alps/vendor/mediatek/proprietary/bootable/bootloader/preloader platform/mt6765/src/drivers/battery.c platform/mt6765/src/drivers/inc/platform.h platform/mt6765/src/drivers/platform.c

## LK

Repo: alps/vendor/mediatek/proprietary/bootable/bootloader/lk app/mt\_boot/mt\_boot.c platform/mt6765/include/platform/boot\_mode.h platform/mt6765/platform.c platform/mt6765/rules.mk platform/common/power/mtk\_battery.h platform/common/power/mtk\_battery.c platform/common/power/rules.mk platform/mt6765/include/platform/mt\_battery.h platform/mt6765/include/platform/mt\_battery.h platform/mt6765/include/platform/mt\_battery.h platform/mt6765/include/platform/mt\_battery.h platform/mt6765/mt\_battery.c platform/mt6765/mt\_gauge.c platform/mt6765/mt\_gauge.c platform/mt6765/mt\_pmic\_dlpt.c

# kernel

Repo: alps/kernel-4.4

arch/arm64/configs/k65v1\_64\_bsp\_debug\_defconfig

64bit dtsi

arch/arm64/boot/dts/mediatek/mt6765.dts arch/arm64/boot/dts/mediatek/evb6765\_64\_emmc.dts arch/arm64/boot/dts/mediatek/bat\_setting/m6765\_battery\_prop.dtsi arch/arm64/boot/dts/mediatek/bat\_setting/6765\_battery\_prop\_ext.dtsi arch/arm64/boot/dts/mediatek/bat\_setting/mt6765\_battery\_table.dtsi arch/arm64/boot/dts/mediatek/bat\_setting/mt6765\_battery\_table\_ext.dtsi it dtsi

32bit dtsi

arch/arm/boot/dts/mt6765.dts

arch/arm/boot/dts/mediatek/evb6765\_64\_emmc.dts arch/arm/boot/dts/mediatek/bat\_setting/mt6765\_battery\_prop.dtsi arch/arm/boot/dts/mediatek/bat\_setting/mt6765\_battery\_prop\_ext.dtsi arch/arm/boot/dts/mediatek/bat\_setting/m6765\_battery\_table.dtsi arch/arm/boot/dts/mediatek/bat\_setting/mt6765\_battery\_table\_ext.dtsi

## kernel

Repo: alps/kernel-4.4

#### Platform header

drivers/misc/mediatek/include/mt-plat/mtk\_battery.h

drivers/misc/mediatek/include/mt-plat/mt6765/include/mach/mtk\_battery\_property.h

drivers/misc/mediatek/include/mt-plat/mt6765/include/mach/mtk\_battery\_table.h

#### PMIC HAL

drivers/misc/mediatek/pmic/mtk\_gauge\_class.c drivers/misc/mediatek/pmic/mtk\_gauge\_coulomb\_service.c drivers/misc/mediatek/pmic/mtk\_battery\_adc\_intf.c drivers/misc/mediatek/pmic/mt6357/v1/mt6357 gauge.c

#### **Battery Core**

drivers/power/supply/battery/mtk\_battery.c drivers/power/supply/battery/mtk\_battery\_internal.h drivers/power/supply/battery/mtk\_battery\_recovery.c drivers/power/supply/battery/mtk\_battery\_recovery.h drivers/power/supply/battery/mtk\_gauge\_time\_service.c drivers/power/supply/battery/mtk\_power\_misc.c

## selinux

Repo: alps/device/mediatek/sepolicy/basic

device/mediatek/sepolicy/basic/non\_plat/file\_contexts
device/mediatek/sepolicy/basic/non\_plat/fuelgauged.te
device/mediatek/sepolicy/basic/non\_plat/fuelgauged\_nvram.te

device/mediatek/sepolicy/basic/plat\_private/fuelgauged\_static.te
device/mediatek/sepolicy/basic/plat\_public/fuelgauged\_static.te

## **Gauge Master 2.0 Custom Items**

- GM2.0 config CONFIG\_MTK\_HAFG\_20
   Alps/kernel-3.18/arch/arm64/configs/XXXX\_defconfig
- Other Items please refer to documents on MediaTek On-Line> Quick Start> Fuel Gauge

**CONFIDENTIAL B** 

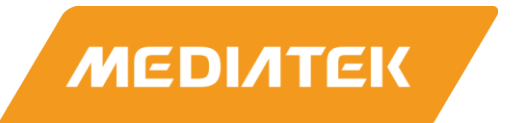

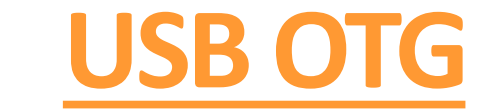

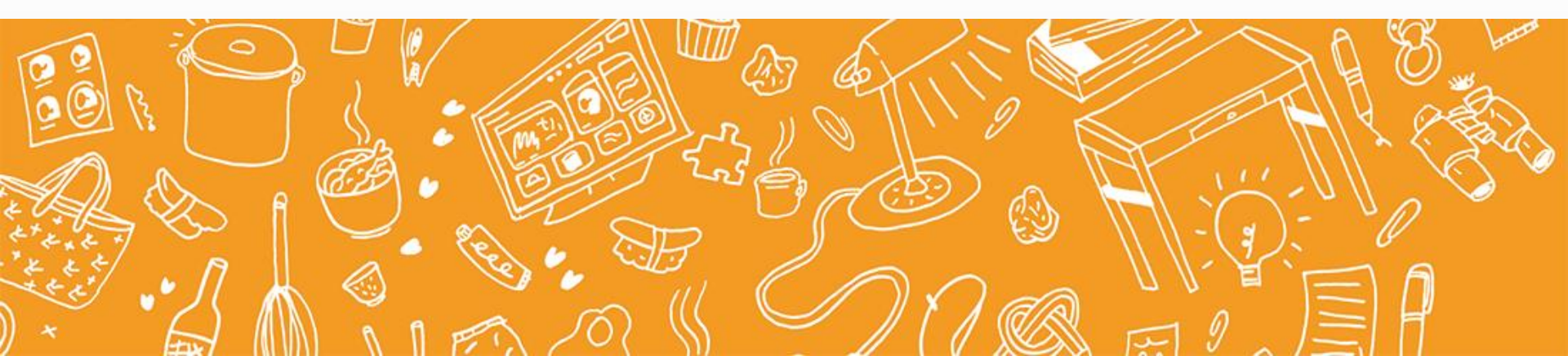

## **USB** Architecture

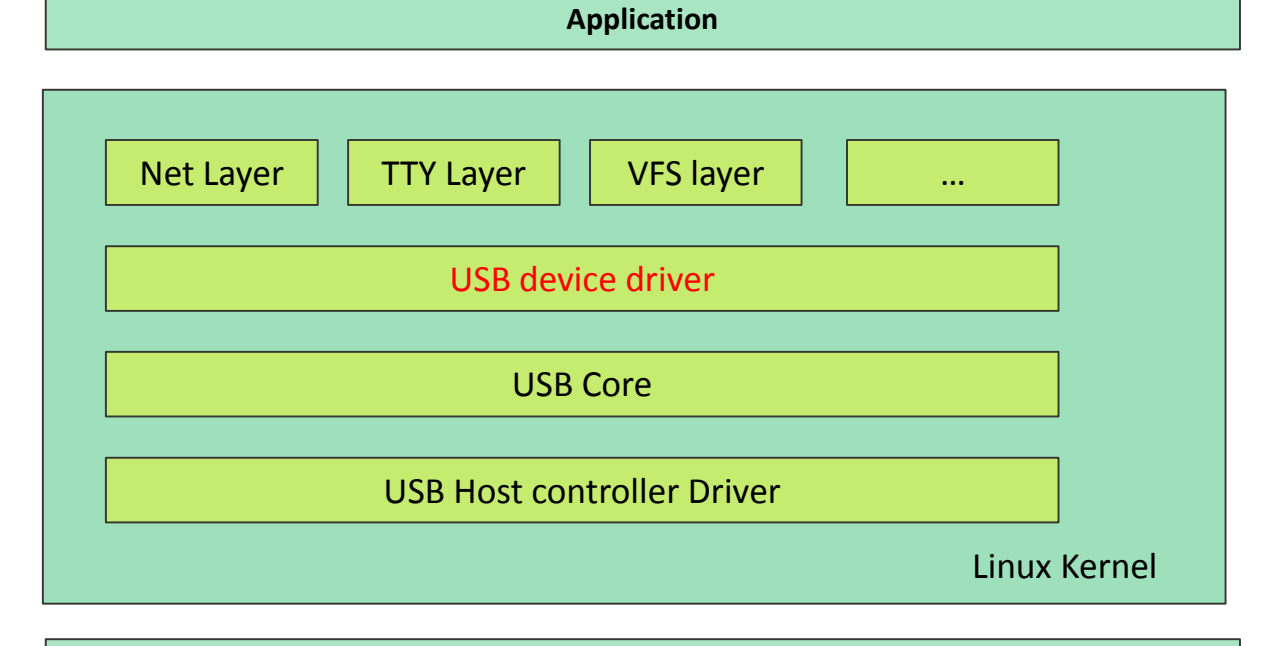

**USB host controller** 

**CONFIDENTIAL B** 

# **MTK USB Related Macro**

- CONFIG\_TCPC\_CLASS=y
  - Use typec port controller , need DELETE if use Micro B;
  - Code path: drivers/misc/mediatek/typec/tcpc/
- CONFIG\_USB\_MTK\_HDRC=y
  - Has a high speed usb controller based on MTK MUSB IP
  - Code path:drivers/misc/mediatek/usb20/
- CONFIG\_MTK\_MUSB\_QMU\_SUPPORT=y
  - Has a QMU capability for USB controller
- CONFIG\_USB\_MTK\_OTG=y
  - Enable USB HOST OTG detection machanism

# **Code Introduction**

- If the device cannot enumerate normally ,please check whether the do\_connection\_work executed successfully;
- If the OTG host cannot work normally ,please check whether the do\_host\_work executed successfully;

# MTK OTG in MT6762

# **OTG Introduction**

- An OTG product is a portable device that uses a single Micro-AB receptacle to operate at times as a USB Targeted Host and at times as a USB peripheral.
- OTG devices must always operate as a standard peripheral when connected to a standard USB host.
- Plug in A-cable, phone can be used as host.
- Plug in B-cable, phone can be used as device.

For more information, please refer to: <u>https://www.usb.org/</u>

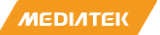

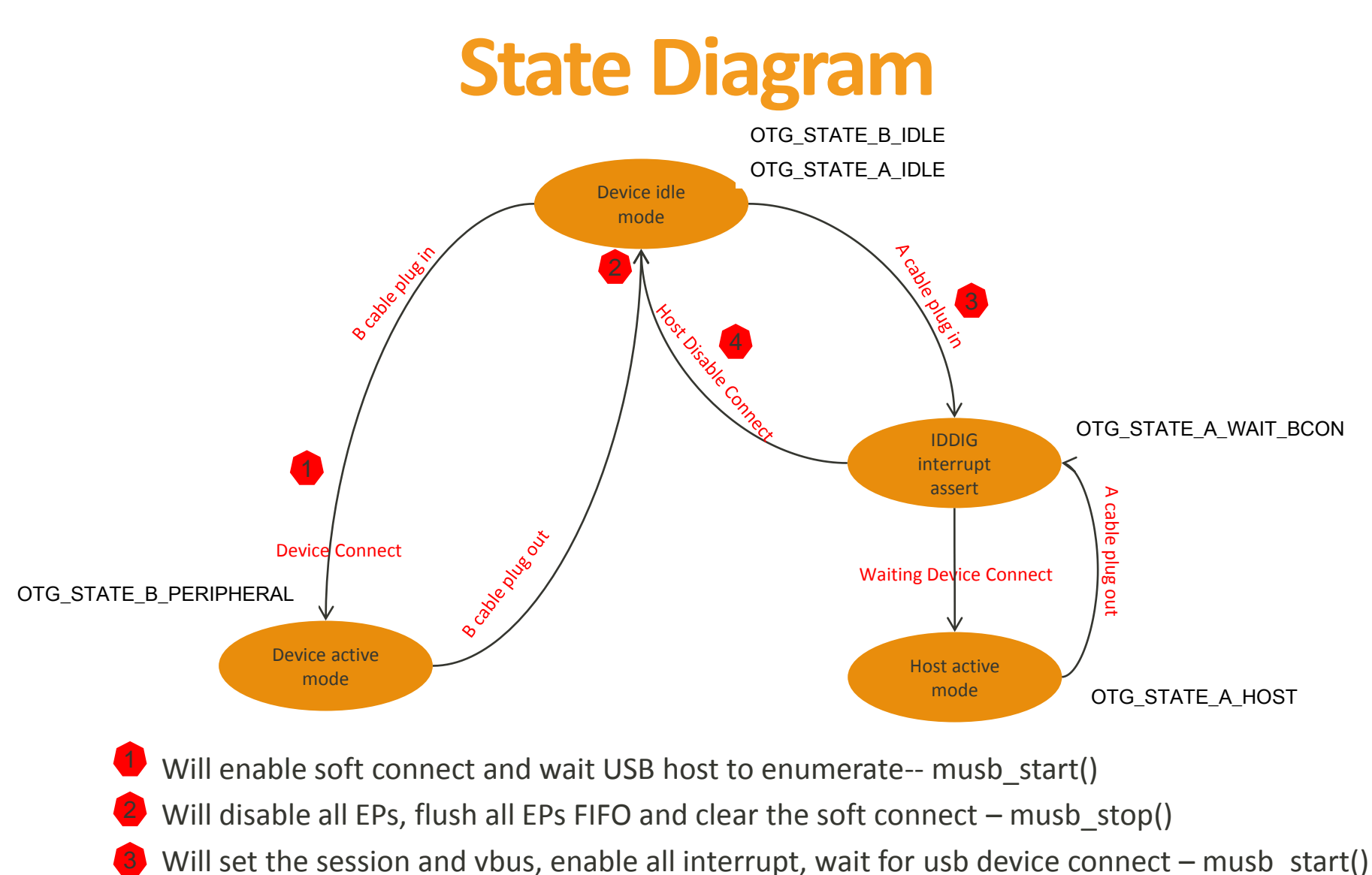

- Will clear the session and vous, chaste an interrupt, wait for ass device connect in ass\_st
- Will clear the session and vbus, disable all EPs, flush all EPs FIFO musb\_stop()

# **Implemented Functions**

- Detect A-cable and B-cable plug in/out .
- Detect other devices connected, such as keyboard, u disk and so on.
- Fully support keyboard, mouse, U-disk and removable disk.
- By default Android JB support PTP device such as Camera.
- If user installs the corresponding application, Android JB will support any standard USB device.
- U-Disk and removable must be FAT file system. And this will recognize just the first partition before Android M and multiple partition on Android M.

# Limititions

- PM has not implemented. That means if you plug in A-cable, phone will not suspend until A-cable is plugged out. And on the other hand, after you plug in a USB device, phone will not send suspend/resume signal on USB bus anyway.
- HNP(Host Negotiation Protocol) is not implemented in our product driver. So phone will only work as host after A-cable is plugged in.
   Beware this makes our product NOT fully compatible with USB OTG specification, but it will not impact daily use.

# Enable OTG With IDDIG(1/5)

 To enable OTG with IDDIG, the only thing you have to do is set IDDIG pin mode in DWS;

The following action default enabled ;

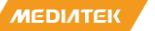

# Enable OTG With IDDIG(2/5)

#### on init

mkdir /mnt/media\_rw/usbotg 0700 media\_rw media\_rw
mkdir /storage/usbotg 0700 root root

#### on init

# Refer to http://source.android.com/devices/tech/storage/index.html

# It said, "Starting in Android 4.4, multiple external storage devices are surfaced to developers through # Context.getExternalFilesDirs(), Context.getExternalCacheDirs(), and Context.getObbDirs(). # External storage devices surfaced through these APIs must be a semi-permanent part of the device

# External storage devices surfaced through these APIs must be a semi-permanent part of the device battery compartment).

# Developers expect data stored in these locations to be available over long periods of time." # Therefore, if the target doesn't support sd hot-plugging (Ex: the SD card slot in a battery compartment), SECONDARY\_STORAGE in 'boot' section

#

# export SECONDARY\_STORAGE /storage/sdcard1

service fuse\_usbotg /system/bin/sdcard -u 1023 -g 1023 -w 1023 -d /mnt/media\_rw/usbotg /storage/usbotg class late\_start disabled

# Enable OTG With IDDIG(3/5)

- Vold rule item
  - vendor\mediatek\proprietary\platform\mt6755\e xternal\fstab\fstab.in

auto

#ifndef \_\_MULTI\_PARTITION\_MOUNT\_ONLY\_SUPPORT
/devices/mtk-usbotg.1/11270000.usb3 xhci
#endif

vfat defaults

voldmanaged=usbotg:auto

MEDIATEK CONFIDENTIAL B

# Enable OTG With IDDIG(4/5)

- Storage\_list.xml
  - device/mediatek/[project]/overlay/frameworks/b ase/core/res/res/xml/storage\_list.xml

```
<StorageList xmlns:android="http://schemas.android.com/apk/res/android">
    <!-- removable is not set in nosdcard product -->
    <storage
        android:mountPoint="/storage/sdcard0"
        android:storageDescription="@string/storage_phone"
        android:primary="true"
        android:allowMassStorage="true" />
    <storage
        android:mountPoint="/storage/sdcard1"
        android:storageDescription="@string/storage_sd_card"
        android:removable="true"
        android:removable="true"
        android:allowMassStorage="true" />
    <storage_sd_card"
        android:storageDescription="@string/storage_sd_card"
        android:removable="true"
        android:storageDescription="without"
        storage android:mountPoint="/storage/usbotg"
        android:allowMassStorage="true" />
```

android:removable="true" />

MEL</StorageList>
# Enable OTG With IDDIG(5/5)

- GPIO dws setting
  - If you want to enable OTG feature, please make sure your hardware supports OTG (ex. VBUS supply and ID pin).
  - if iddig or drv\_vbus gpio have changed, please update lk, preloader, kernel by dct tool at the same time.

**CONFIDENTIAL B** 

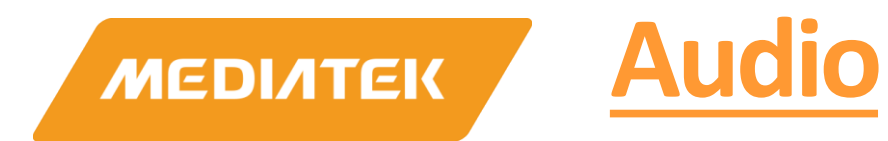

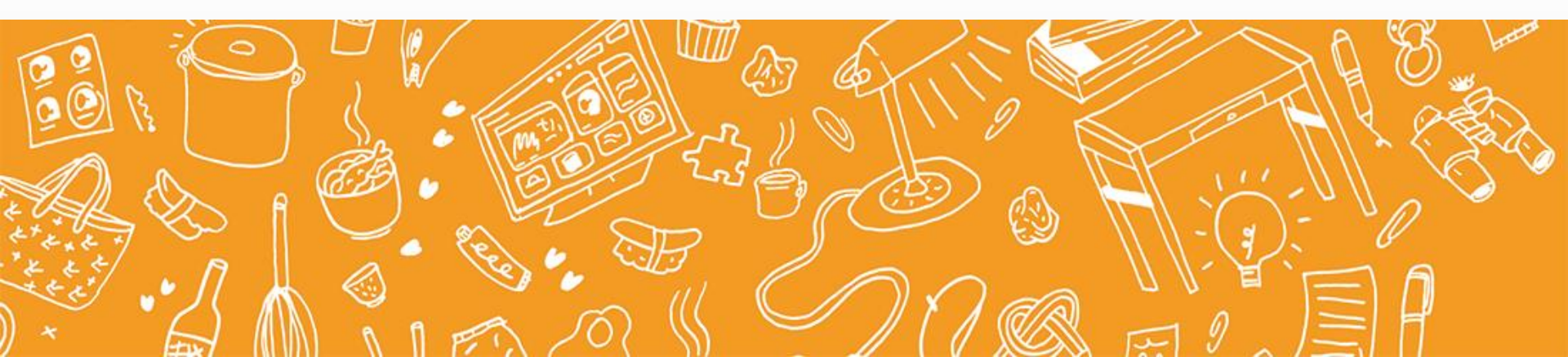

### Outline

- Abbreviation
- Audio AFE Hardware
- Amp Setting
- MIC Setting
- SmartPA Porting

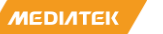

#### MT6762 AFE InterConnection

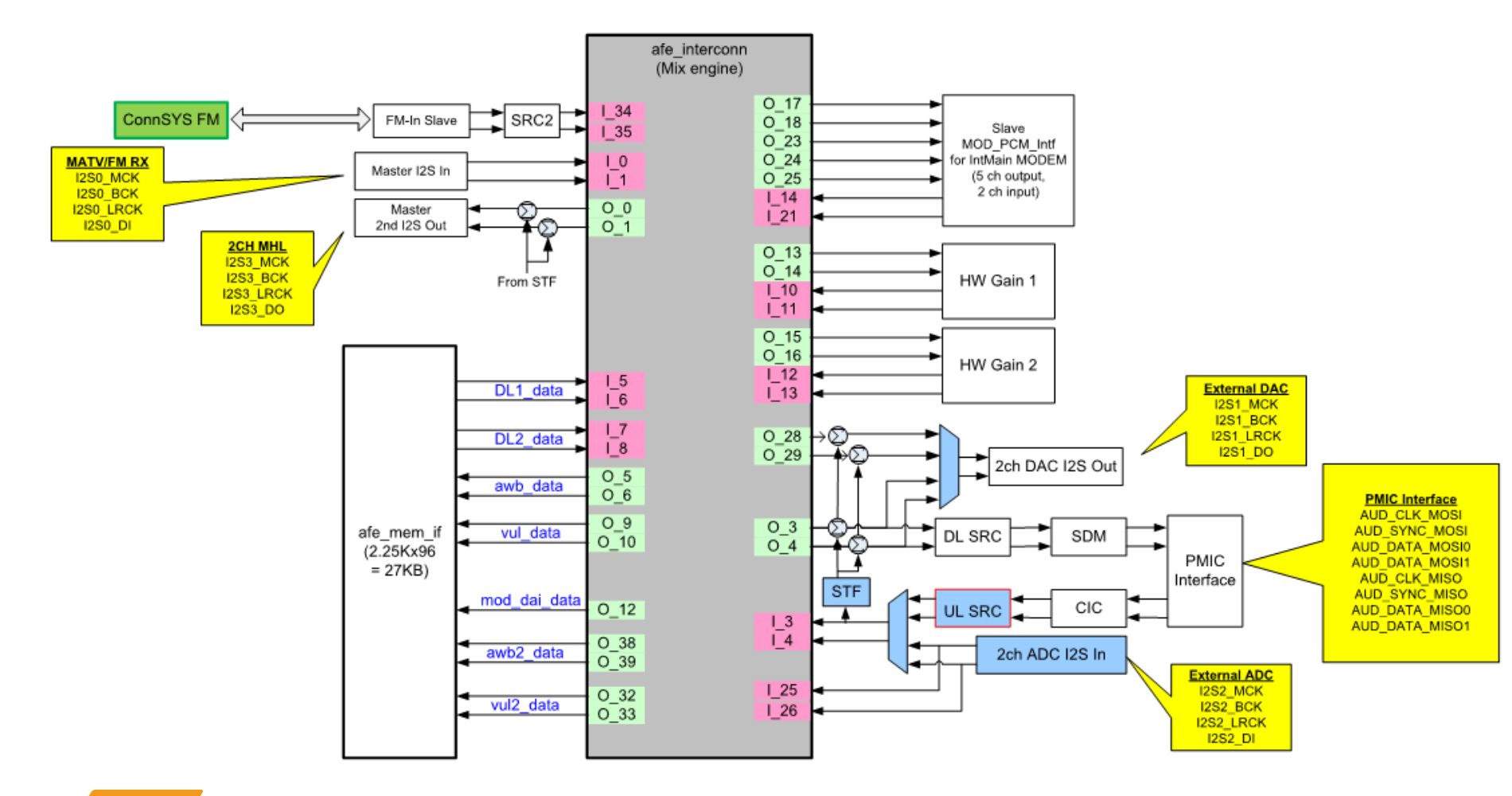

**CONFIDENTIAL B** 

## **AMP setting**

- MT6762 平台搭载的PMIC是MT6357,没有内置PA
- 使用外置PA的话,可以接Lineout或者耳机左右 声道(HPL/HPR)
  - 接Lineout
    - ProjectConfig.mk 中MTK\_AUDIO\_SPEAKER\_PATH = int\_lo\_buf
  - 接(HPL/HPR)
    - ProjectConfig.mk 中MTK\_AUDIO\_SPEAKER\_PATH = int\_hp\_buf
  - 在mtk-soc-codec-6357.c 中通过pinctrl/gpio 接口 enable/disable PA

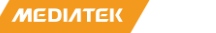

## **AMP setting**

- 在DTS 文件中配置使能外置PA 的GPIO,可以加在 audgpio下面
- 在/kernel-

4.9/sound/soc/mediatek/common\_int/mtk-auddrvgpio.c 中初始pin,之后就可以通过pinctrl 的接口 enable/disable 外置PA 了

 部分型号的PA 需要严格时序Delay 脉冲来触发,如pinctrl\_select\_state 不能满足时序要求,可以用 gpio\_set\_value 代替,配合 spin\_lock\_irqsave()
 spin\_unlock\_irqrestore() Disable 中断

```
&audgpio {
pinctrl-names =
```

};

```
"aud clk mosi off",
                "aud clk mosi on",
                "aud_clk_miso_off",
                "aud clk miso on",
                "aud dat mosi off",
                "aud dat mosi on",
                "aud dat miso off",
                "aud dat miso on",
                "aud smartpa off",
                "aud smartpa on";
pinctrl-0 = <&aud clk mosi off>;
pinctrl-1 = <&aud clk mosi on>;
pinctrl-2 = <&aud clk miso off>;
pinctrl-3 = <&aud clk miso on>;
pinctrl-4 = <&aud dat mosi off>;
pinctrl-5 = <&aud dat mosi on>;
pinctrl-6 = <&aud dat miso off>;
pinctrl-7 = <&aud dat miso on>;
pinctrl-8 = <&aud_pins_smartpa_off>;
pinctrl-9 = <&aud pins smartpa on>;
status = "okay";
```

# MIC setting(单双MIC)

- 单MIC 项目
  - MTK\_AUDIO\_NUMBER\_OF\_MIC = 1
- 双MIC 项目
  - MTK\_AUDIO\_NUMBER\_OF\_MIC = 2
- MTK\_DUAL\_MIC\_SUPPORT 这个宏仅在 ProjectConfig.mk 中没有定义 MTK\_AUDIO\_NUMBER\_OF\_MIC的时候才使用
- getNumMicSupport() 用来获取当前project MIC 数量

MEDIATEK

## MIC setting(MIC Mode)

- Digital MIC support
  - MTK\_DIGITAL\_MIC\_SUPPORT = yes
- Mic Mode 配置
  - 与HW 工程师确认Project 的Mic mode
  - audio\_custom\_exp.h 中
  - 设置#define PHONE\_MIC\_MODE (X)

typedef enum {
 AUDIO\_MIC\_MODE\_ACC = 1,
 AUDIO\_MIC\_MODE\_DCC,
 AUDIO\_MIC\_MODE\_DMIC,
 AUDIO\_MIC\_MODE\_DMIC\_LP,
 AUDIO\_MIC\_MODE\_DCCECMDIFF,
 AUDIO\_MIC\_MODE\_DCCECMSINGLE,
 AUDIO\_MIC\_MODE\_DMIC\_VENDOR01
} AUDIO\_MIC\_MODE;

#### **SmartPA Porting**

- 参考SmartPA Framework Porting Guide.pdf
- MT6762 一共四组I2S, I2SO 和 I2S2 输入, I2S1和I2S3 作为输出。SmartPA建议选择
   I2S0+I2S3,外接I2S MIC 建议选择I2S2
- 其中I2SO 可以做Master/Slave Mode,其他只 能做Master Mode。